BA 036D/06/en/03.98 No. 50085728

Valid as of software version V 3.00.XX (Promass 63) V 1.00.XX (Procom DZL 363)

# *procom DZL 363* Transmitter for the Promass 63 Measuring System

**Operating Manual** 

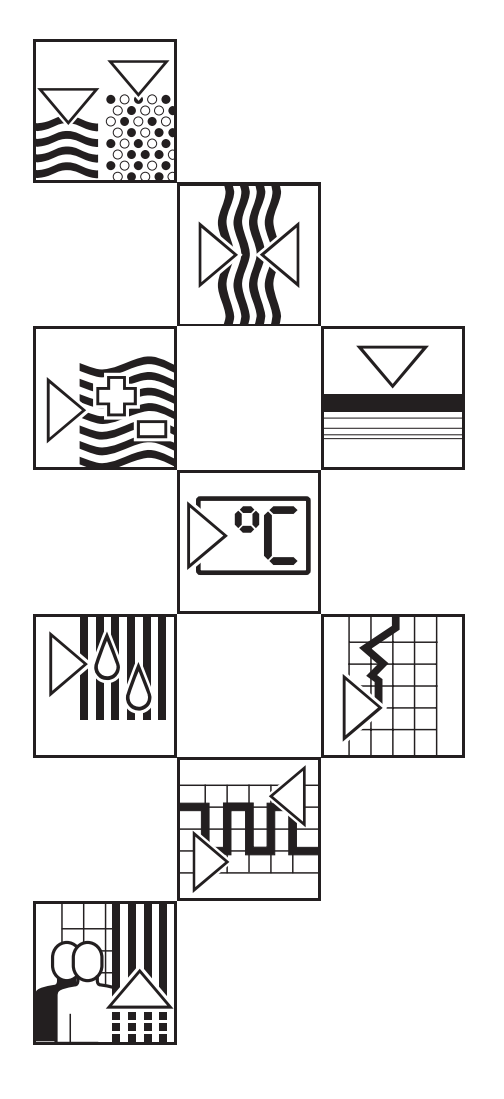

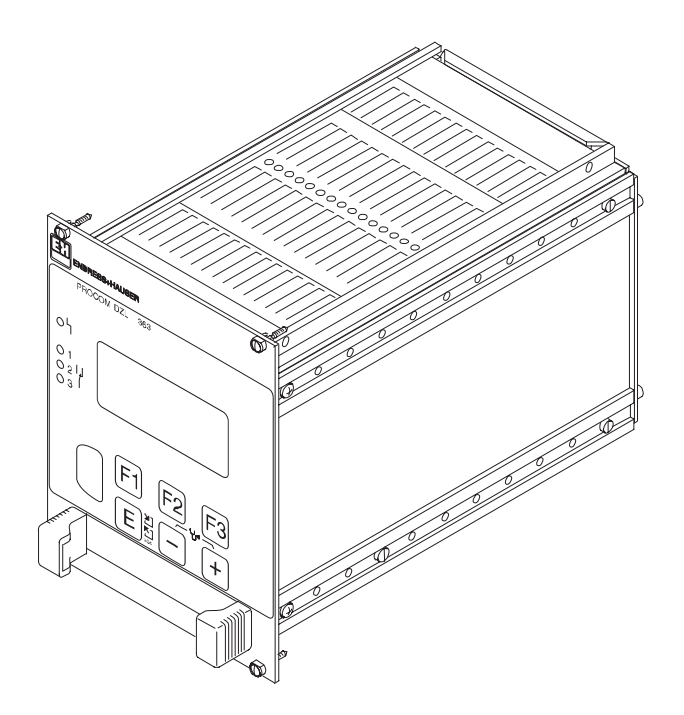

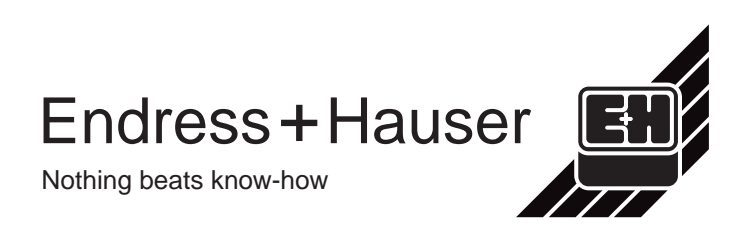

### **Brief Operating Instructions**

With the following instructions, you may configure your measuring instrument quickly and easily.

Caution!

Caution!

For details on the mounting and connection of the Promass A, I, M, and F sensors, see Operating Manual BA 014D/06/en "Promass 63".

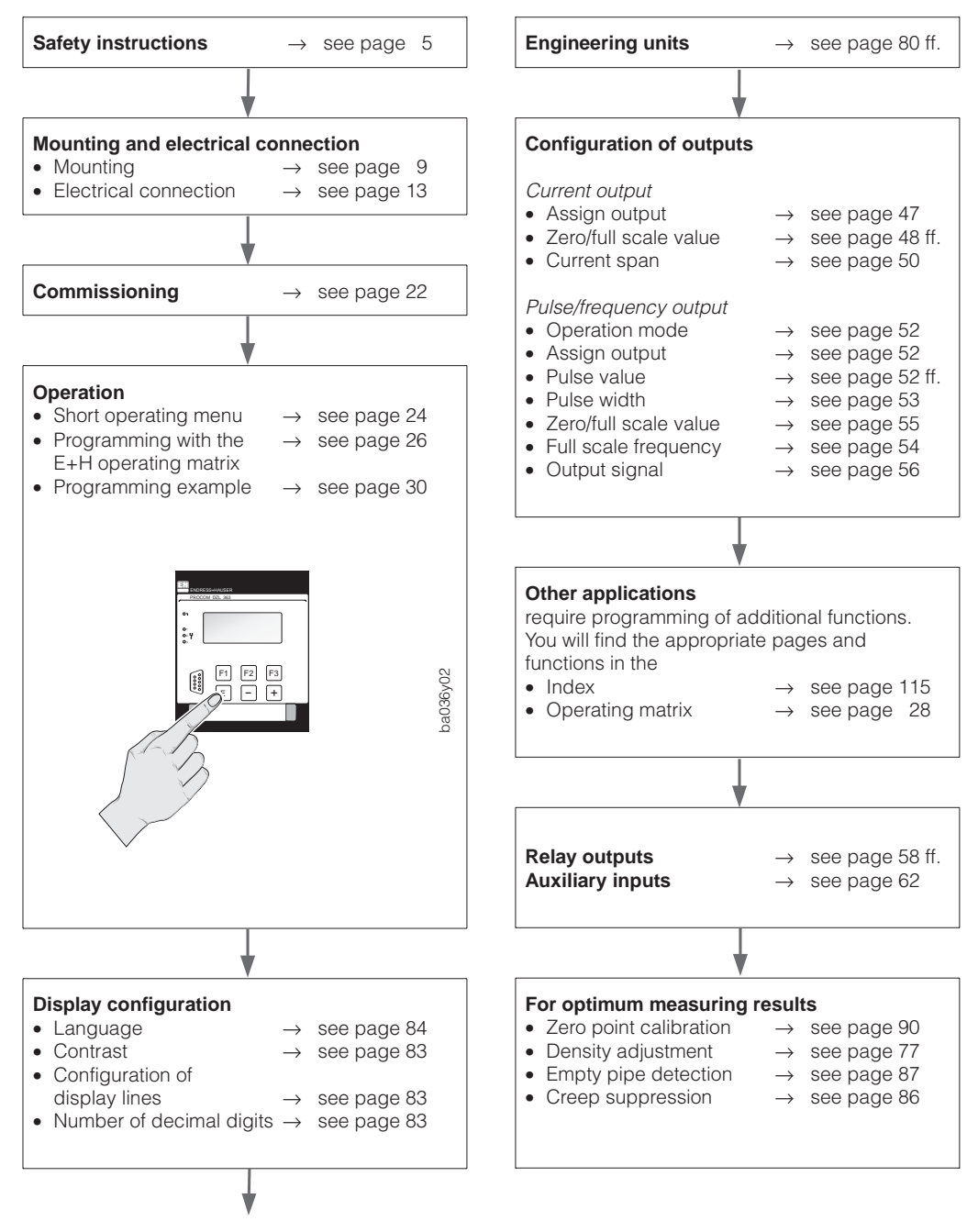

continued next column

# Contents

| 1 | Safety Instructions                                                                                                    | 5                          |
|---|----------------------------------------------------------------------------------------------------|----------------------------|
|   | <ol> <li>1.1 Correct usage</li></ol>                                                                                                    | 5<br>5<br>5                |
|   | operation                                                                                                    | 6<br>6<br>6                |
| 2 | Description of the System                                                                                                    | 7                          |
|   | 2.1 Application                                                                                                    | 7<br>7                     |
| 3 | Mounting and Installation                                                                                                    | 9                          |
|   | <ul> <li>3.1 General information</li></ul>                                                                                                    | 9<br>9<br>10<br>11         |
| 4 | Electrical Connection                                                                                                    | 13                         |
|   | <ul> <li>4.1 General information</li></ul>                                                                                                    | 13<br>13<br>17<br>18<br>21 |
|   | 4.6 Commissioning                                                                                                    | 22                         |
| 5 | Operation                                                                                                    | 23                         |
|   | <ul> <li>5.1 Display and operating elements</li> <li>5.2 First programming steps – "Quick Setup"</li> <li>5.3 Programming with the E+H operating</li> </ul> | 23<br>24                   |
|   | matrix                                                                                                    | 26<br>30<br>31<br>42       |
|   |                                                                                                    |                            |

#### Diagnosis and Troubleshooting . 97 7.1 Response of the measuring system on fault or alarm . . . . . . . . . . . 97 7.2 Diagnosis flow chart and troubleshooting 98 7.3 Error and alarm messages . . . . 99 7.4 Replacing the 19" Racksyst cassette . 103 7.5 Replacing the DAT module . . . . 103 7.6 Insertion and removal of electronics board . . . . . . . . . . . . . . 104 7.7 Replacing the fuses . . . . . . . . 105

Dimensions . . . . . . . . .

Technical Data . . . . . . .

106

107

109

115

7

8

9

Endress+Hauser

### **Registered Trademarks**

HART <sup>®</sup> Registered Trademark of HART Communication Foundation, Austin, USA

RACKBUS<sup>®</sup> Registered Trademark of Mestra AG, Switzerland

# **1** Safety Instructions

# 1.1 Correct usage

- The Procom DZL 363 transmitter, with the sensors of the Promass 63 measuring system, is only to be used to measure mass flow of liquids and gases. This measuring system also measures density and temperature of fluids and thus allows calculation of other parameters such as volume flow, solids content or density units (standard density, °Brix, °Baumé, °API).
- The manufacturer assumes no liability for damage caused by incorrect use of the instrument.
- Instruments which are used in the explosion hazardous area are supplied with a separate "Ex documentation", which is an *integral part of this Operating Manual*. The instructions and connected loads provided in this supplement must absolutely be observed.

An appropriate icon is shown on the front of this document according to the approval given and the test center.

# 1.2 Dangers and notes

All instruments are designed to meet state-of-the-art safety requirements. They have been tested, and have left the works in an operationally perfectly safe condition. The devices were developed according to EN 61010 "Protection Measures for Electronic Equipment for Measurement, Control, Regulation and Laboratory Procedures". A hazardous situation may occur if the flowmeter is not used for the purpose it was designed for or is used incorrectly. Please carefully note the information provided in this Operating Manual indicated by the following pictograms:

## Warning!

A "Warning" indicates actions or procedures which, if not performed correctly, may lead to personal injury or a safety hazard. Please strictly observe the instructions supplied and proceed carefully.

## Caution!

A "Caution" indicates actions or procedures which, if not performed correctly, may lead to faulty operations or the destruction of the instrument. Please strictly observe the respective instructions.

#### Note!

A "Note" indicates actions or procedures which, if not performed correctly, may indirectly affect operations or lead to an unexpected instrument response.

# 1.3 Operational safety

- The Procom DZL 363 transmitter fulfills the general EMC requirements according to the European Standard EN 50081 Part 1 and 2 / EN 50082 Part 1 and 2 as well as the NAMUR recommendations.
- Extensive self-monitoring of the measuring system gives complete operational safety. Any errors or power failure may immediately be shown by way of relay output 1 (configured to "FAILURE"). Existing errors can be automatically called up and their cause determined using the diagnosis function.
- On power failure, all data and parameters of the measuring system are safely stored in the EEPROM (no batteries required).
- All inputs and outputs are galvanically isolated from the power supply and the sensor.

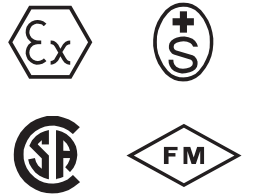

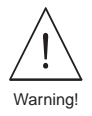

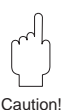

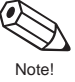

## 1.4 Personnel for installation, start-up and operation

- Mounting, electrical installation, start-up and maintenance of the instrument may only be carried out by trained personnel authorized by the operator of the facility. Personnel must absolutely and without fail read and understand this Operating Manual before carrying out its instructions.
- The instrument may only be operated by personnel who are authorized and trained by the operator of the facility. All instructions in this Manual are to be observed without fail.
- The installer has to make sure that the measuring system is correctly wired according to the wiring diagrams. The measuring system is to be grounded.
- Please observe all provisions valid for your country and pertaining to the opening and repairing of electrical devices.

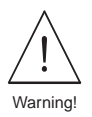

### Danger from electric shock!

With the housing open, the protection against accidental contact is no longer present.

# 1.5 Repairs

If you send the Procom DZL 363 transmitter for repairs to Endress+Hauser, enclose a note with the following data:

- description of the fault
- description of the application
- description of the use of Procom DZL 363 within the installation

# 1.6 Technical improvement

The manufacturer reserves the right to modify technical data without prior notice. Your local Endress+Hauser Sales Office will supply you with all current information and any updates to this Operating Manual.

# 2 Description of the System

# 2.1 Application

The Procom DZL 363 transmitter is a multifunctional device which substantially complements the range of possible applications of the already proven Promass 63 measuring system:

- The Procom transmitter can be mounted at a distance of up to 1200 metres from the sensor, suitable for use in control rooms of medium-sized or large industrial plants.
- Several inputs and outputs are at disposal for complex process control and automation (2 auxiliary inputs; 3 current, 3 pulse/frequency, and 3 relay outputs; Rackbus and HART communication interfaces).

# 2.2 Procom DZL 363 measuring system

As an expansion of the modular Promass 63 measuring system, the multifunctional Procom DZL 363 transmitter can be connected to all Promass sensors. Thus, the complete measuring installation consists of:

- Promass A, I, M, or F sensors,
- a Promass 63 amplifier (blind version with DZL 363 interface),
- a Procom DZL 363 transmitter.

Depending on the order specifications, Procom measuring electronics are supplied in two different versions:

- *DoS (Data over Supply) version:* data transmission and power supply for Promass 63 on the common two-wire connection.
- *Dx version:* Two-wire connection only for data transmission. Promass 63 with a separate power supply.

#### Caution!

The measuring system is available with various Ex approvals.

Your Endress+Hauser representative will be pleased to supply information on the approvals available at present. All Ex information and specifications are included in a separate documentation which can be sent by Endress+Hauser on request.

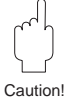

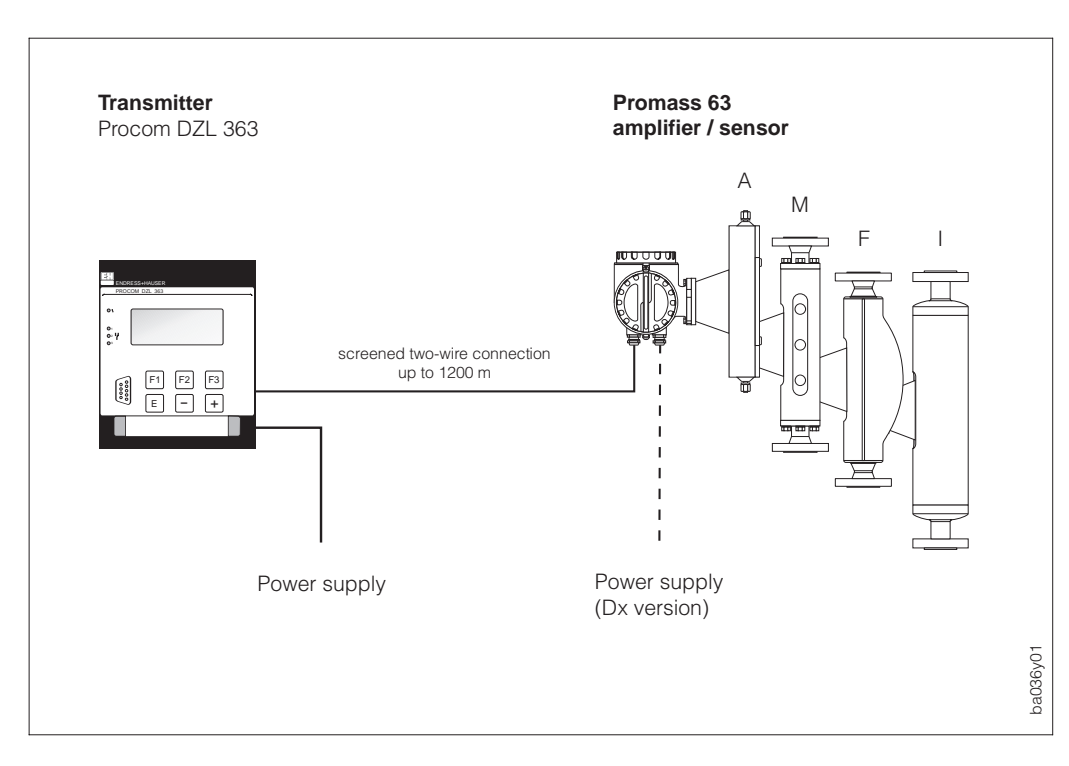

Fig. 1 Procom DZL 363 measuring system (Technical data: see pages 109 ff.)

# 3 Mounting and Installation

Warning!

- All instructions given in this section are to be observed at all times in order to ensure safe and reliable operation of the measuring system.
- Mounting regulations and technical specifications for Ex-certified instruments may differ from those given below. All mounting regulations and connection values in the Ex documentation must, therefore, be strictly observed.

The Procom DZL 363 transmitter is available in three different housing or assembly versions:

- Racksyst cassette (IP 20)
- Panel mounted housing (IP 20; front door: IP 54)
- Field housing for wall or post mounting (IP 65 / NEMA 4X)

# 3.1 General information

- The maximum approved ambient temperature during operation must be observed (see page 111).
- An all-weather cover should be used to protect the housing from direct sunlight when mounted outdoor. This is especially important in warmer climates and with high ambient temperatures.

# 3.2 Mounting of the 19" Racksyst cassette

The Racksyst cassette can be inserted into all common 19" rack systems (standardized connection form F acc. to DIN 41 612). The unit is then fastened with the four front panel screws.

Note!

- Note the general instructions in Section 3.1.
- Only install the Racksyst cassette in a dry and clean environment.
- Dimensions: see page 107

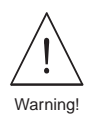

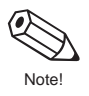

# 3.3 Mounting of the panel housing

- Prepare the installation opening in your panel (138<sup>+1</sup> mm x 138<sup>+1</sup> mm). Make sure there is enough space behind the female multipoint connector for the wiring. Installation depth = 199 mm (without space for the wiring).
- 2. Slide the housing throught the panel cut-out from the front.
- 3. Keep the housing horizontal and insert the tighteners into the prepared cut-outs of the housing.
- 4. Tighten the mounting screws of the two tighteners until the housing sits firmly on the panel wall. No additional support is necessary.

### Note!

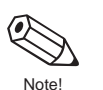

- Only install the panel-mounted housing in a dry and clean environment.
- Note the general instructions on page 9.
- Dimensions: see page 107

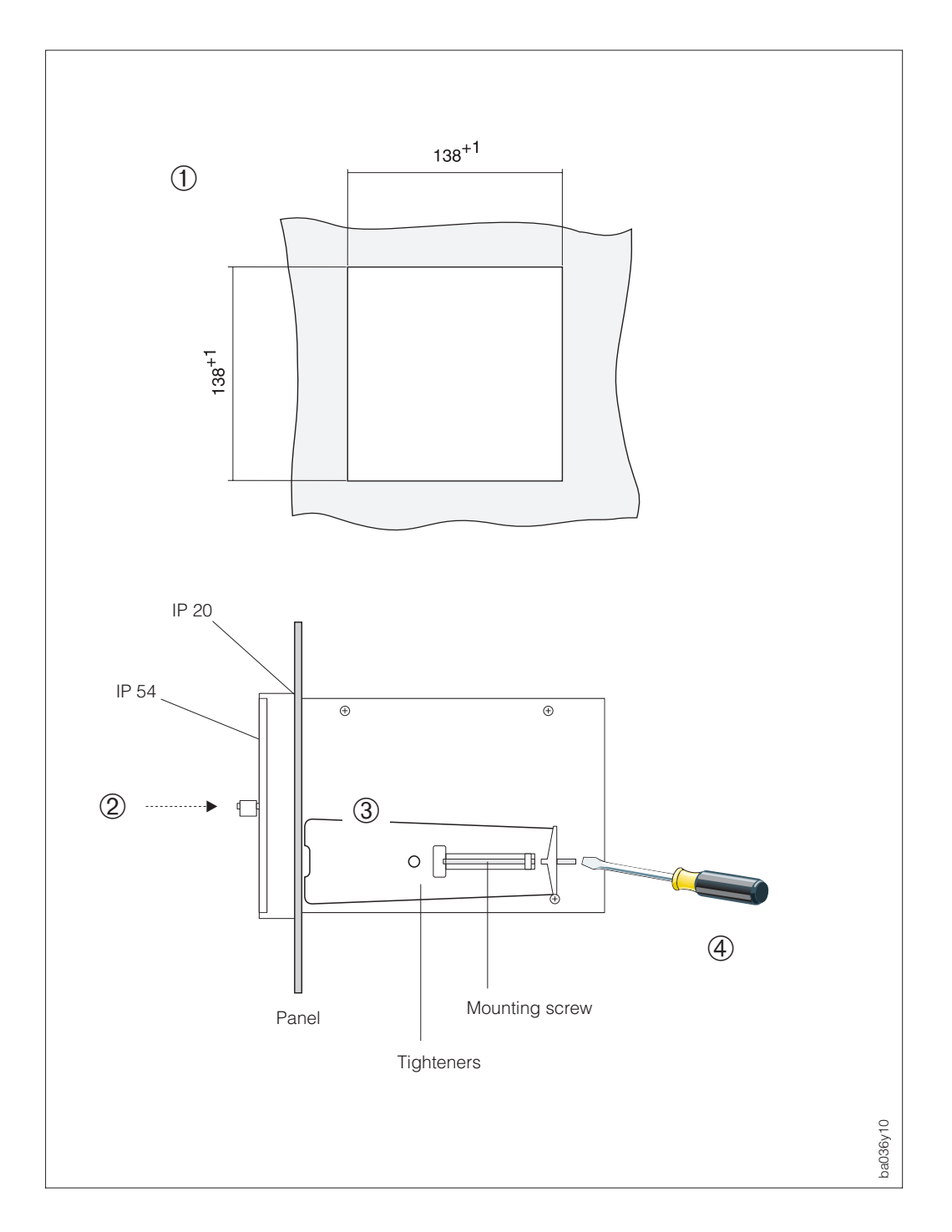

Fig. 2 Mounting the panel housing

# 3.4 Mounting of the field housing

The field housing allows either a wall- or post mounting. A special mounting kit is available for post mounting.

#### Note!

- Note the general instructions on page 9.
- Dimensions: see page 107
- Protection IP 65 (EN 60529) / NEMA 4X:

The field housing fulfils all the requirements for IP 65. After successful installation in the field or after servicing, the following points must always be observed in order to ensure protection to IP 65:

- Housing gaskets must be clean and undamaged when inserted in the gasket groove. The gaskets may need to be dried, cleaned or replaced.
- All housing screws and the housing cover must be firmly tightened.
- The cables used for connecting must have the correct outer diameter.
- The cable gland must be firmly tightened.
- Any cable glands not used are to be replaced with a blind plug.
- The protective bush should not be removed from the cable gland.

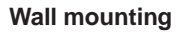

- 1. Put both fastening screws (**a**) through the respective bore holes in the housing (**b**). Fastening screws: Ø 6 mm; screw head: Ø 10 mm
- 2. Mount field housing as shown in the figure below.

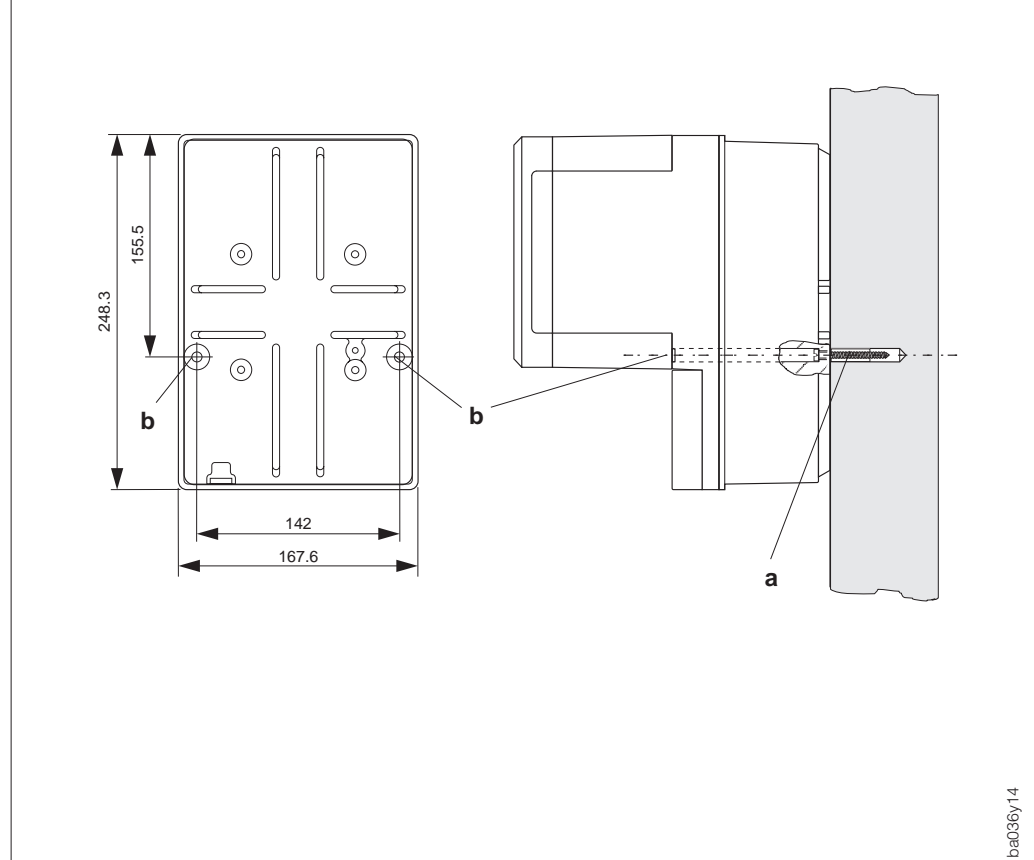

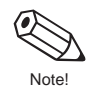

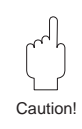

#### Post mounting

The field housing is mounted on a post with the help of a special mounting kit (order no. 50061357)

Caution! If a hot pipe is used as a post, make sure the admissible ambient temperature for the field housing is not exceeded.

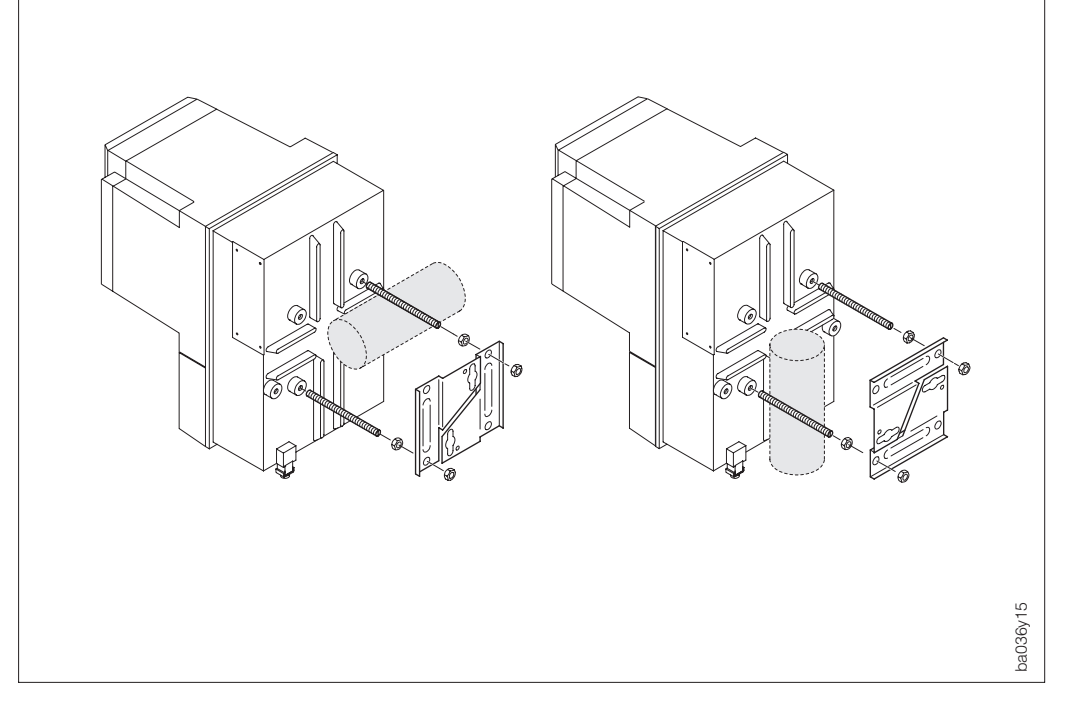

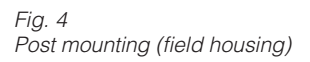

# **4** Electrical Connection

# 4.1 General information

Caution!

- Do not lay cable in the vicinity of electrical machines or switching elements.
- Connection of the field housing: Fix the cable gland or fix it in a conduit.
- Ensure equipotential bonding between transmitter and sensor (see wiring diagram on page 14 ff.).
- The information in Section 3.1 must be observed in order to maintain protection to IP 65 / NEMA 4X for the field housing.

# 4.2 Connecting the transmitter

## Warning!

- Danger of electric shock!
  - Switch off the power supply before opening the instrument.
  - For the DoS version, there is a supply voltage of 60 V DC on the transmitter/sensor connection (galvanically isolated from the mains).
- Connect protective earth to the ground connection of the housing before applying the power supply.
- Before turning on, ensure that the power applied is within the range specified on the nameplate. All relevant national regulations for mounting must also be observed.
- For Racksyst cassettes and panel housings, non-applied terminals may, for safety reasons, not be used for other purposes.
- When connecting flowmeters with Ex approval, all appropriate instructions and connections diagrams in the separate Ex documentation to this Operating Manual must be ovserved.

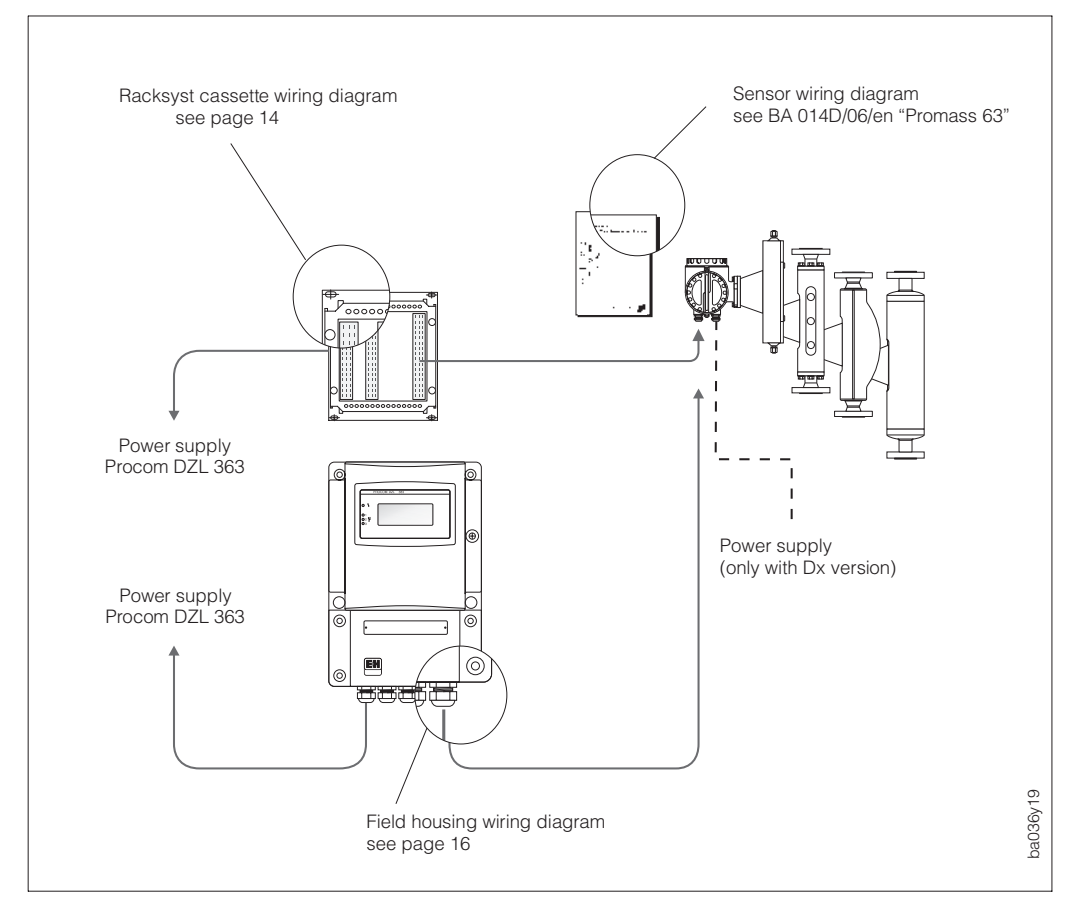

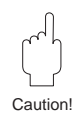

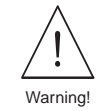

Fig. 5 Electrical Connection:

#### DoS version

Promass 63 is supplied with power by Procom DZL 363.

#### Dx version

Promass 63 has to be supplied with separate power.

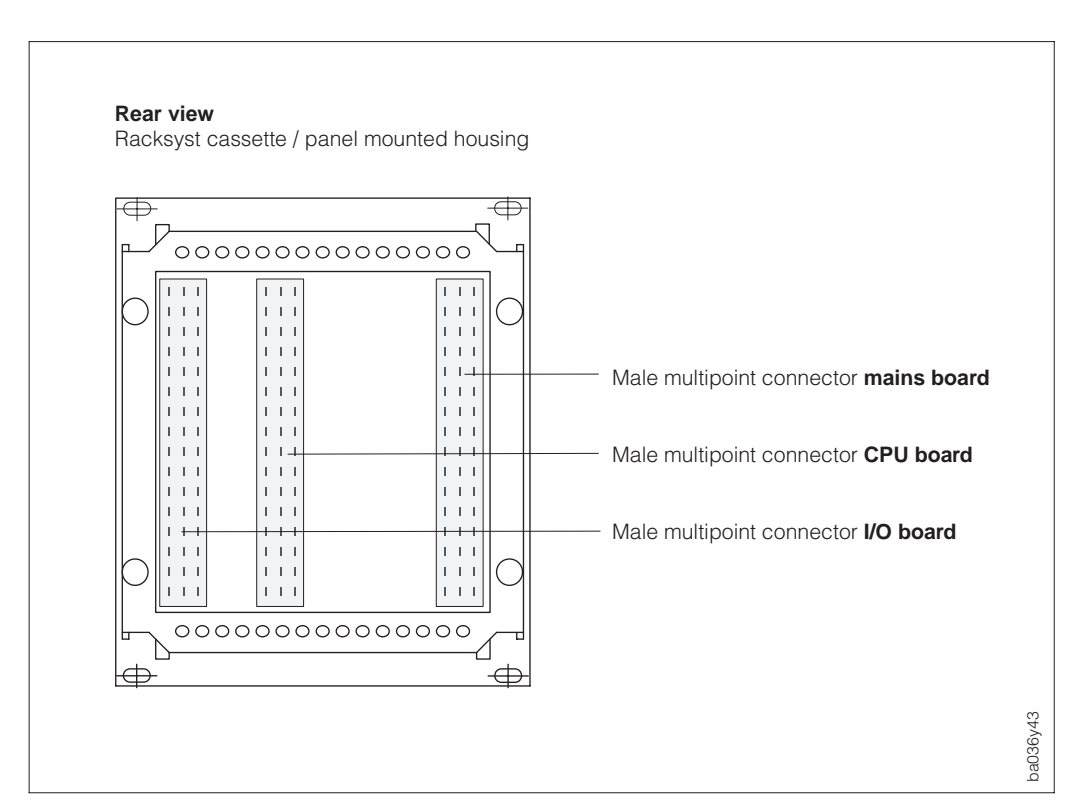

### Wiring diagrams (Racksyst cassette, panel mounted housing)

Fig. 6 Male multipoint connector

|         | d          | b | z   | Mains Board                                                                        |                                         |
|---------|------------|---|-----|------------------------------------------------------------------------------------|-----------------------------------------|
| 2       | :          |   | ▌ ÷ | d2 = A data (Dx+) z2 = Earth connection<br>d4 = B data (Dx-) z4 = Earth connection | Sensor connection<br>(only Dx version)  |
| 6       |            |   |     |                                                                                    |                                         |
| 8<br>10 | 1          |   |     | (+) DoS<br>(-) DoS                                                                 | Sensor connection<br>(only DoS version) |
| 12      | ÷          | ÷ | ÷   | 3 Earth connection terminals                                                       | Earth connections                       |
| 14      |            |   |     |                                                                                    |                                         |
| 16      |            |   | ÷   | 1 Earth connection terminal                                                        | Earth connection                        |
| 18      | L ÷        | ÷ | ÷   | 3 Earth connection terminals                                                       | Earth connections                       |
| 20      |            |   |     |                                                                                    |                                         |
| 22      |            |   |     |                                                                                    |                                         |
| 24      |            |   |     |                                                                                    |                                         |
| 26      |            |   |     |                                                                                    |                                         |
| 28      |            |   |     |                                                                                    |                                         |
| 30      | L1         |   | L-  | L1 for AC L- for DC                                                                |                                         |
| 32      | ∎ N<br>L1+ |   |     | N for AC L+ for DC z32 = earth connection                                          | Power supply                            |
|         |            |   |     |                                                                                    |                                         |

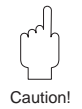

#### Caution!

At least two of the ground terminals z2, z4, z16, and z32 have to be connected to the protective earth. Terminals d12, b12, z12, d18, and z18 are additional earth terminals you may use to improve electromagnetic compatibility (EMC).

|    | d | b  | z | CPU Board                               |                                   |
|----|---|----|---|-----------------------------------------|-----------------------------------|
| 2  |   |    | I | b2 = B data z2 = A data                 | Rackbus RS 485<br>(Panel housing) |
| 4  |   | 1  | 1 | b4 = Earth connection z4 = Rackbus data | E+H Rackbus (rack)                |
| 6  |   |    |   |                                         |                                   |
| 8  |   |    |   |                                         |                                   |
| 10 | ÷ | ÷  | ÷ | 3 Earth connection terminals            | Earth connections                 |
| 12 |   |    |   |                                         |                                   |
| 14 |   |    |   |                                         |                                   |
| 16 |   | 1  | 1 | d16/b16 = HART interface 1 z16 = MUS+   | HART master                       |
| 18 |   | 1  | 1 | d18/b18 = HART interface 2 z18 = MUS-   | interfaces (in prep.)             |
| 20 | Ŧ | Ŧ  | ÷ | 3 Earth connection terminals            | Earth connections                 |
| 22 |   |    |   |                                         |                                   |
| 24 |   |    | 1 |                                         | - Extornal kayboard               |
| 26 |   |    |   |                                         | connection (in prep.)             |
| 28 |   | 1  | 1 |                                         |                                   |
| 30 |   |    |   |                                         | Data logger interface             |
| 32 |   | I. | I |                                         | (in prep.)                        |

|    | d   | b  | z | I/O Board                                                 |                                    |
|----|-----|----|---|-----------------------------------------------------------|------------------------------------|
| 2  | ł   | 1  |   | (+) Output: d2 = 1 b2 = 2 z2 = 3<br>(-) Earth, all linked | Pulse/frequency<br>outputs 1, 2, 3 |
| 6  | 1.1 |    |   | (+) Current input: d6 = 1 b6 = 2                          | Current inputs 1, 2                |
| 8  |     |    |   | (-) Earth connection: $d8 = 1$ $b8 = 2$                   | (în prep.)                         |
| 10 | 1   |    |   | (+) Auxiliary input: d10 = 1 b10 = 2                      | Auxiliary inputs 1, 2              |
| 12 |     |    |   | (-) Earth connection: $d12 = 1$ $b12 = 2$                 |                                    |
| 14 | 1   | 1  |   | D Testing terminals for current measurement               |                                    |
| 16 | 1   |    |   | (+) Current output: d16 = 1 b16 = 2 z16 = 3               | 1, 2, 3                            |
| 18 |     |    |   | (-) Earth connection: d18 = 1; b18 = 2; z18 = 3           |                                    |
| 20 | ÷   | Ŧ  | ÷ | 3 Earth connection terminals                              | Earth connections                  |
| 22 | 1   |    |   | d22 = NO  contact $z22 = NC  contact$                     | Relav output 1                     |
| 24 |     | 1  |   | b24 = common contact                                      | itelay output i                    |
| 26 | 1   |    |   | d26 = NO  contact $z26 = NC  contact$                     | Belay output 2                     |
| 28 |     |    |   | b28 = common contact                                      |                                    |
| 30 | 1   |    | 1 | d30 = NO contact z30 = NC contact                         |                                    |
| 32 |     | I. |   | b32 = common contact                                      | Relay output 3                     |

## Wiring diagram (field housing)

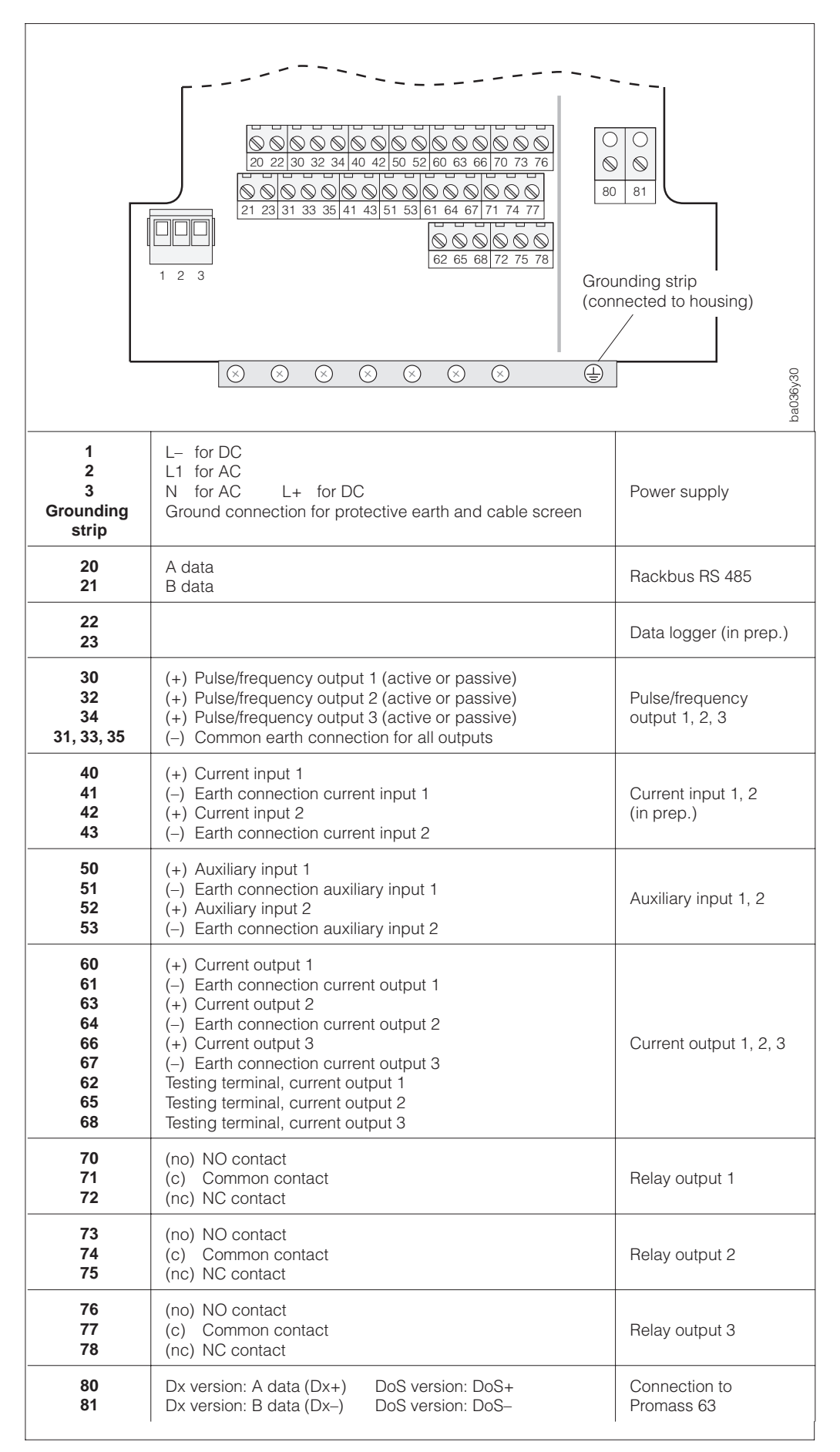

Fig. 7 Terminal assignment (field housing)

# 4.3 Galvanic isolation

| Signal group                                                                                                    | Board                 | Term                                            | inals                   | Notes          |  |  |  |  |  |
|----------------------------------------------------------------------------------------------------|-----------------------|-------------------------------------------------|-------------------------|----------------|--|--|--|--|--|
|                                                                                                    |                       |                                                 |                         |                |  |  |  |  |  |
| Power supply                                                                                                    | power unit            | d30, z30, d32                                   | 1, 2, 3                 |                |  |  |  |  |  |
| Protective earth                                                                                                    | power unit            | z2, z4, z16, z32                                | housing                 |                |  |  |  |  |  |
| Sensor connection                                                                                                    | power unit            | d2, d4, d8, d10                                 | 80, 81                  | DoS, Dx        |  |  |  |  |  |
| PC connection (DB9)<br>Keyboard entry                                                                                                    | front<br>panel<br>CPU | d24, b24, z24<br>d26, b26, z26<br>d28, b28, z28 | D-SUB-9                 | common earth   |  |  |  |  |  |
| Rackbus                                                                                                    | CPU                   | b2, z2, b4, z4                                  | 20, 21                  |                |  |  |  |  |  |
| Data Logger                                                                                                    | CPU                   | d30, d32<br>b32, z32                            | 22, 23                  |                |  |  |  |  |  |
| Pulse/Freq. output<br>1, 2, 3                                                                                                    | Ι/Ο                   | d2, b2, z2<br>d4, b4, z4                        | 3035                    | common earth   |  |  |  |  |  |
| Current input 1, 2                                                                                                    | 1/0                   | d6, b6, d8, b8                                  | 4043                    | common earth   |  |  |  |  |  |
| Auxiliary input 1                                                                                                    | 1/0                   | d10, d12                                        | 50, 51                  |                |  |  |  |  |  |
| Auxiliary input 2                                                                                                    | 1/0                   | b10, b12                                        | 52, 53                  |                |  |  |  |  |  |
| Current output 1, 2, 3                                                                                                    | 1/0                   | d14, b14, z14<br>d16, b16, z16<br>d18, b18, z18 | 6068                    | common earth   |  |  |  |  |  |
| Relay 1                                                                                                    | 1/0                   | d22, z22, b24                                   | 70, 71, 72              |                |  |  |  |  |  |
| Relay 2                                                                                                    | 1/0                   | d26, z26, b28                                   | 73, 74, 75              |                |  |  |  |  |  |
| Relay 3                                                                                                    | 1/0                   | d30, z30, b32                                   | 76, 77, 78              |                |  |  |  |  |  |
|                                                                                                    |                       | galvanic isolation be                           | etween the individual o | current loops. |  |  |  |  |  |
| Galvanic isolation                                                                                                    | Galvanic isolation    |                                                 |                         |                |  |  |  |  |  |
| Power supply:1000 V AC to earth, relays, inputs/outputs and sensorRelays:1000 V AC to earth, supply, inputs/outputs and sensorSensor connection:1500 V AC to earth, supply, relays and inputs / outputsInputs/outputs:500 V AC to earth |                       |                                                 |                         |                |  |  |  |  |  |

The inputs and outputs are combined into the following groups, each with the same earth and

- galvanically isolated from each other (500 V DC):
- Current output 1, 2, 3
- Current input 1, 2
- Pulse/frequency output 1, 2, 3
  RS 232 interface (socket on the display front panel) and keyboard connection

# 4.4 E+H Rackbus and Rackbus RS 485

Procom DZL 363 can be linked to other E+H measuring instruments using an E+H Rackbus or a Rackbus RS 485 and connected to superset process-control systems such as MODBUS or PROFIBUS, etc., with the help of corresponding gateways (see Figure 8). A maximum of 64 addresses can be connected to a ZA 672 gateway, including those connected to the FXA 675.

#### • E+H Rackbus (19" Racksyst cassette)

- For use in a control room up to a max. distance of 15 metres.
- A maximum of 64 addresses can be integrated into this bus.

### • Rackbus RS 485 (panel, field housing)

- For use in the field up to a max. distance of 1200 metres.
- A maximum of 25 measuring instruments can by intergrated consecutively using a Rackbus RS 485.

Commubox FXA 192 allows a direct connection to a PC (see Figure 9). Up to 25 Procom transmitters can be connected; however, the actual number depends on the network topology and the application conditions.

#### Caution!

Even if only a single instrument (with a Rackbus RS 485) has been installed in an hazardous area, not more than ten instruments (with Rackbus RS 485) may be connected to the bus.

#### Note!

For the initial installation of a Rackbus network, please refer to the operating instructions of the instruments and the software you use, in particular

- BA 134 F/00/e "Rackbus RS 485 Topology, Components, Software"
- BA 124 F/00/en "Commuwin II operating program".

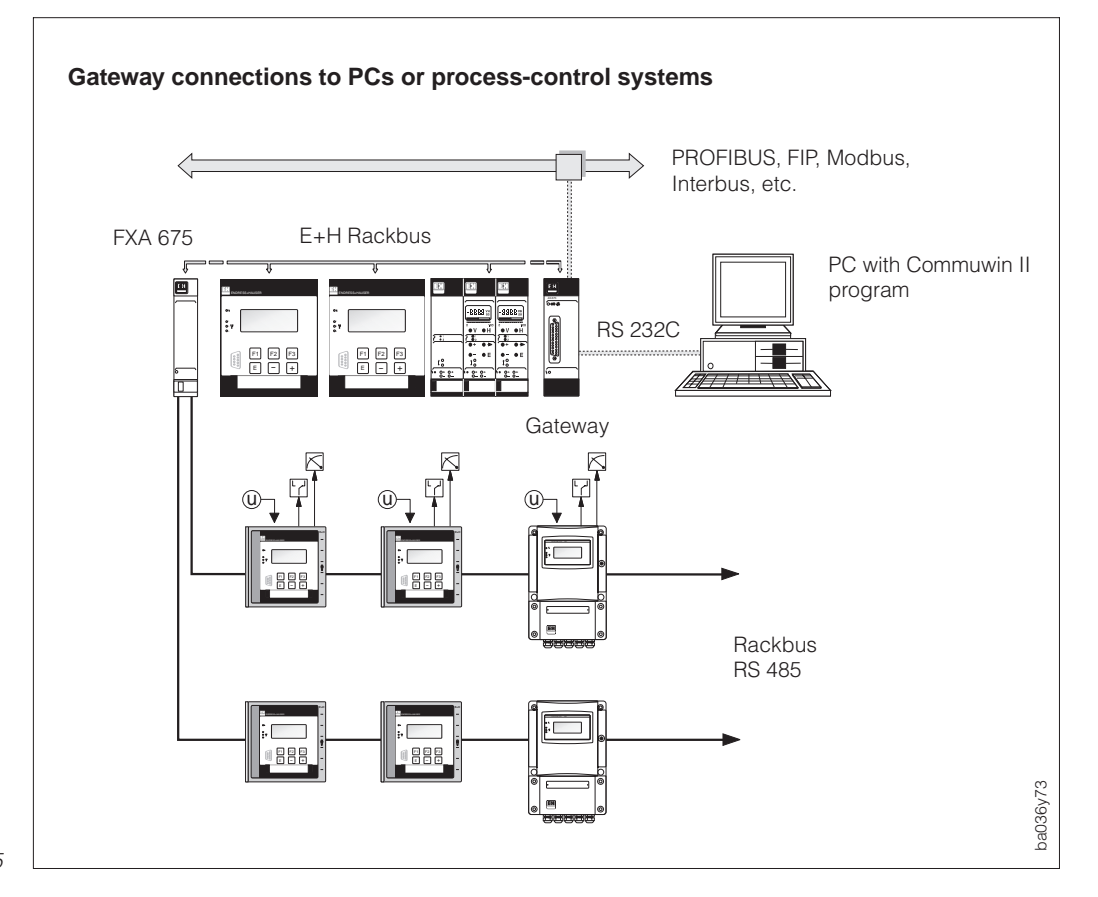

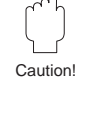

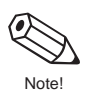

Fig. 8 Connection versions with the E+H Rackbus or Rackbus RS 485

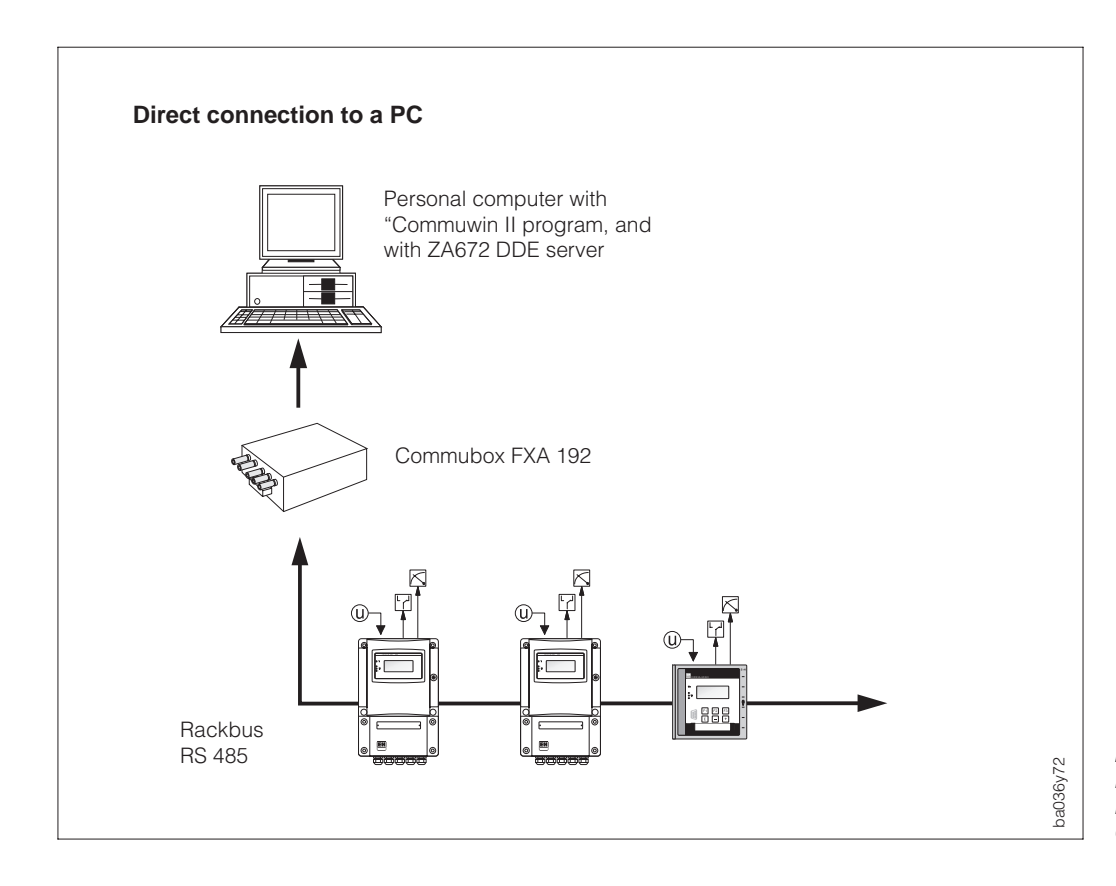

Fig. 9 Direct PC connection to Rackbus RS 485 via Commubox FXA 192

#### E+H Rackbus and Rackbus RS 485 wiring

#### Warning!

When connecting flowmeters with Ex approval, all appropriate instructions and connections diagrams in the separate Ex documentation to this Operating Manual must be observed.

- 1. Each Procom DZL 363 transmitter supplied is configured for E+H Rackbus or Rackbus RS 485 operation mode, depending on the housing type:
  - Racksyst cassette  $\rightarrow$  E+H Rackbus
  - Panel mounted housing, field housing  $\rightarrow$  Rackbus RS 485

If necessary, this configuration may be changed using a jumper on the CPU board (see page 106).

2. Wire up according to Figure 10:

The bus connection can be executed by way of various interface cards, adapters, or the FXA 675 assembly module (see Figures 8, 9).

#### E+H Rackbus (for 19" Racksyst cassette):

- -z4 terminal/CPU board  $\rightarrow$  Rackbus data, connect to d2 of the gateway
- b4 terminal/CPU board  $\rightarrow$  Rackbus mass, connect to d4 of the gateway

Rackbus RS 485 (panel mounted housing, field housing)

- -z2 terminal/CPU board  $\rightarrow$  A data (terminal 20 with field housing)
- b2 terminal/CPU board  $\rightarrow$  B data (terminal 21 with field housing)

#### Cable specifications:

- Connection cable: two-core, twisted, screened
- Conductor cross-section/cable diameter: ≥0.20 mm<sup>2</sup> (24 AWG) cable length: max. 1200 m (3900 ft)

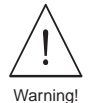

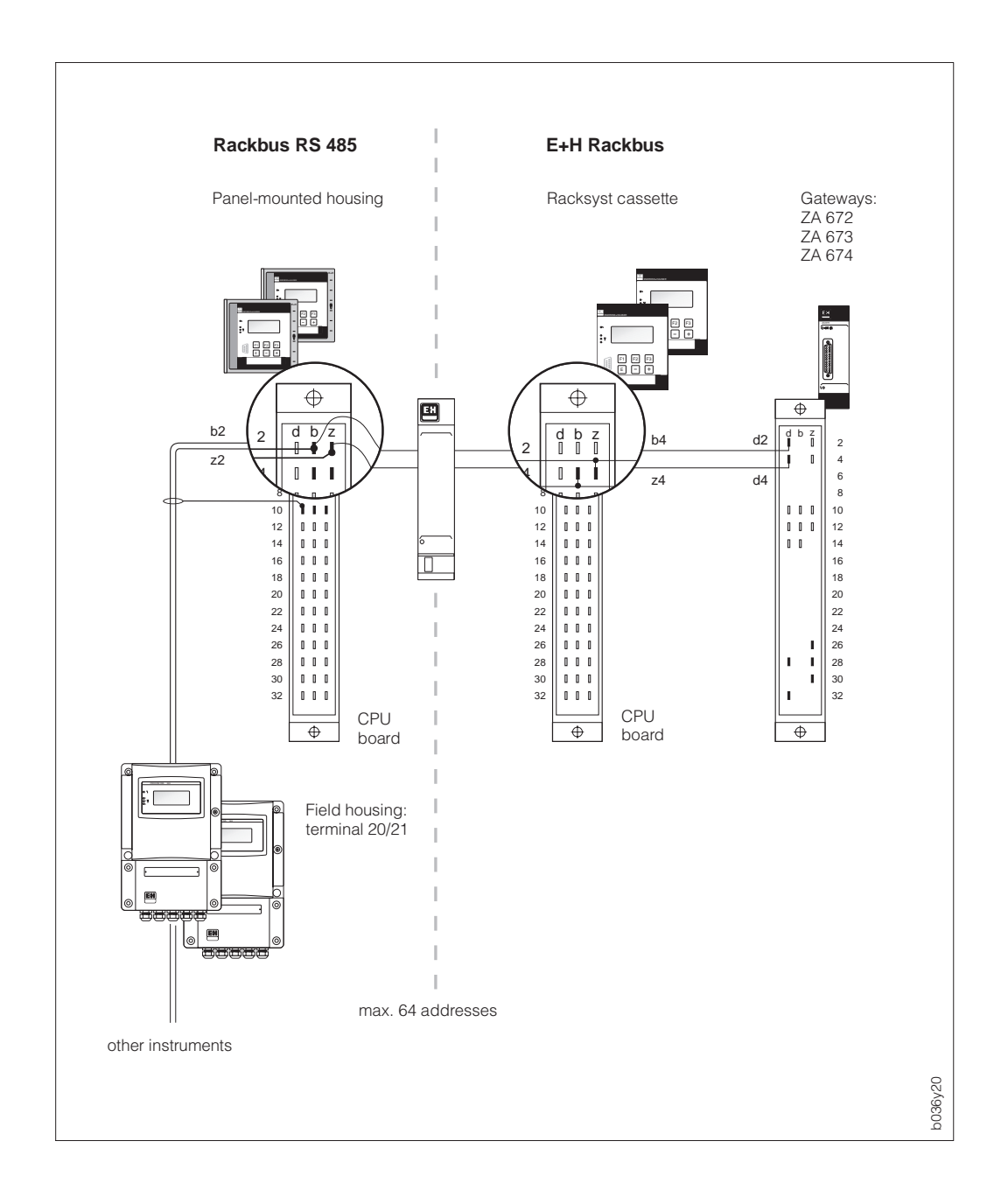

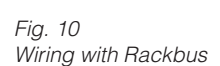

- 3. Ground the bus screen on terminals d10, b10, z10 (CPU board) or with the grounding strip of the field housing.
- Set terminating resistors if necessary → see page 106. Normally, the corresponding selection switches on the CPU board may be left in the factory setting position (all switches = OFF).
- 5. Subsequent to the bus installation, the following functions of the operating matrix have to be set:

| "PROTOCOL" (see page 85) $\rightarrow$    | Select communication protocol "RACKBUS"  |
|-------------------------------------------|------------------------------------------|
|                                           | (factory setting = OFF)                  |
| "BUS ADDRESS" (see page 85) $\rightarrow$ | Set bus address (064) for the respective |
|                                           | transmitters                             |

# 4.5 HART Communicator and Commubox FXA 191

Possible connection versions:

- Direct connection via terminals d16/d18 (Racksyst cassette, panel mounted housing) resp. 60/61 (field housing)
- Connection via the analogue 4...20 mA cable of the current output 1

#### Note!

- In both cases the measuring loop must have a minimum resistance of 250  $\Omega$ .
- Move the switch on the Commubox to "HART"!
- Set the "CURRENT SPAN" function to "4–20 mA" (see page 50) and the "PROTOCOL" function to "HART" (see page 85).
- For connecting, please also refer to the documentation published by the HART Communication Foundation, in particular HCF LIT 20: "HART, a Technical Overview".

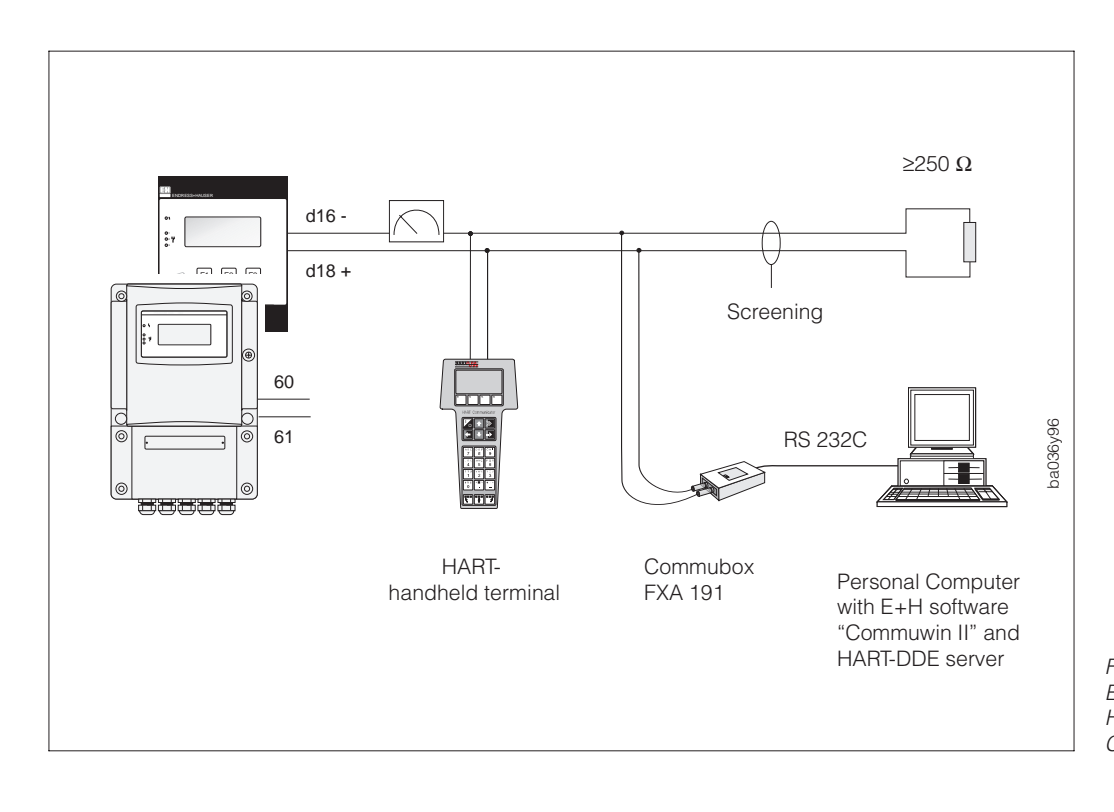

Note!

Fig. 11 Electrical connection: HART communicator and Commubox FXA 191

# 4.6 Commissioning

Before switching on the measuring system, the following checks should be carried out again:

Installation

Does the arrow head on the nameplate agree with the actual flow direction in the piping?

• Electrical connection

Check electrical connections and terminal coding. Check that the local power supply and frequency agree with the information stated on the nameplate.

If these checks are successful, then switch on the power supply. The measuring system runs through a series of internal checks and is ready for use. During this procedure the following sequence of messages is shown on the display.

| Ρ | R | 0 | с | 0 | М |   | D | z | L | 3 | 6 | 3 |  |
|---|---|---|---|---|---|---|---|---|---|---|---|---|--|
| v | 1 |   | 0 | 0 |   | 0 | 0 |   |   |   |   |   |  |

Display of the current software version

| s | : | s | т | Α | R | т | - | U | Р |  |  |  |
|---|---|---|---|---|---|---|---|---|---|--|--|--|
|   |   | R | U | N | Ν | I | N | G |   |  |  |  |

Having started up successfully, normal operation continues. Four (freely selectable) measuring variables are simultaneously displayed.

|  | 5 | 9 |   | 8 | 7 | 0 |   | k | g | 1 | m | i | n |  |
|--|---|---|---|---|---|---|---|---|---|---|---|---|---|--|
|  | 1 |   | 2 | 5 | 5 | 8 |   | k | g | 1 | I |   |   |  |
|  |   |   | 2 | 5 |   | 6 |   | ۰ | С |   |   |   |   |  |
|  |   |   | 1 | 7 | 8 | 3 | 0 |   | 5 |   | k | g |   |  |

Example (factory settings):

Display line 1  $\rightarrow$  Mass flow Display line 2  $\rightarrow$  Density Display line 3  $\rightarrow$  Temperature Display line 4  $\rightarrow$  Totalizer 1

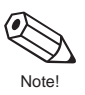

#### Note!

- If the 🗄 keys are simultaneously actuated when starting up the flowmeter, then display messages are shown in English and with maximum contrast.
- If start-up is not successful, then an error message is shown indicating the cause (see page 99).

# 5 Operation

# 5.1 Display and operating elements

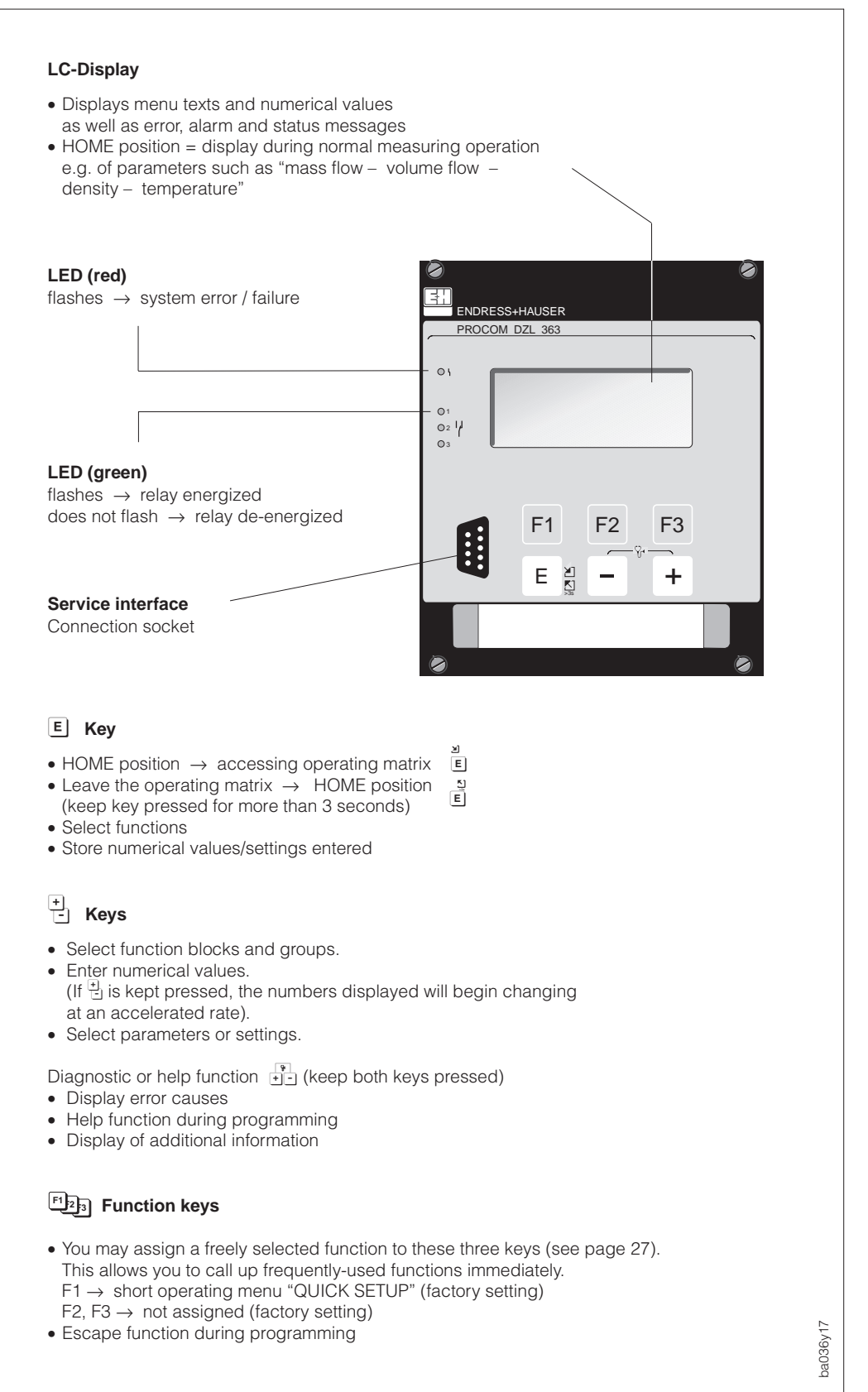

Fig. 12 Display and operating elements

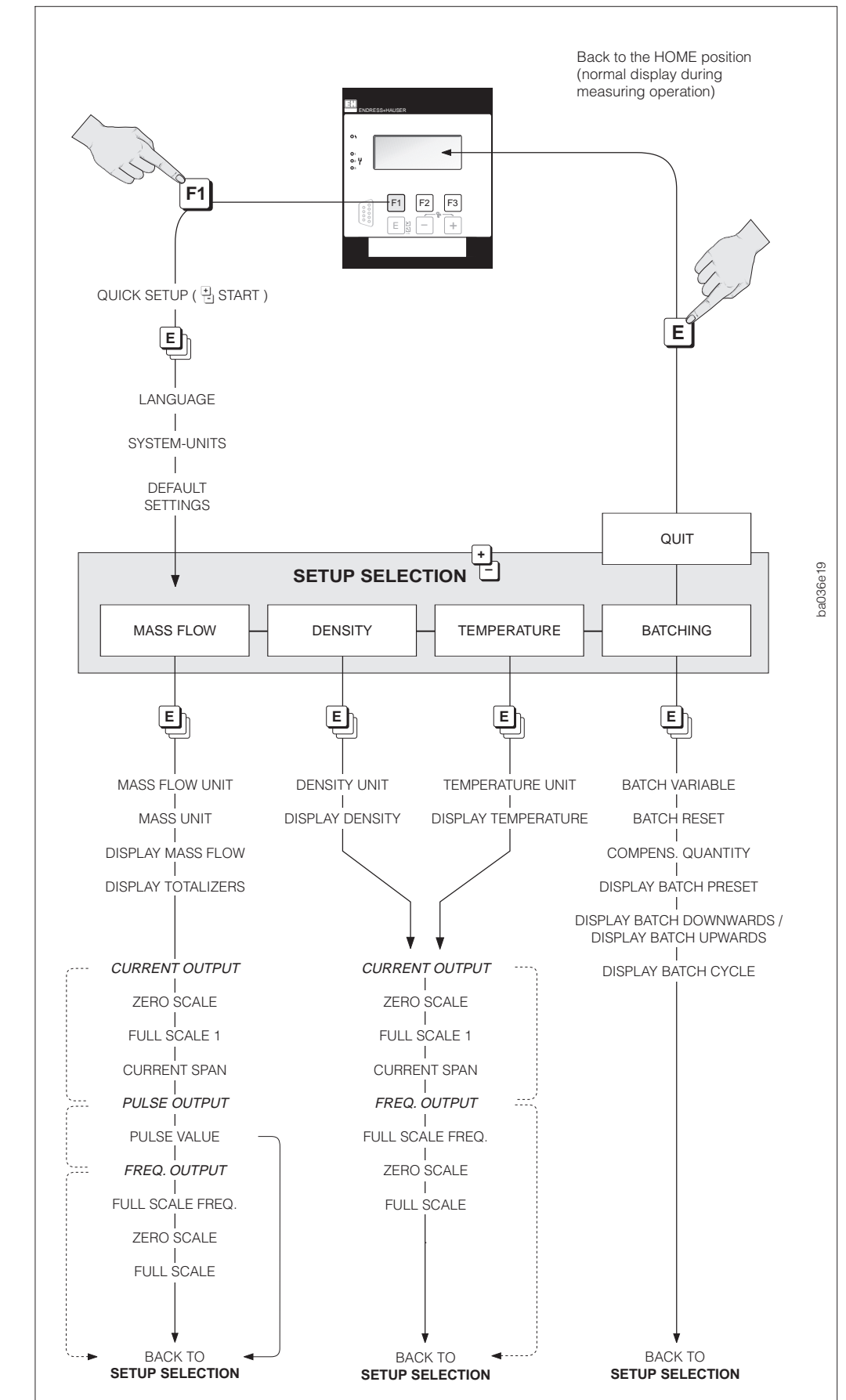

5.2 First programming steps – "Quick Setup"

Fig. 13 Overview of the short operating menu – "Quick Setup"

Function keys (factory setting)  $F1 \rightarrow QUICK SETUP$   $F2 \rightarrow not assigned$  $F3 \rightarrow not assigned$ 

- Selection of settings,
   Entering of numerical values, SETUP selection
- E Store inputs or numerical values (→ next function)

## "QUICK SETUP" Menu: procedure and possible selections

The F1 function key (factory setting) allows you to access the "QUICK SETUP" operating menu, with which you can program the most important Procom DZL 363 features quickly and easy.

The function-key assignments may be changed any time (see page 27). The QUICK SETUP menu may also be accessed through the E+H operating matrix ( $\rightarrow$  SERVICE & ANALYSE  $\rightarrow$  SERVICE DATA  $\rightarrow$  QUICK SETUP function)

#### Procedure (Fig. 13)

- 1. Press function key F1  $\rightarrow$  to start the short "QUICK SETUP" programming menu.
- 2.  $(\cdot)$  keys  $\rightarrow$  Select parameters / enter numerical values / Setup selection
- 3. **E** key  $\rightarrow$  Store parameters or numerical values (automatic display of the next function).

For more complex applications additional functions need to be configured. These can be selected using the E+H operating matrix (see page 26).

| START FUNCTIONS     | Selection / Input                                                                                                    |
|---------------------|----------------------------------------------------------------------------------------------------|
| QUICK SETUP         | START – CANCEL                                                                                                    |
| LANGUAGE            | ENGLISH – DEUTSCH – FRANCAIS –<br>ESPANOL – ITALIANO – NEDERLANDS –<br>DANSK – NORSK – SVENSKA – SUOMI<br>BAHASA INDONESI – JAPANESE (in original<br>alphabet) – CANCEL                                        |
| SYSTEM-UNITS        | UNITS SI-SYSTEM – UNITS US-SYSTEM –<br>CANCEL                                                                                                    |
| DEFAULT<br>SETTINGS | <ul> <li>YES - NO</li> <li>Default settings:</li> <li>Current output 1 → MASS;2 → DENSITY;<br/>3 → TEMPERATURE</li> <li>Pulse/Freq. output 1 → MASS;<br/>2 → OFF;3 → OFF</li> <li>Relay 1 → FAILURE</li> </ul> |

| BATCHING          | + Selection / Input                                                                |
|-------------------|------------------------------------------------------------------------------------|
| BATCH VARIABLE    | OFF – MASS – VOLUME – STD. VOLUME –<br>TARGET MATERIAL – CARRIER FLUID –<br>CANCEL |
| BATCH PRESET      | Input of numerical values (e.g. 5.010 kg)                                          |
| COMPENS. QUANTITY | Input of numerical values (e.g. –0.102 kg)                                         |
| DISPLAY           | BATCH PRESET – CANCEL                                                              |
| DISPLAY           | BATCH UPWARDS – BATCH DOWNWARDS –<br>CANCEL                                        |
| DISPLAY           | BATCH CYCLE – CANCEL                                                               |

| MASS FLOW      | Selection / Input                                                                                                    |
|----------------|----------------------------------------------------------------------------------------------------|
| MASS FLOW UNIT | g/min – g/h – kg/s – kg/min – kg/h<br>t/min – t/h – t/d – Ib/s – Ib/min – Ib/hr –<br>ton/min – ton/hr – ton/day – CANCEL |
| MASS UNIT      | g – kg – t – Ib – ton – CANCEL                                                                                           |
| DISPLAY        | MASS FLOW - CANCEL                                                                                                    |
| DISPLAY        | TOTALIZER 1 – CANCEL                                                                                                    |

#### → continue with "CURRENT OUTPUT"

| DENSITY      | Selection / Input                                                                                                    |
|--------------|----------------------------------------------------------------------------------------------------|
| DENSITY UNIT | g/cm <sup>3</sup> – kg/dm <sup>3</sup> – kg/m <sup>3</sup> – SD_4 °C –<br>SD_15 °C – SD_20 °C – g/cc – lb/cf –<br>lb/USgal resp. lb/gal – lb/bbl – SG_59 °F –<br>SG_60 °F – SG_68 °F – SG_4 °C –<br>SG_15 °C – SG_20 °C – CANCEL |
| DISPLAY      | DENSITY – CANCEL                                                                                                    |

#### ➤ continue with "CURRENT OUTPUT"

| TEMPERATURE                           | + Selection / Input                                                                                   |  |  |
|---------------------------------------|----------------------------------------------------------------------------------------------------|--|--|
| TEMPERATURE UNIT                      | °C (CELCIUS) – °K (KELVIN) –<br>°F (FAHRENHEIT) – °R (RANKINE) –<br>CANCEL                            |  |  |
| DISPLAY                               | TEMPERATURE – CANCEL                                                                                  |  |  |
| → continue with "CURRENT              | OUTPUT"                                                                                               |  |  |
|                                       |                                                                                                    |  |  |
| CURRENT OUTPUT                        | NONE – CURRENT OUTPUT 1 –2 –3 –<br>CANCEL                                                             |  |  |
| ZERO SCALE                            | Input of numerical values:<br>e.g. 0.000 kg/h; 105.60; 8682 kg/m <sup>3</sup>                         |  |  |
| FULL SCALE                            | Input of numerical values:<br>e.g. 566.00 kg/h; 125.00 °C; 8932 kg/m <sup>3</sup>                     |  |  |
| CURRENT SPAN                          | 0-20 mA (25 mA) – 4-20 mA (25 mA) –<br>420 (25) mA HART – 420 mA HART –<br>0-20 mA – 4-20 mA – CANCEL |  |  |
| PULSE OUTPUT<br>(only with mass flow) | NONE – PULS/FREQ. OUTPUT 1 –<br>2 –3 – CANCEL                                                         |  |  |
| PULSE VALUE<br>(only with mass flow)  | Input of numerical values: e.g. 0.200 kg/p                                                            |  |  |
| FREQUENCY                             | NONE – PULS/FREQ. OUTP. 1 –2 –3<br>– CANCEL                                                           |  |  |
| FULL SCALE FREQ.                      | Input of numerical values: 210000 Hz                                                                  |  |  |
| ZERO SCALE                            | Input of numerical values:<br>e.g. 0.000 kg/h; 0.9000 kg/m <sup>3</sup> , 105.90 °C;                  |  |  |
| FULL SCALE                            | Input of numerical values:<br>e.g. 566.00 kg/h; 0.9950 kg/m <sup>3</sup> ; 120.00 °C                  |  |  |

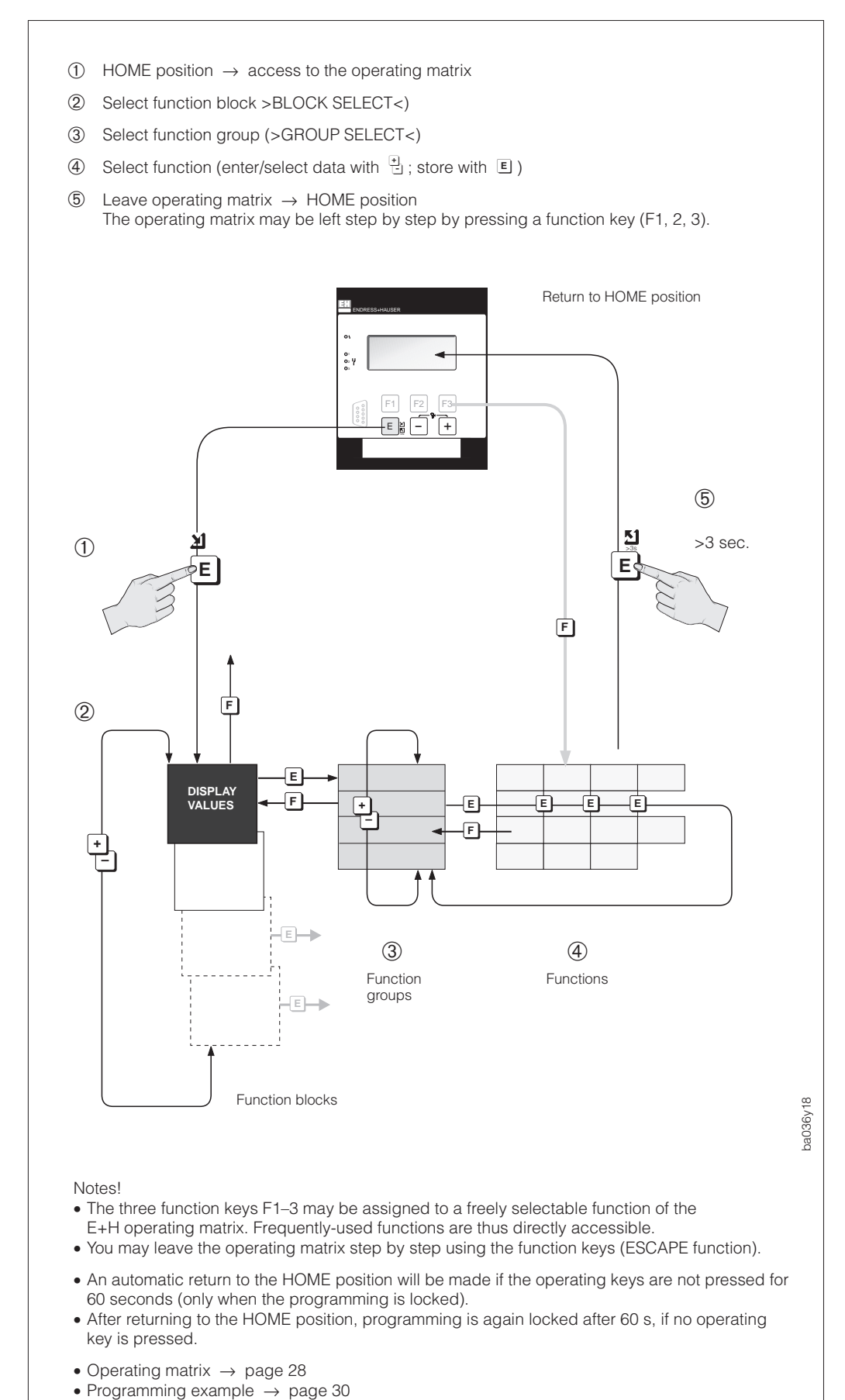

# 5.3 Programming with the E+H operating matrix

Note!

• Function description  $\rightarrow$  page 43

Fig. 14 Selecting functions in the E+H operating matrix

#### Further information to programming

Procom DZL 363 offers a wide range of functions which the user – additionally to the "Quick Setup" – may set individually and adapt to his specific process conditions. The various functions may be selected and changed using the E+H operating matrix operation guidelines (see Fig. 14).

Please remark the following important programming notes:

- If the power supply cuts out, then all calibrated and set values are safely stored in the EEPROM (without requiring batteries).
- Functions which are not required, e.g. current or pulse/frequency output, can be set to "OFF". The appropriate functions in other function groups then no longer appear on the display.
- If, when programming, you wish to undo a setting carried out with  $\stackrel{[+]}{\boxminus}$  then select "CANCEL" or press a function key.
- In certain functions, a safety prompt is given after entering data.
   Select "SURE? [YES]" with the ⊕ keys and confirm by pressing E again.
   The setting is now stored or a function, e.g. zero point calibration, is activated.
- Procom may not show values with all decimal places as this depends on the unit used and the number of decimal places selected (see function "FORMAT FLOW", page 83). When programming, an arrow is therefore shown between the measured value and the unit (e.g.  $1.2 \rightarrow \text{ kg/h}$ ).

#### Function keys F1, F2, F3

• These three keys can be assigned to a freely selectable function of the E+H operating matrix. Frequently-used functions are thus directly accessible.

Procedure:

- 1. Select the desired function in the operating matrix.
- 2. Keep the desired function key pressed for more than 2-3 seconds, until "INPUT STORED" is displayed (this deletes any former key assignment).
- By pressing the function key, you may also leave the operating matrix step by step using the various program levels (function → function group → function block → HOME position).

#### Enable programming (entering the code number)

Normally programming is locked. Any unauthorised changes to the instrument functions, values or factory settings are therefore not possible. Only when a code has been entered (factory setting = 363) parameters can be entered or changed. The use of a personal code number which can be freely chosen prevents unauthorised personnel from gaining access to data (see page 89).

An exception to this is the function group "BATCHING". In this group only the function "BATCH VARIABLE" is protected by the code number. All other functions in this group can be changed without the code number.

Caution!

- If programming is locked and the display.
   If programming is locked and the display.
- With code "0" (zero) the programming is always enabled!
- If the personal code number is no longer available, then please contact the Endress+Hauser service organisation.

#### Locking programming

- After returning to the HOME position, programming is again locked after 60 seconds if no operating element is pressed.
- Programming can also be locked by entering any number (not the customer code number) in the function "ACCESS CODE".

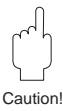

# E+H Operating Matrix

| Function blocks    | Function groups      |       | Functions                   |                               |                    |                    |
|--------------------|----------------------|-------|-----------------------------|-------------------------------|--------------------|--------------------|
| DISPLAY VALUES     | PROCESS VARIABLE     | S. 44 | MASS FLOW                   | VOLUME FLOW                   | STD. VOLUME        | TARGET FLOW        |
|                    | TOTALIZERS           | S. 45 | TOTALIZER 1                 | TOTAL. 1 OVERFLOW             | TOTALIZER 2        | TOTAL. 2 OVERFLOW  |
|                    | I/O VARIABLES        | S. 46 | CURRENT OUTPUT 1            | CURRENT OUTPUT 2              | CURRENT OUTPUT 3   | PULS/FREQ. OUTP. 1 |
|                    | ESCAPE               |       |                             |                               |                    |                    |
| CURRENT OUTPUTS    | CURRENT OUTPUT 1     | S. 47 | ASSIGN OUTPUT               | ZERO SCALE                    | FULL SCALE 1       | DUAL RANGE MODE    |
|                    | CURRENT OUTPUT 2     | S. 47 | ASSIGN OUTPUT               | ZERO SCALE                    | FULL SCALE 1       | DUAL RANGE MODE    |
|                    | CURRENT OUTPUT 3     | S. 47 | ASSIGN OUTPUT               | ZERO SCALE                    | FULL SCALE 1       | DUAL RANGE MODE    |
|                    | ESCAPE               |       |                             |                               |                    |                    |
| OUTPUTS            | PULS / FREQ. OUTP. 1 | S. 52 | ASSIGN OUTPUT               | OPERTION MODE                 | PULSE VALUE        | PULSE WIDTH        |
|                    | PULS / FREQ. OUTP. 2 | S. 52 | ASSIGN OUTPUT               | OPERATION MODE                | PULSE VALUE        | PULSE WIDTH        |
|                    | PULS / FREQ. OUTP. 3 | S. 52 | ASSIGN OUTPUT               | OPERATION MODE                | PULSE VALUE        | PULSE WIDTH        |
|                    | RELAYS               | S. 58 | ASSIGN RELAY 1              | RELAY 1 ON-VALUE              | RELAY 1 OFF-VALUE  | ASSIGN RELAY 2     |
|                    | ESCAPE               |       |                             |                               |                    |                    |
| INPUTS             | AUXILIARY INPUTS     | S. 62 | ASSIGN AUX. INP. 1          | START PLS. WIDTH 1            | ASSIGN AUX. INP. 2 | START PLS. WIDTH 2 |
|                    | ESCAPE               |       |                             |                               |                    |                    |
| METERING FUNCT.    | TOTALIZERS           | S. 64 | ASSIGN TOTAL. 1             | ASSIGN TOTAL. 2               | ASSIGN TOTAL. 3    | ASSIGN TOTAL. 4    |
|                    | TIMER CONTROL        | S. 65 | ASSIGN TIMER                | TOTAL TIME                    | WAITING TIME       | START/STOP TIMER   |
|                    | SET BATCHING         | S. 68 | BATCH VARIABLE              | SELECT BATCH QTY              | BATCH PRESET       | BATCH PREWARN      |
|                    | BATCHING             | S. 70 | SELECT BATCH QTY            | BATCHING                      | BATCH CYCLE        | RESET BATCH CYC.   |
|                    | ESCAPE               |       |                             |                               |                    |                    |
| CALCULAT. FUNCT.   | VOLUME FUNCTION      | S. 73 | VOLUME FLOW MEAS            | STD. VOL. CALC.               | REFERENCE TEMP.    | EXP. COEF.         |
|                    | DENSITY FUNCTION     | S. 75 | CALC. DENSITY               | REFERENCE TEMP.               | EXP. COEF.         | CARRIER DENSITY    |
|                    | ESCAPE               |       |                             |                               |                    |                    |
| USER INTERFACE     | FLOW SYST. UNITS     | S. 80 | MASS FLOW UNIT              | MASS UNIT                     | VOLUME FLOW UNIT   | STDVOL. FLOW UNIT  |
|                    | AUX. SYST. UNITS     | S. 82 | DENSITY UNIT                | STD. DENSITY UNIT             | TEMPERATURE UNIT   | NOM. DIAM. UNIT    |
|                    | DISPLAY SETTING      | S. 83 | ASSIGN LINE 1               | ASSIGN LINE 2                 | ASSIGN LINE 3      | ASSIGN LINE 4      |
|                    | ESCAPE               |       |                             |                               |                    |                    |
| PARAMETERS         | COMM. PARAMETER      | S. 85 | PROTOCOL                    | BUS-ADDRESS                   | TAG NUMBER         |                    |
|                    | PROCESSING PARA.     | S. 86 | LOW FLOW CUTOFF             | SELF CHECKING                 | MEASURING MODE     | FLOW DIRECTION     |
|                    | SYSTEM PARAMETER     | S. 89 | ACCESS CODE                 | DEF. PRIVATE CODE             | SELECT ZEROPOINT   | ZEROPOINT ADJUST   |
|                    | SYSTEM INFO          | S. 92 | PRESENT SYSTEM<br>CONDITION | PREVIOUS SYSTEM<br>CONDITIONS | SERIAL NO. DZL     | SW VERSION DZL     |
|                    | ESCAPE               |       |                             |                               |                    |                    |
| SERVICE & ANALYSIS | SERVICE DATA         | S. 94 | CLEAR ERROR LIST            | K-FACTOR                      | SYSTEM RESET       | QUICK SETUP        |
|                    | CALIBRATION DATA     | S. 95 | DENSITY COEF. CO            | DENSITY COEF. C1              | DENSITY COEF. C2   | DENSITY COEF. C3   |
|                    | ESCAPE               |       |                             |                               |                    |                    |

# E+H Operating Matrix

| CARRIER FLOW       | DENSITY            | CALC. DENSITY | TEMPERATURE       |                                  |
|--------------------|--------------------|---------------|-------------------|----------------------------------|
| TOTALIZER 3        | TOTAL. 3 OVERFLOW  | TOTALIZER 4   | TOTAL. 4 OVERFLOW | BATCH UPWARDS<br>BATCH DOWNWARDS |
| PULS/FREQ. OUTP. 2 | PULS/FREQ. OUTP. 3 |               |                   |                                  |

| FULL SCALE 2 | ACTIVE RANGE | TIME CONSTANT | CURRENT RANGE | FAILSAFE MODE | SIMULATION CURR. |
|--------------|--------------|---------------|---------------|---------------|------------------|
| FULL SCALE 2 | ACTIVE RANGE | TIME CONSTANT | CURRENT RANGE | FAILSAFE MODE | SIMULATION CURR. |
| FULL SCALE 2 | ACTIVE RANGE | TIME CONSTANT | CURRENT RANGE | FAILSAFE MODE | SIMULATION CURR. |

| FULL SCALE FREQ. | ZERO SCALE         | FULL SCALE     | OUTPUT SIGNAL    | FAILSAFE MODE     | SIMULATION FREQ. |
|------------------|--------------------|----------------|------------------|-------------------|------------------|
| FULL SCALE FREQ. | ZERO SCALE         | FULL SCALE     | OUTPUT SIGNAL    | FAILSAFE MODE     | SIMULATION FREQ. |
| FULL SCALE FREQ. | ZERO SCALE         | FULL SCALE     | OUTPUT SIGNAL    | FAILSAFE MODE     | SIMULATION FREQ. |
| RELAY 2 ON-VALUE | RELAY 2 OFF- VALUE | ASSIGN RELAY 3 | RELAY 3 ON-VALUE | RELAY 3 OFF-VALUE |                  |

| RESET TOTALIZER  |                   |                 |               |
|------------------|-------------------|-----------------|---------------|
| TIME ELAPSED     | TIME REMAINING    |                 |               |
| BATCH COMP. MODE | COMPENS. QUANTITY | MAX. BATCH TIME | DISPLAY BATCH |

| FIXED STD. DENS.   |                   |                   |                  |                |
|--------------------|-------------------|-------------------|------------------|----------------|
| EXP. COEF. CARRIER | TARGET MAT. DENS. | EXP. COEF. TARGET | DENS. ADJ. VALUE | DENSITY ADJUST |
|                    |                   |                   |                  |                |
|                    |                   |                   |                  |                |
| VOLUME UNIT        | STD. VOLUME UNIT  | GALLON / BARREL   |                  |                |
| VOLUME UNIT        | STD. VOLUME UNIT  | GALLON / BARREL   |                  |                |

| EPD THRESHOLD    | NOISE SUPPRESS   | DENSITY FILTER   | PRESS. PULSE SUPPR |                  |
|------------------|------------------|------------------|--------------------|------------------|
| ZERO POINT       | POS. ZERO RETURN |                  |                    |                  |
| SER. NO. PROMASS | SW VERS. PROMASS | NOMINAL DIAMETER | MIN. TEMPERATURE   | MAX. TEMPERATURE |

| DENSITY COEF. C4 | DENSITY COEF. C5 | TEMP. COEF. Km | TEMP. COEF. Kt | CAL. COEF. Kd1 | KAL. COEF. Kd2 |
|------------------|------------------|----------------|----------------|----------------|----------------|
|                  |                  |                |                |                | i              |

# 5.4 Example of programming

If you wish to set current output 2 to 0–20 mA (factory setting 4–20 mA), proceed as shown in Fig. 15:

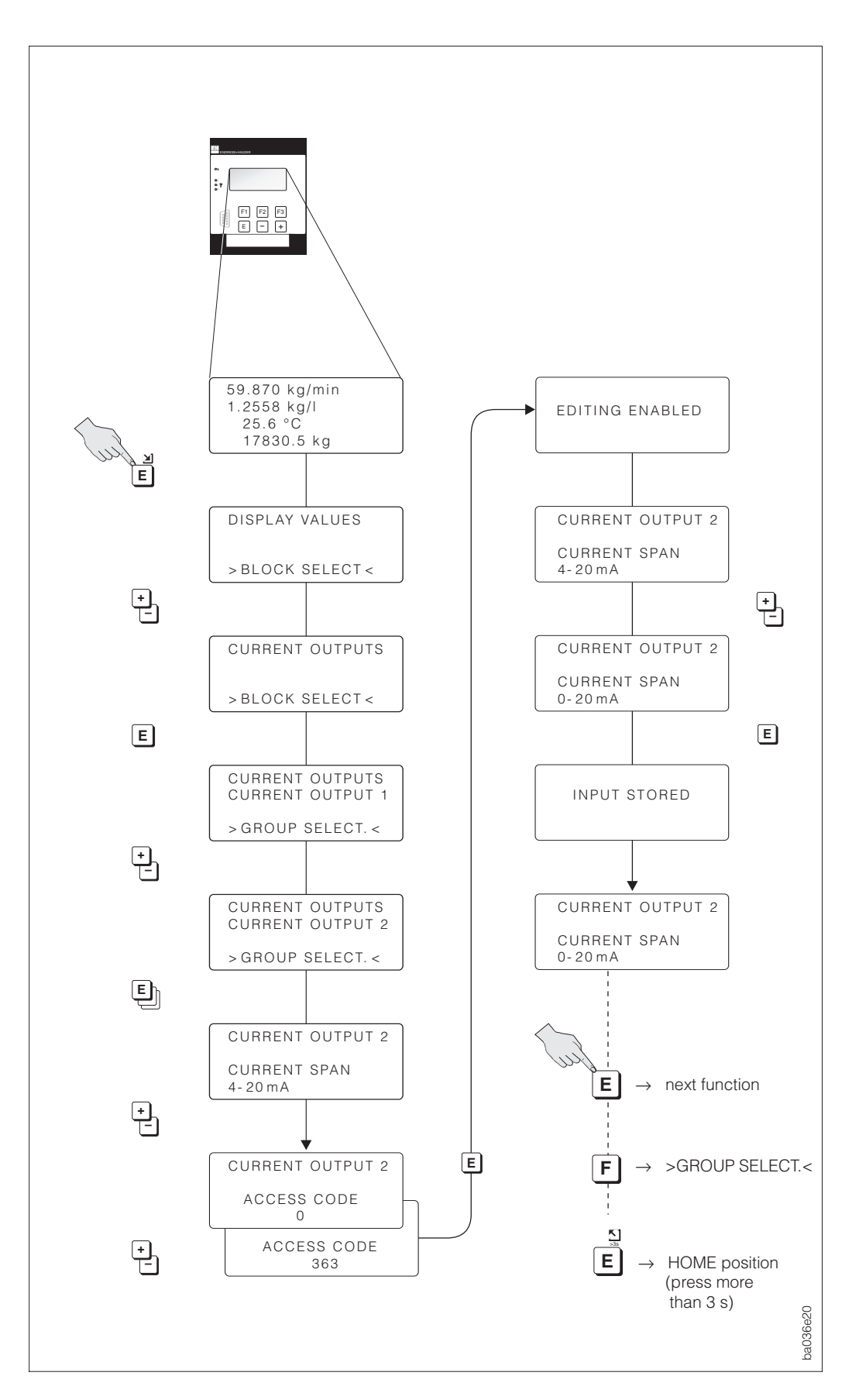

Fig. 15 Example of programming

# 5.5 Operating with Rackbus RS 485

All Procom DZL 363 programming functions using the Rackbus interface are synoptically arranged in an operating matrix (see Fig. 16).

With the help of the "SELECTION" function (V3HO), different sub-matrices of the complete matrix may be accessed which comprise different function groups and functions.

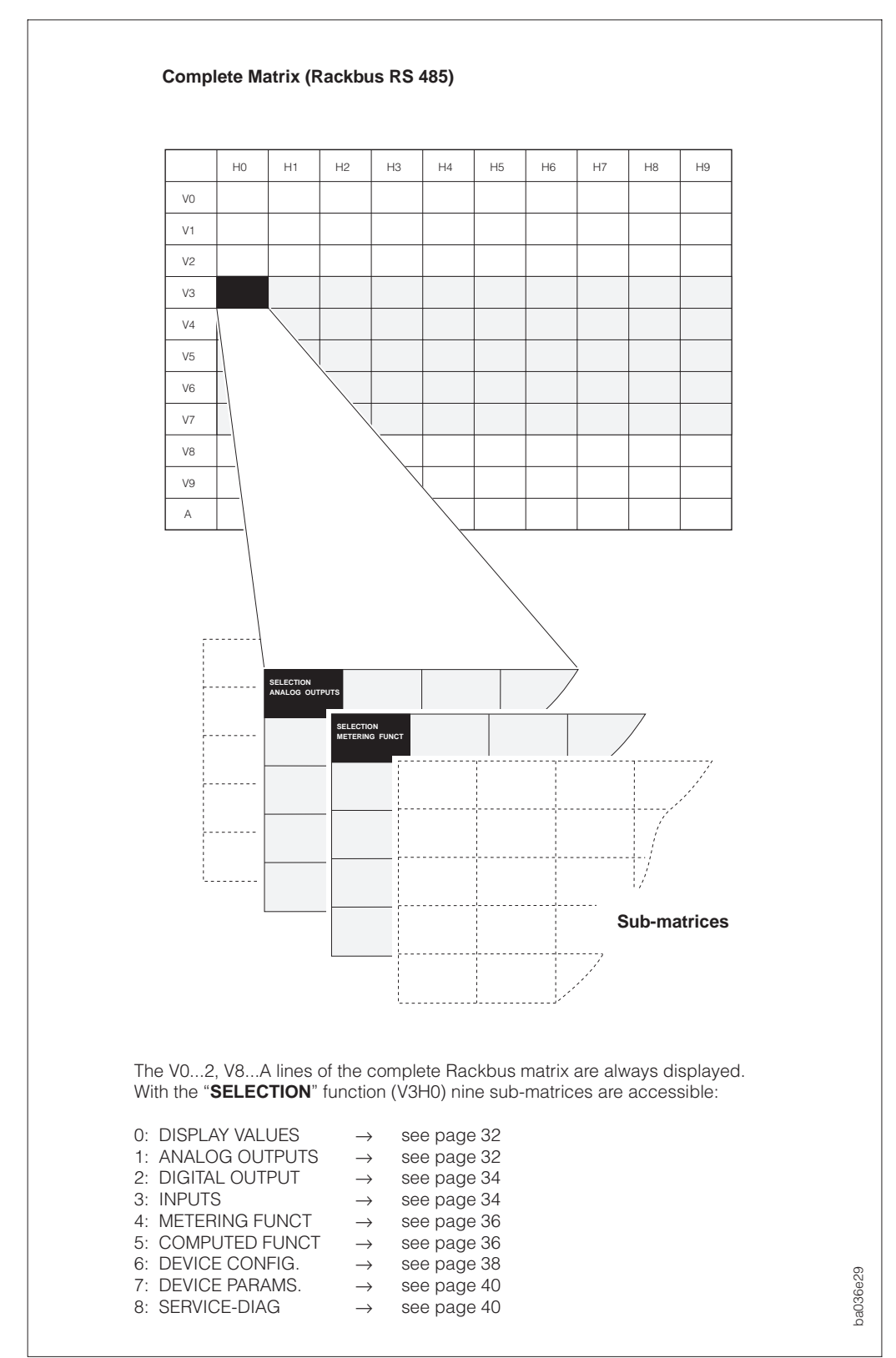

Fig. 16 Rackbus RS 485 Operating matrix

|    | Operating matrix for Rackbus RS 485 |                                                                                                    |                                                                   |                                                         |                                                                                 |  |  |  |
|----|-------------------------------------|----------------------------------------------------------------------------------------------------|-------------------------------------------------------------------|---------------------------------------------------------|---------------------------------------------------------------------------------|--|--|--|
|    |                                     | НО                                                                                                    | H1                                                                | H2                                                      | НЗ                                                                              |  |  |  |
| V0 | PROCESS VARIABLE                    | MASS FLOW                                                                                                    | VOLUME FLOW                                                       | STD. VOLUME FL.                                         | TARGET FLOW                                                                     |  |  |  |
| V1 | TOTALIZERS                          | TOTALIZER 1                                                                                                    | TOTAL. 1 OVERFLOW                                                 | TOTALIZER 2                                             | TOTAL. 2 OVERLFOW                                                               |  |  |  |
| V2 | I/O VARIABLES                       | CURRENT OUTPUT 1                                                                                                    | CURRENT OUTPUT 2                                                  | CURRENT OUTPUT 3                                        | PULS / FREQ. OUTPUT 1                                                           |  |  |  |
| V3 | SELECTION                           | SELECTION<br>0: DISPLAY VALUES<br>1: ANALOG OUTPUTS<br>2: DIGITAL OUTPUT<br>3: INPUTS<br>4: METERING FUNCT<br>5: COMPUTED FUNCT<br>6: DEVICE CONFIG.<br>7: DEVICE PARAMS.<br>8: SERVICE - DIAG<br>9: CANCEL |                                                                   |                                                         |                                                                                 |  |  |  |
| V4 | -                                   |                                                                                                    |                                                                   |                                                         |                                                                                 |  |  |  |
| V5 | -                                   |                                                                                                    |                                                                   |                                                         |                                                                                 |  |  |  |
| V6 | -                                   |                                                                                                    |                                                                   |                                                         |                                                                                 |  |  |  |
| V7 | -                                   |                                                                                                    |                                                                   |                                                         |                                                                                 |  |  |  |
| V8 | PROCESSING PARA.                    | LOW FLOW CUTOFF                                                                                                    | DEVICE MODE<br>0: UNIDIRECTIONAL<br>1: BIDIRECTIONAL<br>2: CANCEL | FLOW DIRECTION<br>0: FORWARD<br>1: REVERSE<br>2: CANCEL | NOISE SUPPRESSION<br>0: OFF<br>1: MODERATE<br>2: MEDIUM<br>3: HIGH<br>4: CANCEL |  |  |  |
| V9 | SYSTEM PARAMETER                    | DIAGNOSTIC CODE                                                                                                    |                                                                   | ACCESS CODE                                             | ZERO ADJUST<br>0: CANCEL<br>1: EXECUTE                                          |  |  |  |
| Α  | SETUP                               | TAG NUMBER                                                                                                    |                                                                   |                                                         |                                                                                 |  |  |  |

# Rackbus sub-matrix "ANALOG OUTPUTS"

| V3 | SELECTION        | SELECTION<br>ANALOG OUTPUTS                                                                                                    |                  |              |                                                                        |
|----|------------------|----------------------------------------------------------------------------------------------------|------------------|--------------|------------------------------------------------------------------------|
| V4 | CURRENT OUTPUT 1 | ASSIGN OUTPUT                                                                                                    | VALUE FOR 0/4 mA | FULL SCALE 1 | DUAL RANGE MODE                                                        |
|    |                  | 0: OFF         7: CALC. DENSITY           1: MASS         8: TEMPERATURE           2: FLOWRATE         9: NOT USED           3: STD. VOL. FLOW         10: NOT USED           4: TARGET FLOW         11: NOT USED           5: CARRIER FLOW         12: CANCEL           6: DENSITY         12: CANCEL |                  |              | 0: RANGE 1<br>1: RANGE 2<br>2: AUTOMATIC<br>3: AUX. INPUT<br>4: CANCEL |
| V5 | CURRENT OUTPUT 2 | ASSIGN OUTPUT<br>(Selection: see above)                                                                                                    | VALUE FOR 0/4 mA | FULL SCALE 1 | FULL SCALE<br>(Selection: see above)                                   |
| V6 | CURRENT OUTPUT 3 | ASSIGN OUTUPT<br>(Selection: see above)                                                                                                    | VALUE FOR 0/4 mA | FULL SCALE 1 | FULL SCALE<br>(Selection: see above)                                   |
| V7 | -                |                                                                                                    |                  |              |                                                                        |

| H4                                                                           | H5                   | H6                                                                 | H7                | Н8                | Н9 |
|------------------------------------------------------------------------------|----------------------|--------------------------------------------------------------------|-------------------|-------------------|----|
| CARRIER FLOW                                                                 | DENSITY              | CALC. DENSITY                                                      | TEMPERATURE       |                   |    |
| TOTALIZER 3                                                                  | TOTAL. 3 OVERFLOW    | TOTALIZER 4                                                        | TOTAL. 4 OVERFLOW | BATCH PROCESS QTY |    |
| PULS / FREQ. OUTP.                                                           | PULS / FREQ. OUTP. 3 |                                                                    |                   |                   |    |
|                                                                              |                      |                                                                    |                   |                   |    |
|                                                                              |                      |                                                                    |                   |                   |    |
|                                                                              |                      |                                                                    |                   |                   |    |
|                                                                              |                      |                                                                    |                   |                   |    |
|                                                                              |                      |                                                                    |                   |                   |    |
|                                                                              |                      |                                                                    |                   |                   |    |
|                                                                              |                      |                                                                    |                   |                   |    |
|                                                                              |                      |                                                                    |                   |                   |    |
|                                                                              |                      |                                                                    |                   |                   |    |
| DENSITY FILTER<br>0: OFF<br>1: MODERATE<br>2: MEDIUM<br>3: HIGH<br>4: CANCEL | EPDTHRESHOLD         | SELF CHECKING<br>0: NOT USED<br>1: CYCLIC<br>2: SMART<br>3: CANCEL |                   |                   |    |
| POS. ZERO RETURN                                                             | SOFTWARE VER COM     | SOFTWARE VERSION                                                   | NOMINAL SIZE      | SERIAL-NO. SENS.  |    |
| 0: OFF<br>1: ON<br>2: NOT USED                                               |                      |                                                                    |                   |                   |    |
|                                                                              |                      |                                                                    |                   |                   |    |

| FULL SCALE 2 | ACTIVE RANGE             | TIME CONSTANT | CURRENT RANGE                                                             | FAILSAFE MODE                                             | SIMULATION CURR.                                                                                     |
|--------------|--------------------------|---------------|---------------------------------------------------------------------------|-----------------------------------------------------------|----------------------------------------------------------------------------------------------------|
|              | 0: RANGE 1<br>1: RANGE 2 |               | 0: 020 mA<br>1: 420 mA<br>2: 020 mA NAMUR<br>3: 420 mA NAMUR<br>4: CANCEL | 0: MINIMUM<br>1: MAXIMUM<br>2: HOLD<br>3: GO<br>4: CANCEL | 0: OFF 5: 12 mA<br>1: 0 mA 6: 20 mA<br>2: 2 mA 7: 22 mA<br>3: 4 mA 8: 25 mA<br>4: 10 mA<br>9: CANCEL |
| FULL SCALE 2 | ACTIVE RANGE             | TIME CONSTANT | CURRENT RANGE<br>(Selection: see above)                                   | FAILSAFE MODE<br>(Selection: see above)                   | SIMULATION CURR.<br>(Selection: see above)                                                           |
| FULL SCALE 2 | ACTIVE RANGE             | TIME CONSTANT | CURRENT RANGE<br>(Selection: see above)                                   | FAILSAFE MODE<br>(Selection: see above)                   | SIMULATION CURR.<br>(Selection: see above)                                                           |
|              |                          |               |                                                                           |                                                           |                                                                                                    |

### Rackbus sub-matrix "DIGITAL OUTPUT" and "INPUTS"

|    |                      | НО                                                                                                    | H1                                                      | H2                  | Н3                                                                                                    |
|----|----------------------|----------------------------------------------------------------------------------------------------|---------------------------------------------------------|---------------------|----------------------------------------------------------------------------------------------------|
| V3 | SELECTION            | SELECTION<br>DIGITAL OUTPUT                                                                                                    |                                                         |                     |                                                                                                    |
| V4 | PULS / FREQ. OUTP. 1 | ASSIGN PULS / FREQ<br>0: OFF 6: DENSITY<br>1: MASS 7: CALC. DENSITY<br>2: VOLUME 8: TEMPERATURE<br>3: STD. VOLUME 9–11: NOT USED<br>4: TARGET FLOW<br>5: CARRIER FLOW                                                                                                    | OPERATION MODE<br>0: PULSE<br>1: FREQUENCY<br>2: CANCEL | PULSE VALUE         | PULSE WIDTH                                                                                                    |
| V5 | PULS / FREQ. OUTP. 2 | ASSIGN PULS / FREQ<br>(Selection: see above)                                                                                                    | OPERATION MODE<br>(Selection: see above)                | PULSE VALUE         | PULSE WIDTH                                                                                                    |
| V6 | PULS / FREQ. OUTP. 3 | ASSIGN PULS / FREQ<br>(Selection: see above)                                                                                                    | <b>OPERATION MODE</b><br>(Selection: see above)         | PULSE VALUE         | PULSE WIDTH                                                                                                    |
| V7 | RELAYS               | ASSIGN RELAY 1           0: OFF           1: ON           2: TEST           3: ERROR           4: EPD           5: ERROR + EPD           6: FULL SCALE 1           7: FULL SCALE 2           8: FULL SCALE 3           9: BATCHING           10: PRE AL BATCH           11: TIMER CONTROL           12: FLOW DIRECT.           13: MASS FLOW           14: VOLUME FLOW           15: STD. VOLUME FL.           16: TARGET FLOW           17: CAREIER FLOW           18: DENSITY           19: CALC. DENSITY           20: TEMPERATURE           21: NOT USED           22: NOT USED           23: CANCEL | SWITCH-ON PT. RE 1                                      | SWITCH-OFF PT. RE 1 | ASSIGN RELAY 2<br>0: OFF<br>1: ON<br>2: TEST<br>3: NOT USED<br>4: EPD<br>5: NOT USED<br>6: FULL SCALE 1<br>7: FULL SCALE 2<br>8: FULL SCALE 2<br>8: FULL SCALE 3<br>9: BATCHING<br>10: PRE AL BATCH<br>11: TIMER CONTROL<br>12: FLOW DIRECT<br>13: MASS FLOW<br>14: VOLUME FLOW<br>15: STD. VOLUME FL.<br>16: TARGET FLOW<br>17: CARRIER FLOW<br>18: DENSITY<br>19: CALC. DENSITY<br>20: TEMPERATURE<br>21: NOT USED<br>22: NOT USED<br>23: CANCEL |

| V3 | SELECTION        | SELECTION<br>INPUTS                                                                                                    |                  |                                                                                                    |                  |
|----|------------------|----------------------------------------------------------------------------------------------------|------------------|----------------------------------------------------------------------------------------------------|------------------|
| V4 | AUXILIARY INPUTS | INPUT 1 CONFIG.                                                                                                    | START PULS WIDTH | INPUT 2 CONFIG.                                                                                                    | START PULS WIDTH |
|    |                  | 0: OFF<br>1: RESET ALL TOT.<br>2: RESET TOTAL 1<br>3: RESET TOTAL 2<br>4: RESET TOTAL 2<br>4: RESET TOTAL 3<br>5: RESET TOTAL 4<br>6: RES. TOTAL 1 & 2<br>7: RES. TOTAL 1 & 2<br>7: RES. TOTAL 3 & 4<br>8: STRT / STP TIMER<br>9: SELCT. BATCHOTY<br>10: STRT / STP BATCH<br>11: ZEROPOINT SEL.<br>12: ZEROPOINT SEL.<br>12: ZEROPOINT SEL.<br>12: ZEROPOINT SEL.<br>13: FULL SCALE 1<br>14: FULL SCALE 2<br>15: FULL SCALE 3<br>16: POS. ZERO<br>17: CANCEL |                  | 0: OFF<br>1: RESET ALL TOT.<br>2: RESET TOTAL 1<br>3: RESET TOTAL 2<br>4: RESET TOTAL 2<br>4: RESET TOTAL 3<br>5: RESET TOTAL 4<br>6: RES. TOTAL 1 & 2<br>7: RES. TOTAL 1 & 2<br>7: RES. TOTAL 3 & 4<br>8: STRT / STP TIMER<br>9: SELCT. BATCHOTY<br>10: STRT / STP BATCH<br>11: ZEROPOINT SEL.<br>12: ZEROPOINT SEL.<br>12: ZEROPOINT SEL.<br>13: FULL SCALE 1<br>14: FULL SCALE 2<br>15: FULL SCALE 3<br>16: POS. ZERO<br>17: CANCEL |                  |
| V5 | -                |                                                                                                    |                  |                                                                                                    |                  |
| V6 | -                |                                                                                                    |                  |                                                                                                    |                  |
| V7 | -                |                                                                                                    |                  |                                                                                                    |                  |

| H4                 | H5                  | H6                                                                                                    | H7                                                                                      | Н8                                                | Н9                                                                             |
|--------------------|---------------------|----------------------------------------------------------------------------------------------------|-----------------------------------------------------------------------------------------|---------------------------------------------------|--------------------------------------------------------------------------------|
|                    |                     |                                                                                                    |                                                                                         |                                                   |                                                                                |
| FULL SCALE FREQ.   | ZERO SCALE          | FULL SCALE                                                                                                    | OUTPUT SIGNAL                                                                           | FAILSAFE MODE                                     | SIMULATION                                                                     |
|                    |                     |                                                                                                    | 0: NORMALLY CLOSED<br>1: NORMALLY OPEN<br>2: ACTIVE POS.<br>3: ACTIVE NEG.<br>4: CANCEL | 0: LOGIC VALUE 0<br>1: HOLD<br>2: GO<br>3: CANCEL | 0: OFF<br>1: 0 Hz<br>2: 2 Hz<br>3: 10 Hz<br>4: 1 kHz<br>5: 10 kHz<br>6: CANCEL |
| FULL SCALE FREQ.   | ZERO SCALE          | FULL SCALE                                                                                                    | OUTPUT SIGNAL<br>(Selection: see above)                                                 | FAILSAFE MODE<br>(Selection: see above)           | SIMULATION<br>(Selection: see above)                                           |
| FULL SCALE FREQ.   | ZERO SCALE          | FULL SCALE                                                                                                    | OUTPUT SIGNAL<br>(Selection: see above)                                                 | FAILSAFE MODE<br>(Selection: see above)           | SIMULATION<br>(Selection: see above)                                           |
| SWITCH-ON PT. RE 2 | SWITCH-OFF PT. RE 2 | ASSIGN RELAY 3<br>0: OFF<br>1: ON<br>2: TEST<br>3: NOT USED<br>4: EPD<br>5: NOT USED<br>6: FULL SCALE 1<br>7: FULL SCALE 2<br>8: FULL SCALE 2<br>8: FULL SCALE 3<br>9: BATCHING<br>10: PRE AL BATCH<br>11: TIMER CONTROL<br>12: FLOW DIRECT.<br>13: MASS FLOW<br>14: VOLUME FL.OW<br>15: STD. VOLUME FL.<br>16: TARGET FLOW<br>17: CARRIER FLOW<br>18: DENSITY<br>19: CALC. DENSITY<br>20: TEMPERATURE<br>21: NOT USED<br>22: NOT USED<br>23: CANCEL | SWITCH-ON PT. RE 3                                                                      | SWITCH-OFF PT. RE 3                               |                                                                                |

### Rackbus sub-matrix "METERING FUNCT" and "COMPUTED FUNCT"

|    |                  | НО                                                                                                    | H1                                                                                            | H2                               | Н3                               |
|----|------------------|----------------------------------------------------------------------------------------------------|-----------------------------------------------------------------------------------------------|----------------------------------|----------------------------------|
| V3 | SELECTION        | SELECTION<br>METERING FUNCT                                                                                                    |                                                                                               |                                  |                                  |
| V4 | TOTALIZERS       | ASSIGN TOTAL 1                                                                                                    | ASSIGN TOTAL 2                                                                                | ASSIGN TOTAL 3                   | ASSIGN TOTAL 4                   |
|    |                  | 0: OFF<br>1: MASS<br>2: MASS (+)<br>3: MASS (-)<br>4: VOLUME<br>5: STD. VOLUME<br>6: VOLUME (+)<br>7: VOLUME (-)<br>8: STD. VOL. (+)<br>9: STD. VOL. (-)<br>10: TARGET MAT.<br>11: TARGET MAT.<br>11: TARGET MAT.<br>12: TARGET MAT.<br>13: CARRIER MAT.<br>14: CARRIER MAT. (+)<br>15: CARRIER MAT. (-)<br>16: NOT USED<br>17: CANCEL | Selection:<br>see ASSIGN TOTAL 1                                                              | Selection:<br>see ASSIGN TOTAL 1 | Selection:<br>see ASSIGN TOTAL 1 |
| V5 | TIMER CONTROL    | ASSIGN TIMER                                                                                                    |                                                                                               | TOTALTIME                        | PRESET TIME                      |
|    |                  | 0: OFF 5: TOTALIZER 4<br>1: TOTALIZER 1 6: TOTALIZER 3 & 4<br>2: TOTALIZER 2 7: ALL TOTALIZER<br>3: TOTALIZER 1 & 2 8: CANCEL<br>4: TOTALIZER 3                                                                                                    |                                                                                               |                                  |                                  |
| V6 | SET BATCHING     | BATCH MODUS                                                                                                    | SEL BATCH QUANT.                                                                              | BATCH PRESET                     | BATCH PREWARN                    |
|    |                  | 0: OFF<br>1: MASS<br>2: VOLUME<br>3: STD. VOLUME<br>4: TARGET MATERIAL<br>5: CARRIER FLUID<br>6: CANCEL                                                                                                    | 0: BATCH QUANT. 1<br>1: BATCH QUANT. 2<br>2: BATCH QUANT. 3<br>3: BATCH QUANT. 4<br>4: CANCEL |                                  |                                  |
| V7 | OPERATE BATCHING | SEL BATCH QUANT.                                                                                                    | BATCHING                                                                                      | BATCH CYCLE                      | RESET BAT. CYCLES                |
|    |                  | 0: BATCH QUANT. 1<br>1: BATCH QUANT. 2<br>2: BATCH QUANT. 3<br>3: BATCH QUANT. 4<br>4: CANCEL                                                                                                    | 0: CANCEL<br>1: EXECUTE<br>2: STOP                                                            |                                  | 0: CANCEL<br>1: YES              |

| V3 | SELECTION         | SELECTION<br>COMPUTED FUNCT                                                                                                    |                                                                          |                 |                |
|----|-------------------|----------------------------------------------------------------------------------------------------|--------------------------------------------------------------------------|-----------------|----------------|
| V4 | VOLUME FUNCTIONS  | VOLUME FLOW MEAS.<br>0: OFF<br>1: VOLUME FLOW<br>2: STD. VOLUME FL.<br>3: VOLUME & STD. VOL.<br>4: CANCEL                                                                                       | STD. VOL. CALC.<br>0: CALC. STD. DENS<br>1: FIXED STD. DENS<br>2: CANCEL | STD.TEMPERATURE |                |
| V5 | DENSITY FUNCTIONS | DENSITY OPTION<br>0: OFF<br>1: %-MASS<br>2: %-VOLUME<br>3: STD. DENSITY<br>4: BRIX<br>5: BAUME (>1 kg/dm3)<br>6: BAUME (<1 kg/dm3)<br>7: API<br>8: %-BLACK LIQUOR<br>9: %-ALCOHOL<br>10: CANCEL | STD. TEMPERATURE                                                         |                 | STD. EXPANSION |
| V6 | -                 |                                                                                                    |                                                                          |                 |                |
| V7 | -                 |                                                                                                    |                                                                          |                 |                |
| H5                | H6                                | H7                                        | H8              | Н9                                                                                                    |
|-------------------|-----------------------------------|-------------------------------------------|-----------------|----------------------------------------------------------------------------------------------------|
|                   |                                   |                                           |                 |                                                                                                    |
|                   |                                   |                                           |                 |                                                                                                    |
|                   |                                   |                                           |                 |                                                                                                    |
|                   |                                   |                                           |                 |                                                                                                    |
|                   |                                   |                                           |                 |                                                                                                    |
|                   |                                   |                                           |                 |                                                                                                    |
| TIME ELAPSED      | TIME REMAINING                    |                                           |                 |                                                                                                    |
|                   |                                   |                                           |                 |                                                                                                    |
| COMPENS. QUANTITY |                                   |                                           | MAX. BATCH TIME | DISPLAY BATCH                                                                                                    |
|                   |                                   |                                           |                 | 0: BATCH UPWARDS<br>1: BATCH DOWNWARDS<br>2: CANCEL                                                                                                    |
|                   |                                   |                                           |                 |                                                                                                    |
|                   |                                   |                                           |                 |                                                                                                    |
|                   |                                   |                                           |                 |                                                                                                    |
|                   | H5 TIME ELAPSED COMPENS. QUANTITY | H5 H6 H6 H6 H6 H6 H6 H6 H6 H6 H6 H6 H6 H6 | H5 H6 H7        | H5H6H7H8Image: Image: Ima |

| STD. EXPANSION  | FIXED STD. DENS. |                 |                 |                  |                                                                                |
|-----------------|------------------|-----------------|-----------------|------------------|--------------------------------------------------------------------------------|
| DENSITY PHASE 1 | EXPANS. PHASE 1  | DENSITY PHASE 2 | EXPANS. PHASE 2 | DENS. ADJ. VALUE | DENSITY ADJUST<br>0: LIQUID 1<br>1: LIQUID 2<br>2: DENSITY ADJUST<br>3: CANCEL |
|                 |                  |                 |                 |                  |                                                                                |
|                 |                  |                 |                 |                  |                                                                                |

## Rackbus sub-matrix "DEVICE CONFIG."

|    |                  | НО                                                                                                    | H1                                                                                                    | H2                                                                                                    | Н3                                                                                                    |
|----|------------------|----------------------------------------------------------------------------------------------------|----------------------------------------------------------------------------------------------------|----------------------------------------------------------------------------------------------------|----------------------------------------------------------------------------------------------------|
| V3 | SELECTION        | SELECTION<br>DEVICE CONFIG.                                                                                                    |                                                                                                    |                                                                                                    |                                                                                                    |
| V4 | FLOW SYST. UNITS | MASS FLOW UNIT                                                                                                    | MASS UNIT                                                                                                    | EINHT. VOL.FLUSS                                                                                                    | STD. FLOW UNIT.                                                                                                    |
|    |                  | 0: not used<br>1: g/min<br>2: g/h<br>3: kg/s<br>4: kg/min<br>5: kg/h<br>6: t/min<br>7: t/h<br>8: t/d<br>9: lb/s<br>10: lb/min<br>11: lb/h<br>12: ton/min<br>13: ton/h<br>14: ton/day<br>15: CANCEL                                                                                                    | 0: g<br>1: kg<br>2: t<br>3: lb.<br>4: ton<br>5: CANCEL                                                                                                    | 0: cm3/min<br>1: cm3/h<br>2: dm3/s<br>3: dm3/min<br>4: dm3/h<br>5: l/s<br>6: l/min<br>7: l/h<br>8: hl/min<br>9: hl/h<br>10: NOT USED<br>11: m3/min<br>12: m3/h<br>13: cc/min<br>14: cc/h<br>15: gal/h<br>17: gal/day<br>18: gpm<br>19: gph<br>20: gpd<br>21: mgd<br>22: bbl/min<br>23: bbl/min<br>23: bbl/h<br>24: bbl/d<br>25: CANCEL | 0: NI/s<br>1: NI/min<br>2: NI/h<br>3: NI/d<br>4: Nm3/s<br>5: Nm3/min<br>6: Nm3/h<br>7: Nm3/d<br>8: scm/s<br>9: scm/min<br>10: scm/h<br>11: scm/day<br>12: scf/s<br>13: scf/min<br>14: scf/h<br>15: scf/day<br>16: CANCEL |
| V5 | AUX. SYST. UNITS | DENSITY UNIT                                                                                                    | STD. DENSITY UNIT                                                                                                    | TEMPERATURE UNIT                                                                                                    |                                                                                                    |
|    |                  | 0: g/cm3<br>1: kg/dm3<br>2: kg/l<br>3: kg/m3<br>4: SD_4C<br>5: SD_15C<br>6: SD_20C<br>7: g/cc<br>8: lb/cf<br>9: lb/USgal<br>10: lb/gal<br>11: lb/bbl<br>12: SG_59F<br>13: SG_60F<br>14: SG_68F<br>15: SG_4C<br>16: SG_15C<br>17: SG_20C<br>18: CANCEL                                                                                                    | 0: kg/Nlm3<br>1: kg/Nl<br>2: g/scc<br>3: kg/scm<br>4: lb/scf<br>5: CANCEL                                                                                                    | 0: C<br>1: K<br>2: F<br>3: R<br>4: CANCEL                                                                                                    |                                                                                                    |
| V6 | DISPLAY SETTING  | DISPLAY LINE 1           0: NOT USED           1: MASS FLOW           2: VOLUME FLOW           3: STD. VOLUME FL.           4: TARGET FLOW           5: CARRIER FLOW           6: DENSITY           7: CALC. DENSITY           8: TEMPERATURE           9: NOT USED           10: NOT USED           11: TOTALIZER 1           12: TOT.1 OVERFL.           13: TOTALIZER 2           14: TOT. 2 OVERFL.           15: TOTALIZER 3           16: TOT. 3 OVERFL.           17: TOTALIZER 4           18: TOT. 4 OVERFL.           19: BATCH PRESET           20: BATCH UPWARDS           21: BATCH DOWNWARDS           22: BATCH CYCLE           23: TIME REMAINING           24: TIME ELAPSED           25: CANCEL | DISPLAY LINE 2           0: OFF           1: MASS FLOW           2: VOLUME FLOW           3: STD. VOLUME FL.           4: TARGET FLOW           5: CARRIER FLOW           6: DENSITY           7: CALC. DENSITY           8: TEMPERATURE           9: NOT USED           10: NOT USED           11: TOTALIZER 1           12: TOT. 1 OVERFL.           13: TOTALIZER 2           14: TOT. 2 OVERFL.           15: TOTALIZER 3           16: TOT. 2 OVERFL.           17: TOTALIZER 4           18: TOT. 4 OVERFL.           19: BATCH PRESET           20: BATCH UPWARDS           21: BATCH OWNWARDS           22: BATCH CYCLE           23: TIME REMAINING           24: TIME ELAPSED           25: CANCEL | DISPLAY LINE 3<br>Selection:<br>see DISPLAY LINE 2                                                                                                    | DISPLAY LINE 4<br>Selection:<br>see DISPLAY LINE 2                                                                                                    |
| V7 | -                |                                                                                                    |                                                                                                    |                                                                                                    |                                                                                                    |

| H4                                                                                                    | Н5                                                                   | H6                                                                                                    | H7                                                                                                    | H8                                      | Н9 |
|----------------------------------------------------------------------------------------------------|----------------------------------------------------------------------|----------------------------------------------------------------------------------------------------|----------------------------------------------------------------------------------------------------|-----------------------------------------|----|
|                                                                                                    |                                                                      |                                                                                                    |                                                                                                    |                                         |    |
| VOLUME UNITS<br>0: cm3<br>1: dm3<br>2: I (Liter)<br>3: hl<br>4: m3<br>5: cc<br>6: gal<br>7: bbl<br>8: CANCEL | STD. VOLUME UNIT<br>0: Nm3<br>1: Nl<br>2: scm<br>3: scf<br>4: CANCEL | GALLON / BARREL<br>0: 31 gal<br>1: 31.5 gal<br>2: 42 gal<br>3: 55 gal<br>4: 36 ImpGal<br>5: 42 ImpGal<br>6: CANCEL |                                                                                                    |                                         |    |
|                                                                                                    | PIPE SIZE UNIT<br>0: mm<br>1: inch<br>2: CANCEL                      |                                                                                                    |                                                                                                    |                                         |    |
| FORMAT FLOW 0: xxxxx, 1: xxxx, 2: xxx,xx 4: x.xxx 5: CANCEL                                                  | DISPLAY DAMPING                                                      | LCD CONTRAST                                                                                                    | LANGUAGE<br>0: ENGLISH<br>1: DEUTSCH<br>2: FRANCAIS<br>3: ESPANOL<br>4: ITALIANO<br>5: NEDERLANDS<br>6: DANSK<br>7: NORSK<br>8: SVENSK<br>9: SUOMI<br>10: BAHASA<br>11: JAPANESE<br>12: CANCEL | TEST DISPLAY<br>0: CANCEL<br>1: EXECUTE |    |
|                                                                                                    |                                                                      |                                                                                                    |                                                                                                    |                                         |    |

### Rackbus sub-matrix "DEVICE PARAMS." and "SERVICE-DIAG"

|    |                  | НО                          | H1                                                                 | H2                                                                | Н3                                                      |
|----|------------------|-----------------------------|--------------------------------------------------------------------|-------------------------------------------------------------------|---------------------------------------------------------|
| V3 | SELECTION        | SELECTION<br>DEVICE PARAMS. |                                                                    |                                                                   |                                                         |
| V4 | COMM. PARAMETER  |                             | INTERFACE<br>RS 485                                                |                                                                   | RACKBUS ADDRESS                                         |
| V5 | PROCESSING PARA. | LOW FLOW CUTOFF             | SELF CHECKING<br>0: NOT USED<br>1: CYCLIC<br>2: SMART<br>3: CANCEL | DEVICE MODE<br>0: UNIDIRECTIONAL<br>1: BIDIRECTIONAL<br>2: CANCEL | FLOW DIRECTION<br>0: FORWARD<br>1: REVERSE<br>2: CANCEL |
| V6 | SYSTEM PARAMETER |                             |                                                                    | SELECT ZEROPOINT<br>0: ZEROPOINT 1<br>1: ZEROPOINT 2<br>2: CANCEL | ZERO ADJUST<br>0: CANCEL<br>1: EXECUTE                  |
| V7 | SYSTEM-INFO.     | DIAGNOSTIC CODE             |                                                                    | SERIAL NUMBER                                                     | SOFTWARE VER COM                                        |

| V3 | SELECTION        | SELECTION<br>SERVICE - DIAG                            |                   |                   |                   |
|----|------------------|--------------------------------------------------------|-------------------|-------------------|-------------------|
| V4 | SERVICE DATA     | CLEAR ERROR LIST<br>0: YES<br>1: NOT USED<br>2: CANCEL |                   |                   | CALIBR. FACTOR    |
| V5 | CALIBRATION DATA | DENSITY COEFF. C0                                      | DENSITY COEFF. C1 | DENSITY COEFF. C2 | DENSITY COEFF. C3 |
| V6 | -                |                                                        |                   |                   |                   |
| V7 | -                |                                                        |                   |                   |                   |

| H4               | Н5                                                                              | H6                                                                           | H7                 | Н8              | Н9 |
|------------------|---------------------------------------------------------------------------------|------------------------------------------------------------------------------|--------------------|-----------------|----|
|                  |                                                                                 |                                                                              |                    |                 |    |
|                  |                                                                                 |                                                                              |                    |                 |    |
| EPDTHRESHOLD     | NOISE SUPPRESSION<br>0: OFF<br>1: MODERATE<br>2: MEDIUM<br>3: HIGH<br>4: CANCEL | DENSITY FILTER<br>0: OFF<br>1: MODERATE<br>2: MEDIUM<br>3: HIGH<br>4: CANCEL | PRESS. PULSE SUPPR |                 |    |
| ZERO POINT       | POS. ZERO RETURN<br>O: OFF<br>1: ON<br>2: NOT USED                              |                                                                              |                    |                 |    |
| SERIAL-NO. SENS. | SOFTWARE VERSION                                                                |                                                                              | MIN. TEMPERATURE   | MAX.TEMPERATURE |    |

| DENSITY COEFF. C4 | DENSITY COEFF. C5 | TEMP. COEFF. KM | TEMP. COEFF. KT | CAL. COEF. KD1 | CAL. COEF. KD2 |
|-------------------|-------------------|-----------------|-----------------|----------------|----------------|
|                   |                   |                 |                 |                |                |
|                   |                   |                 |                 |                |                |

## 5.6 Operation with the HART protocol

Two procedures can be used:

- Restricted operation using the "HART Communicator DXR 275" universal handheld terminal.
- Operation using a personal computer with specific software, e.g. "Commuwin II", and the "Commubox FXA 191" HART modem.

### "HART Communicator DXR 275"

Procom DZL 363 functions are selected with the HART Communicator over a number of menu levels. If you use the HART Communicator, only the universal HART command set is available. Programming possibilities are restricted to those functions offered by these universal commands. The parameters associated to the current output 1 can therefore be called up and changed.

## Notes!

- Note!
- The HART protocol requires a 4...20 mA setting of the current output 1 (see page 50).
- Further information on the HART Communicator is given in the appropriate operating manual in the carrying case. Please refer to the documentation published by the HART Communication Foundation, in particular HCF LIT 20: "HART, a Technical Overview".

## "Commuwin II" operating program

Commuwin II is a universal program for remote operation of field and control-room devices. Use of the Commuwin II operating program is possible independent of the type of instrument or Communication (HART, PROFIBUS, Rackbus RS 485, etc.) chosen.

Commuwin II offers the following functions:

- parameterization of functions,
- visualization of measuring values,
- saving of instrument parameters,
- device diagnostics,
- measuring-point documentation.

Commuwin II may also be combined with other software packages to visualize processes.

### Note!

For additional information on Commuwin II, see the following E+H documentation:

- System Information: SI 018F/00/en "Commuwin II"
- Operating Manual: BA124F/00/en "Commuwin II Operating Program"

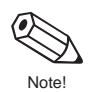

# **6** Functions

This chapter lists in detail a description as well as all the information required for the individual functions of the Procom DZL 363.

Factory settings are shown in *bold italics*. On request, Procom DZL 363 measuring instruments are also available with customised parameterisation. In such cases, values/settings may differ from the factory settings shown here.

| Function block     | Function group                                                                 | page |
|--------------------|--------------------------------------------------------------------------------|------|
|                    |                                                                                |      |
| DISPLAY VALUES     | PROCESS VARIABLE<br>TOTALIZERS<br>I/O VARIABLES                                |      |
| CURRENT OUTPUTS    | CURRENT OUTPUT 1<br>CURRENT OUTPUT 2<br>CURRENT OUTPUT 3                       |      |
| OUTPUTS            | PULS / FREQ. OUTP. 1<br>PULS / FREQ. OUTP. 2<br>PULS / FREQ. OUTP. 3<br>RELAYS |      |
| INPUTS             | AUXILIARY INPUTS                                                               |      |
| METERING FUNCT.    | TOTALIZERS<br>TIMER CONTROL<br>SET BATCHING<br>BATCHING                        |      |
| CALCULAT. FUNCT.   | VOLUME FUNCTION<br>DENSITY FUNCTION                                            |      |
| USER INTERFACE     | FLOW SYST. UNITS<br>AUX. SYST. UNITS<br>DISPLAY SETTING                        |      |
| PARAMETERS         | COMM. PARAMETER<br>PROCESSING PARA<br>SYSTEM PARAMETER<br>SYSTEM INFO          |      |
| SERVICE & ANALYSIS | SERVICE DATA<br>CALIBRATION DATA                                               |      |

| Note! |
|-------|

| DISPLAY VALUES                                                                                                    | Function group PROCESS VARIABLE                                                                                                    |
|----------------------------------------------------------------------------------------------------|----------------------------------------------------------------------------------------------------|
| Notes! <ul> <li>The engineering un</li> <li>You may set the ma</li> <li>If the fluid in the pip<br/>on the display indep</li> </ul> | its of all variables shown here can be set in the Function group "SYSTEM-UNITS".<br>ximum number of displayed decimals in "FORMAT DISPLAY" (see page 83).<br>ing flows backwards, then the flow rate value is indicated by a negative sign<br>bendent of the setting in the function "MEASURING MODE" (see page 86). |
| MASS FLOW                                                                                                    | Display of currently measured mass flow:                                                                                                    |
|                                                                                                    | 5-digit number with floating decimal point, incl. units and arithmetical sign e.g. 462.87 kg/h; –731.63 lb/min; etc.                                                                                                    |
| VOLUME FLOW                                                                                                    | Display of currently measured volume flow. The volume flow is derived from the measured mass flow and the measured density of the medium.                                                                                                    |
|                                                                                                    | 5-digit number with floating decimal point, incl. units and arithmetical sign e.g. 5.5445 dm <sup>3</sup> /min; 1.4359 m <sup>3</sup> /h; -731.63 gal/d; etc.                                                                                                    |
| STD. VOLUME                                                                                                    | Display of currently measured standard volume flow. The standard volume flow rate is derived from the measured mass flow rate and the standard (or fixed entry) density of the fluid measured.                                                                                                    |
|                                                                                                    | 5-digit number with floating decimal point, incl. units and arithmetical sign e.g. 1.3549 Nm <sup>3</sup> /h; 7.9846 scm/day; etc.                                                                                                    |
|                                                                                                    | <ul> <li>FIXED STD. DENSITY or CALC. DENS.</li> <li>Display whether the standard density value used for calculating the standard volume flow rate is a fixed entry value or derived from process data (see page 74).</li> </ul>                                                                                      |
| TARGET FLOW                                                                                                    | Display of currently measured flow rate of the target medium as a mass or volumetric flow rate:                                                                                                    |
|                                                                                                    | 5-digit number with floating decimal point, incl. units and arithmetical sign e.g. 0.1305 m <sup>3</sup> /h; 1.4359 t/h; etc.                                                                                                    |
|                                                                                                    | <i>Target medium</i> = material transported in a solids-containing fluid (e.g. lime powder)                                                                                                    |
| CARRIER FLOW                                                                                                    | Display of currently measured flow rate of the carrier fluid as a mass or volumetric flow rate:                                                                                                    |
|                                                                                                    | 5-digit number with floating decimal point, incl. units and arithmetical sign e.g. 0.8305 m <sup>3</sup> /h; 16.435 t/h; etc.                                                                                                    |
|                                                                                                    | <i>Carrier fluid</i> = carrier liquid of a solids-containing fluid (e.g. water)                                                                                                    |
| DENSITY                                                                                                    | Display of currently measured fluid density or its specific gravity:                                                                                                    |
|                                                                                                    | 5-digit number with fixed decimal point, incl. units (corresponding to 0.100006.0000 kg/dm <sup>3</sup> ),                                                                                                    |
|                                                                                                    | e.g. 1.2345 kg/dm <sup>3</sup> ; 993.5 kg/m <sup>3</sup> ; 1.0015 SG_20 °C; etc.                                                                                                    |
| CALC. DENSITY                                                                                                    | Display of calculated value using a density function (see page 75 ff.):                                                                                                    |
|                                                                                                    | 5-digit number with fixed decimal point, incl. units<br>e.g. 76.409 °Brix; 39.170 %v; 1391.7 kg/Nm <sup>3</sup>                                                                                                    |
|                                                                                                    | Display of the current density function used by the measuring system,<br>e.g. °BRIX, %-VOLUME, etc.                                                                                                    |
|                                                                                                    |                                                                                                    |

| DISPLAY VALUES                                           | Function group PROCESS VARIABLE                                                                                                    |
|----------------------------------------------------------|----------------------------------------------------------------------------------------------------|
| TEMPERATURE                                              | Display of currently measured fluid temperature:<br>max. 4-digit number with fixed decimal point, incl. units and arithmetical sign<br>e.g. –23.4 °C; 160.0 °F; 295.4 K; etc.<br>Function group TOTALIZERS                                                                                                    |
| TOTALIZER 1<br>TOTALIZER 2<br>TOTALIZER 3<br>TOTALIZER 4 | <ul> <li>Display of totalized flow rate since the initial measuring operation or the last totalizer reset. This value is either positive or negative depending on the flow direction.</li> <li>max. 7-digit number with floating decimal point, incl. engineering units e.g. 1.546704 t; -4925.631 kg</li> <li>Notes! <ul> <li>If the totalized value has more figures than can be displayed (&gt;9'999'999) the symbols "&gt;" (pos. value) or "-" (neg. value) appears before the displayed value. The number of totalizer overflows is shown in "TOTAL. OVERFLOW".</li> <li>If the "MEASURING MODE" function is set to "UNIDIRECTIONAL" (see page 86), the following applies:</li> <li><i>Flow-direction function</i> → <i>FORWARD (see page 87):</i> The totalizer only takes into account <b>positive</b> flow directions.</li> <li><i>Flow-direction function</i> → <i>REVERSE (see page 87):</i> The totalizer only takes into account <b>negative</b> flow directions.</li> <li>In cases of error the totalizer is coupled to the error response of the pulse/frequency output 1 (see page 57).</li> </ul> </li> <li>ASSIGN TOTAL</li> <li>Display showing which measuring variable is assigned to the totalizer.</li> </ul> |
| TOTAL. 1<br>TOTAL. 2<br>TOTAL. 3<br>TOTAL. 4<br>OVERFLOW | Display of totalizer overflows.<br>On the display the totalized flow is shown as a max. 7-digit number with<br>floating decimal point. Larger numbers (>9'999'999) can be read off in this<br>function as overflows.<br>The effective amount is calculated from the sum of the value shown in the<br>function "TOTAL. OVERFLOW" and in the function "TOTALIZER 1, 2, 3, 4".<br><i>Example:</i><br>Display of 2 overruns: <b>2 e7 kg</b> = $2 \cdot 10^7$ kg = 20,000,000 kg<br>The value shown in the function "TOTALIZER 1" is 196,845.7 kg<br>Total amount = 20,196,845.7 kg<br>ASSIGN TOTAL<br>+ - Display showing which measuring variable is assigned to the totalizer.                                                                                                    |
| BATCH<br>UPWARDS<br>BATCH<br>DOWNWARDS                   | Continual display (ascending or descending) of an ongoing batching process.<br>Set the "BATCH UPWARDS" or "BATCH DOWNWARDS" parameters in the<br>"DISPLAY BATCH" function (see page 70).                                                                                                    |

| DISPLAY VALUES            | Function group I/O VARIABLES                                                                                                    |
|---------------------------|----------------------------------------------------------------------------------------------------|
| CURRENT OUTPUT<br>1/2/3   | In this function, the current and calculated target value of the output current is shown (0.0025.00 mA). The actual value can vary slightly due to external effects such as temperature. |
|                           | Display showing the current measured value for the variable assigned to the current output.                                                                                              |
| PULS/FREQ. OUTP.<br>1/2/3 | In this function the calculated target value of the output frequency (0.0012500 Hz) is shown.                                                                                            |
|                           | Display showing the current measured value for the variable assigned to the frequency output.                                                                                            |
|                           |                                                                                                    |
|                           |                                                                                                    |
|                           |                                                                                                    |
|                           |                                                                                                    |
|                           |                                                                                                    |
|                           |                                                                                                    |
|                           |                                                                                                    |
|                           |                                                                                                    |
|                           |                                                                                                    |
|                           |                                                                                                    |
|                           |                                                                                                    |

| CURRENT<br>OUTPUTS | Function group CURRENT OUTPUT 1 – 2 – 3                                                                                                    |  |
|--------------------|----------------------------------------------------------------------------------------------------|--|
| ASSIGN OUTPUT      | In this function, any variable required can be assigned to the current outputs 1, 2 or 3.                                                                                              |  |
|                    | <ul> <li>OFF - MASS FLOW * - VOLUME FLOW -</li> <li>STD. VOLUME FLOW - TARGET FLOW -</li> <li>CARRIER FLOW - DENSITY ** - CALC. DENSITY -</li> <li>TEMPERATURE *** - CANCEL</li> </ul> |  |
|                    | Factory setting:<br>* current output 1, ** current output 2, *** current output 3                                                                                                    |  |
|                    | Diagnosis (for flow rate variables only):                                                                                                    |  |
|                    | Display showing whether the flowmeter measures in one or in both<br>flow directions (see function "MEASURING MODE", page 86).                                                          |  |
|                    |                                                                                                    |  |
|                    |                                                                                                    |  |
|                    |                                                                                                    |  |
|                    |                                                                                                    |  |
|                    |                                                                                                    |  |
|                    |                                                                                                    |  |
|                    |                                                                                                    |  |
|                    |                                                                                                    |  |
|                    |                                                                                                    |  |
|                    |                                                                                                    |  |
|                    |                                                                                                    |  |
|                    |                                                                                                    |  |
|                    |                                                                                                    |  |
|                    |                                                                                                    |  |
|                    |                                                                                                    |  |
|                    |                                                                                                    |  |

(0

Note

| CURRENT<br>OUTPUTS | Function group CURRENT OUTPUT 1 – 2 – 3                                                                                                    |  |
|--------------------|----------------------------------------------------------------------------------------------------|--|
| ZERO SCALE         | With these two functions, you define the following values for the variable assigned to the current outputs:                                                                                                    |  |
| FULL SCALE 1       | <ul> <li>0/4 mA quiescent current → zero value of the measured value</li> <li>20 mA → full scale value of the measured value</li> </ul>                                                                                                    |  |
|                    | These values apply to both flow directions (bi-directional).                                                                                                    |  |
|                    | <ul> <li>Notes!</li> <li>The flow direction can be shown by the configurable relay outputs (see page 59, 61).</li> <li>The zero scale value may be higher or lower than the full scale value: Zero scale value (min. setting) → Q = 0.0 kg/h; ρ = 0.0 kg/dm<sup>3</sup>; T = -273.15 °C Full scale value (max. setting) → Q = 180.0 t/h; r = 5.999 kg/dm<sup>3</sup>; T = 300.00 °C</li> </ul> |  |
|                    | <ul> <li>The span between zero- and full scale value should not fall below a set minimum as, otherwise, very small measured-value changes may cause large jumps of the output signal:</li> <li>Q (density-dependent) → min. 0.5 m/s; ρ → min. 0.1 kg/dm<sup>3</sup>; T → min. 10 K</li> </ul>                                                                                                  |  |
|                    | Caution!<br>For installations with piston pumps, the full scale value has to be adjusted to the<br>actual peak-flow values and not to the mean flow.                                                                                                    |  |
|                    | I [mA]                                                                                                    |  |
|                    | 25                                                                                                    |  |
|                    | 20.5 NAMUR                                                                                                    |  |
|                    |                                                                                                    |  |
|                    | A<br>A<br>C<br>Zero scale value<br>Measured<br>variable<br>(total)<br>Full scale value                                                                                                    |  |
|                    | <ul> <li>A Zero scale value 020 mA</li> <li>B Zero scale value 420 mA</li> <li>C Full scale value 0/420 mA</li> </ul>                                                                                                    |  |
|                    | <ul> <li>5-digit number with floating decimal point</li> <li>e.g. 0.000 kg/h; 245.92 kg/m<sup>3</sup>; 105.60 °C</li> </ul>                                                                                                    |  |
|                    | Factory settings:<br>Zero scale value: <b>0.0000 kg/h</b> or <b>0.0000 kg/l</b> or <b>-50.000 °C</b><br>Full scale value: Mass flow $\rightarrow$ <b>dependent</b> on the nominal diameter<br>Density $\rightarrow$ <b>2.0000 kg/l</b><br>Temperature $\rightarrow$ <b>200.00 °C</b>                                                                                                    |  |
|                    | <ul> <li>Display showing which process variable is assigned<br/>to the current output.</li> </ul>                                                                                                    |  |

| CURRENT<br>OUTPUTS | Function group CURRENT OUTPUT 1 – 2 – 3                                                                                                    |  |  |
|--------------------|----------------------------------------------------------------------------------------------------|--|--|
| DUAL RANGE<br>MODE | For specific applications the scaling of a second full scale value is useful or possibly required expecially with flow rate variables. In this function one of the two full scale values is selected with which the measuring system operates. The setting "AUTOMATIC" allows the measuring system to switch between two full scale values.                                                                                                    |  |  |
|                    | <ul> <li>Applications:</li> <li>Frequent measurement of two different fluids with widely differing flow velocities. The operator defines a full scale value for each of these two fluids which can be activated in this function as required.</li> <li>Higher resolution of the measuring signal with very small flow velocities. The setting "AUTOMATIC" allows the Procom DZL 363 measuring system to switch automatically between two full scale values depending on the flow velocity.</li> </ul> |  |  |
|                    | Note!<br>The actual full scale value can be supplied by the relay if this is configured<br>accordingly (see Figure below as well as pages 60 and 61).                                                                                                    |  |  |
|                    | Example (020 mA; full scale 1 < full scale 2)                                                                                                    |  |  |
|                    | I [mA]<br>25<br>20<br>100%<br>80%<br>100%<br>80%<br>Measured<br>variable<br>(total)                                                                                                    |  |  |
|                    | Relay     Full scale 2 active     Full scale 2 active     Full scale 2 active     Full scale 2 active       Full scale 1>2     Full scale 1 active     Full scale 1 active     Full scale 1 active                                                                                                    |  |  |
|                    | +       FULL SCALE 1       DZL 363 operates with full scale value 1 only         FULL SCALE 2       DZL 363 operates with full scale value 2 only         AUTOMATIC       DZL 363 operates with full scale value 1 or 2                                                                                                    |  |  |
|                    | AUXILIARY INPUT 1 * select full scale value by way of auxiliary input 1<br>AUXILIARX INPUT 2 * select full scale value by way of auxiliary input 2                                                                                                    |  |  |
|                    | <ul> <li>* Selection only available if the respective<br/>auxiliary input has been set to "DUAL RANGE<br/>MODE 1, 2, 3" (see page 62)</li> <li>CANCEL</li> </ul>                                                                                                    |  |  |
|                    | Display showing which process variable is assigned to the current output.                                                                                                    |  |  |

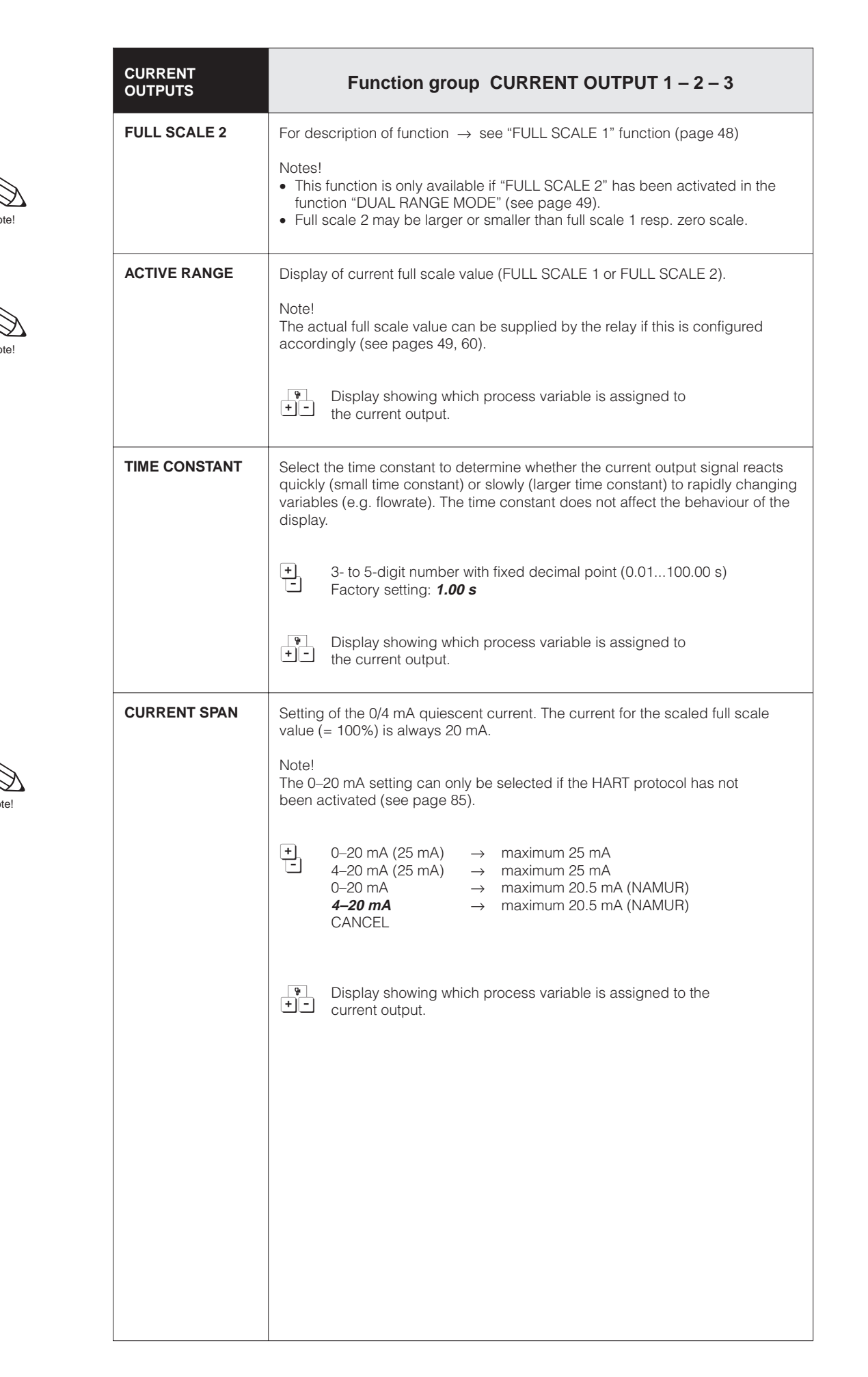

| CURRENT<br>OUTPUTS  | Function group CURRENT OUTPUT 1 – 2 – 3                                                                                                    |                                                                                   |  |
|---------------------|----------------------------------------------------------------------------------------------------|-----------------------------------------------------------------------------------|--|
| FAILSAFE MODE       | In cases of an instrument error it is advisable for safety reasons that the current output assumes a previously defined status which can be set in this function.                                                                                                    |                                                                                   |  |
|                     | Note!<br>The setting chosen only affect<br>Other outputs or the display (e                                                                                                    | s the corresponding current output.<br>e.g. totalizer) are not affected.          |  |
|                     | + MIN. CURRENT                                                                                                    | Current signal is set to 0 mA (020 mA)<br>or 2 mA (420 mA) on error.              |  |
|                     | MAX. CURRENT                                                                                                    | Current signal set to 25 mA for 0/420 mA (25 mA) or to 22 mA for 420 mA on error. |  |
|                     | HOLD VALUE                                                                                                    | Last valid measured value is held                                                 |  |
|                     | ACTUAL VALUE                                                                                                    | Normal measured value given despite error                                         |  |
|                     | CANCEL                                                                                                    |                                                                                   |  |
|                     | <ul> <li>Display showing which</li> <li>the current output.</li> </ul>                                                                                                    | n process variable is assigned to                                                 |  |
| SIMULATION<br>CURR. | <ul> <li>If the current output.</li> <li>Simulation of the output current corresponding to 0%, 50% or 100% of the set current range. In addition, errors may be simulated.</li> <li>Application example: <ul> <li>Checking instruments connected</li> <li>Checking the adjustment of the internal current signal</li> </ul> </li> <li>Notes! <ul> <li>Active activating the simulation mode, the message "S: CURRENT OUTPUT SIMUL. ACTIVE" appears on the display in the HOME position.</li> <li>The selected simulation mode affects only the current output. The flowmeter remains fully operational for measurement during simulation, i.e. totalizer, flow display etc. are operating normally.</li> <li>Positive zero return interrupts any simulation being carried out and sets the output current to 0 mA or 4 mA (see page 91).</li> </ul> </li> <li>At 0-20 (25 mA): OFF - 0 mA - 10 mA - 20 mA - 25 mA - At 4-20 (25 mA): OFF - 2 mA - 4 mA - 12 mA - 20 mA - 25 mA - CANCEL</li> <li>Current output acc. to NAMUR <ul> <li>At 0-20 mA: OFF - 0 mA - 10 mA - 20 mA - 22 mA - At 4-20 mA: OFF - 2 mA - 4 mA - 12 mA - 20 mA - 22 mA - CANCEL</li> </ul> </li> </ul> |                                                                                   |  |

| OUTPUTS           | Function group PULS / FREQ. OUTP. $1 - 2 - 3$                                                                                                    |  |  |
|-------------------|----------------------------------------------------------------------------------------------------|--|--|
| ASSIGN OUTPUT     | In this function, a particular variable can be assigned to the pulse/frequency output.                                                                                                    |  |  |
|                   | OFF * - MASS ** - VOLUME - STD. VOLUME     TARGET FLOW - CARRIER FLOW - DENSITY <sup>1)</sup> -     CALC. DENSITY <sup>1)</sup> - TEMPERATURE <sup>1)</sup> - CANCEL                             |  |  |
|                   | <sup>1)</sup> only selectable with operation mode "FREQUENCY"<br>Factory setting: * pulse/freq. output 2, 3; ** pulse/freq. output 1                                                             |  |  |
|                   | Display showing whether the flowmeter measures in one or in both flow directions (see function "MEASURING MODE", page 86).                                                                       |  |  |
| OPERATION<br>MODE | In this function, the output is configured as a pulse or frequency output.<br>Various functions are available in this function group depending on the variable<br>selected (pulse or frequency). |  |  |
|                   | +, PULSE 1) - FREQUENCY - CANCEL                                                                                                    |  |  |
|                   | <sup>1)</sup> not selectable if the output was assigned for "DENSITY,<br>CALC. DENSITY or TEMPERATURE"                                                                                           |  |  |
|                   | Display showing which flow variable is assigned to the pulse/frequency output.                                                                                                    |  |  |
| PULSE VALUE       | Define the flow quantity per output pulse.<br>By means of an external counter the sum of these pulses can be totalized<br>and the total quantity determined since the start of measurement.      |  |  |
|                   | Note!<br>This function is only available if the setting "PULSE" is selected in the function<br>"OPERATION MODE".                                                                                 |  |  |
|                   | <ul> <li>5-digit number with floating decimal point, incl. units (e.g. 240.00 kg/p)</li> <li>Factory setting: <i>dependent</i> on the nominal diameter</li> </ul>                                |  |  |
|                   | <ul> <li>Display showing which flow variable is assigned to the pulse output.</li> </ul>                                                                                                    |  |  |
|                   |                                                                                                    |  |  |
|                   |                                                                                                    |  |  |
|                   |                                                                                                    |  |  |
|                   |                                                                                                    |  |  |
|                   |                                                                                                    |  |  |

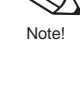

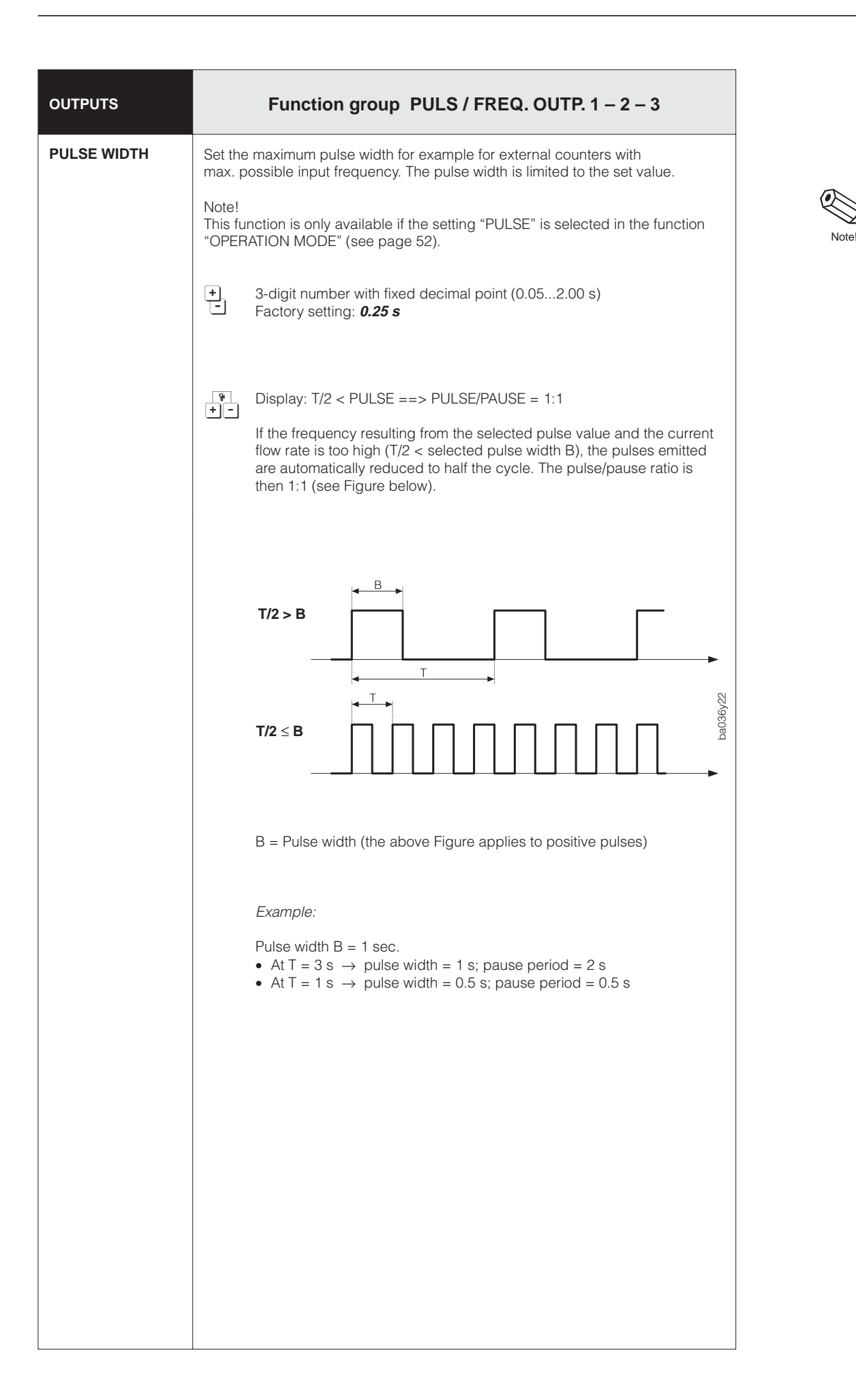

Note

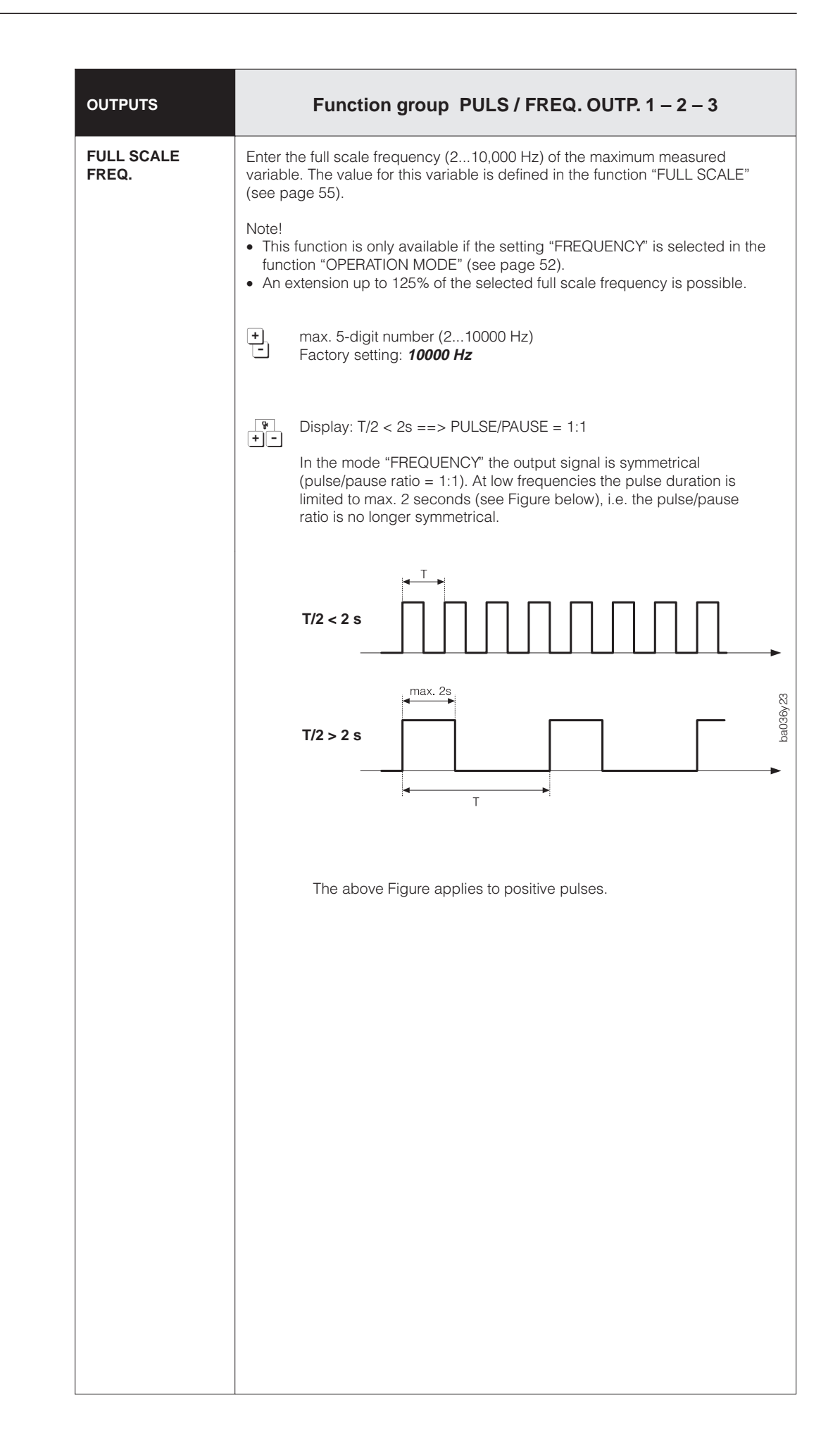

| OUTPUTS    | Function group PULS / FREQ. OUTP. 1 – 2 – 3                                                                                                    |  |  |
|------------|----------------------------------------------------------------------------------------------------|--|--|
| ZERO SCALE | <ul> <li>With these two functions, you may set the following values for the measuring variables assigned to the output:</li> <li>0 Hz → zero scale value of the measured variable</li> <li>End frequency → full scale value of the measured variable</li> </ul>                                                                                                    |  |  |
|            | The measuring range required is defined by the zero scale value and full scale value.                                                                                                    |  |  |
|            | <ul> <li>Notes!</li> <li>This function is only available, if "FREQUENCY" has been set in the function "OPERATION MODE" (see page 52).</li> <li>The zero scale value cannot be larger than the full scale value.</li> <li>The full scale value cannot be smaller than the zero scale value.</li> <li>The span between the zero and full scale value should not drop below a minimum value (Q → min. 0.5 m/s; p → min. 0.1 kg/dm<sup>3</sup>; T → min. 10K).</li> </ul> |  |  |
|            | Full scale frequency [%]                                                                                                    |  |  |
|            | 125 <b>2</b><br>100 <b>2</b>                                                                                                    |  |  |
|            | ba036y24                                                                                                    |  |  |
|            | 0 1<br>Span Measured variable (total)                                                                                                    |  |  |
|            | Zero scale (1) Full scale (2)                                                                                                    |  |  |
|            | Zero scale                                                                                                    |  |  |
|            |                                                                                                    |  |  |
|            | Full scale                                                                                                    |  |  |
|            | <ul> <li>5-digit number with floating decimal point, according to measured variable (e.g. 566.00 kg/h; 0.9956 kg/m<sup>3</sup>; 105.60 °C)</li> <li>Factory setting: Mass flow: <i>dependent</i> on the nominal diameter Density: <i>2.0000 kg/l</i></li> <li>Temperature: <i>200.00 °C</i></li> </ul>                                                                                                    |  |  |
|            | <ul> <li>Display showing which variable is assigned to the frequency output.</li> </ul>                                                                                                    |  |  |

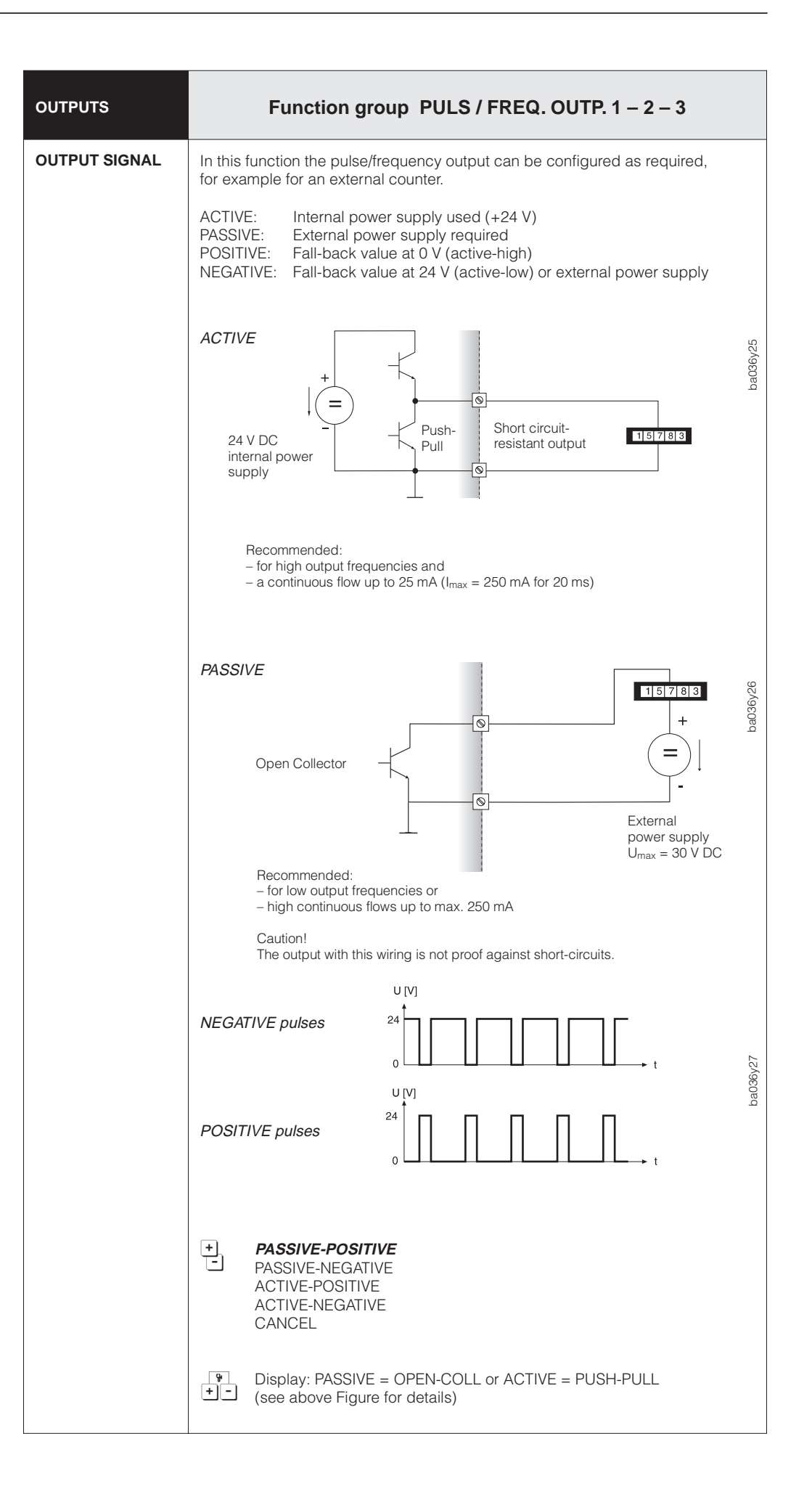

| OUTPUTS             | Function group PULS / FREQ. OUTPUT 1 – 2 – 3                                                                                                    |                                                                                                    |  |  |
|---------------------|----------------------------------------------------------------------------------------------------|----------------------------------------------------------------------------------------------------|--|--|
| FAILSAFE MODE       | In cases of an instrument error it is advisable for safety reasons that the pulse/frequency output assumes a previously defined status which can be set in this function.                                                                                                    |                                                                                                    |  |  |
|                     | <ul> <li>Notes!</li> <li>The setting chosen only affects the pulse/frequency output and the totalizer.</li> <li>With unidirectional measuring mode and flow in negative direction (reverse) the measuring system is not able to give a failsafe response.</li> <li>The failsafe response of the totalizers depend exclusively on the failsafe response defined here for <i>pulse/frequency output 1</i>!</li> </ul> |                                                                                                    |  |  |
|                     | +       FALL-BACK VALUE       In event of fault, the signal is set to the fall-back value = 0 Hz.                                                                                                    |                                                                                                    |  |  |
|                     | HOLD VALUE                                                                                                    | Last valid measured value is held.                                                                                                    |  |  |
|                     | ACTUAL VALUE                                                                                                    | Normal measured value given despite failure/error.                                                                                                    |  |  |
|                     | CANCEL                                                                                                    |                                                                                                    |  |  |
|                     | Display showing whick     Jisplay showing which     pulse/frequency output                                                                                                    | h flow variable is assigned to the<br>ut.                                                                                                    |  |  |
| SIMULATION<br>FREQ. | With this function preset frequ<br>for example, any instruments of<br>symmetrical (pulse/pause ratio<br>After activating the simulation<br>message "S: FREQ. OUTPUT<br>Notes!<br>• The flowmeter remains fully<br>i.e. totalizer, flow display etc<br>• Positive zero return interrup<br>signal to the fall-back value<br>• <b>OFF</b> – 0 Hz – 2 Hz                                                                | <ul> <li>Display showing which flow variable is assigned to the pulse/frequency output.</li> <li>With this function preset frequency signals can be simulated in order to check, for example, any instruments connected. The simulated signals are always symmetrical (pulse/pause ratio = 1:1).</li> <li>After activating the simulation mode, the display (HOME position) shows the message "S: FREQ. OUTPUT SIMUL. ACTIVE".</li> <li>Notes!</li> <li>The flowmeter remains fully operational for measurement during simulation, i.e. totalizer, flow display etc. continue to operate normally.</li> <li>Positive zero return interrupts a simulation in progress and sets the output signal to the fall-back value.</li> <li>OFF - 0 Hz - 2 Hz - 10 Hz - 1 kHz - 10 kHz - CANCEL</li> </ul> |  |  |

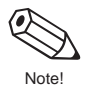

| OUTPUTS                       | Function group RELAYS                                                                                                    |                                                                                                    |                                                                                                    |
|-------------------------------|----------------------------------------------------------------------------------------------------|----------------------------------------------------------------------------------------------------|----------------------------------------------------------------------------------------------------|
| ASSIGN                        | Selection or assignment of relay function.                                                                                                    |                                                                                                    |                                                                                                    |
| RELAY 1<br>RELAY 2<br>RELAY 3 | <ul> <li>Caution!</li> <li>Take into account information on pages 60 and 61 on the relay switching response.</li> <li>For safety reasons we recommend configuring relay output 1 to "FAILURE" and to define the failsafe mode of the outputs (see page 51 and 57).</li> <li>For gases, empty-pipe detection (EPD) is not possible. Avoid in such cases the "EPD" or "FAILURE &amp; EPD" settings.</li> </ul> |                                                                                                    |                                                                                                    |
|                               | +                                                                                                    | OFF                                                                                                    | Relay switched off                                                                                                    |
|                               | -                                                                                                    | ON                                                                                                    | Relay switched on, but without function assignments, e.g. for test purposes                                                        |
|                               |                                                                                                    | TEST                                                                                                    | Relay switched ON–OFF in second intervals (test function)                                                                          |
|                               |                                                                                                    | FAILURE *                                                                                                    | Error messages (see page 99)                                                                                                    |
|                               |                                                                                                    | EMPTY PIPE DET.                                                                                                    | Empty pipe detection $\rightarrow$ falling below a defined density response value, e.g. with empty measuring pipes (see page 87)   |
|                               |                                                                                                    | FAILURE & EPD *                                                                                                    | Error messages (system fault) or<br>Empty pipe detection response                                                                  |
|                               |                                                                                                    | DUAL RANGE MODE 1<br>DUAL RANGE MODE 2<br>DUAL RANGE MODE 3                                                                                                   | Registering active full scale value 1 or 2 of current outputs 1, 2 or 3                                                            |
|                               |                                                                                                    | BATCH CONTACT                                                                                                    | Message indicating batch quantity reached                                                                                          |
|                               |                                                                                                    | BATCH PRECONTACT                                                                                                    | Message indicating pre-batch quantity reached                                                                                      |
|                               |                                                                                                    | TIMER CONTROL                                                                                                    | Report that time measurement with totalizer is active (see page 65).                                                               |
|                               |                                                                                                    | FLOW DIRECTION                                                                                                    | Flow direction message (forward/revers).<br>On unidirectional measurement Relay 1<br>also switches in the negative flow direction. |
|                               |                                                                                                    | LIMIT MASS FLOW **<br>LIMIT VOL. FLOW<br>LIMIT STD.VOL. FL<br>LIMIT TARGET FL.<br>LIMIT CARRIER FL.<br>LIMIT DENSITY<br>LIM. CALC. DENSITY<br>LIMIT TEMPERAT. | Registrating if preset limit value is outside range.                                                                               |
|                               |                                                                                                    | CANCEL                                                                                                    |                                                                                                    |
|                               |                                                                                                    | <ul> <li>* may only be selected</li> <li>** factory setting relays</li> </ul>                                                                                 | by relay 1 (factory setting relay 1)<br>2 and 3                                                                                    |
|                               | 94<br>+-                                                                                                    | <i>With selection "EPD" or "</i><br>Display showing EPD TH                                                                                                    | FAILURE & EPD"<br>RESHOLD value (see page 87)                                                                                      |
|                               |                                                                                                    | With selection "LIM. CAL<br>Display of current set der                                                                                                    | <i>C. DENSITY"</i><br>nsity function (see page 75)                                                                                 |
|                               |                                                                                                    |                                                                                                    |                                                                                                    |

Note

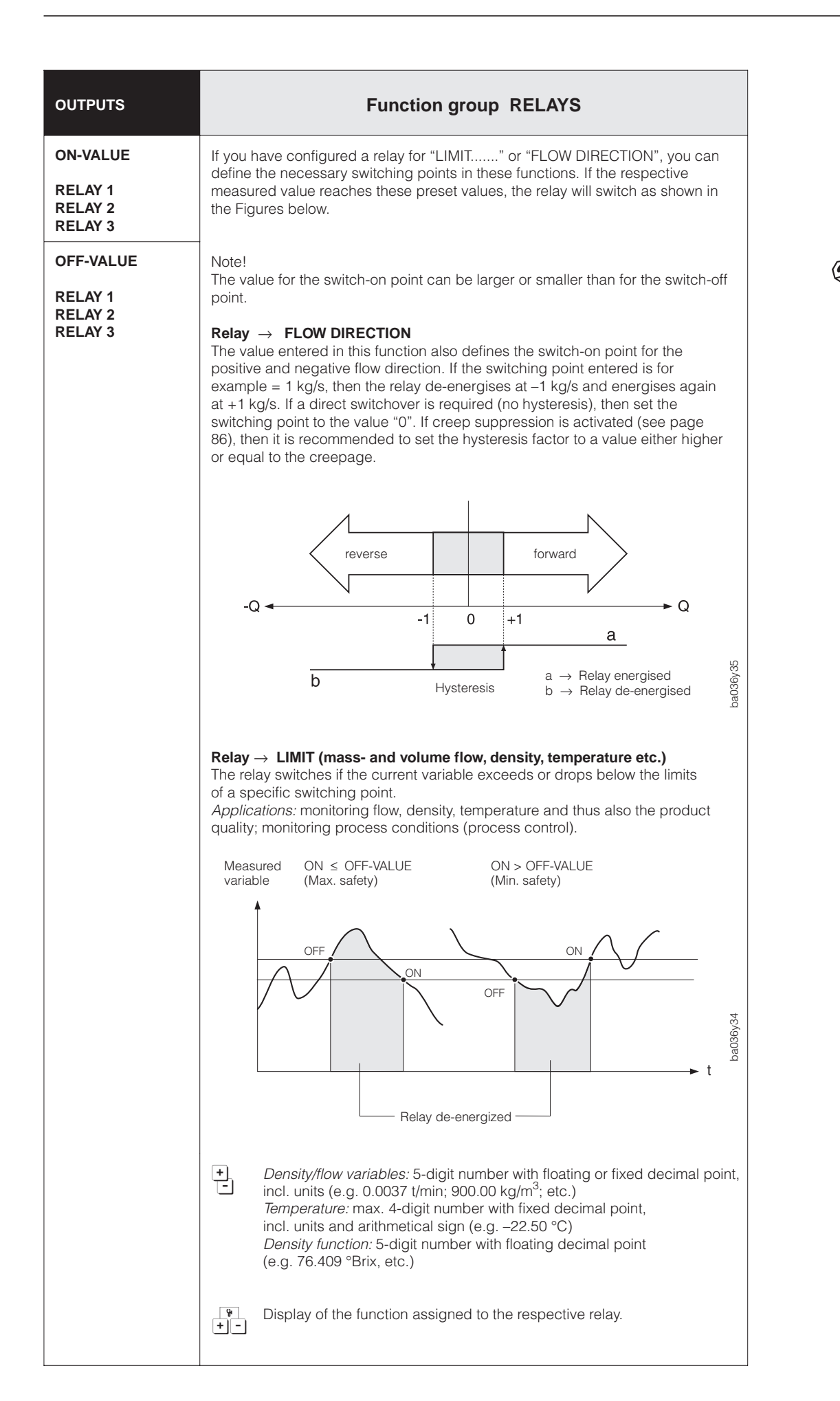

| Assignment<br>Relay 1 – 2 – 3                               | Relay contacts                                                                                                    |                                                                                                    |  |
|-------------------------------------------------------------|----------------------------------------------------------------------------------------------------|----------------------------------------------------------------------------------------------------|--|
|                                                             | Energized                                                                                                    | De-energized                                                                                                    |  |
|                                                             |                                                                                                    |                                                                                                    |  |
|                                                             | Terminal assignment NO = normally open con                                                                                                    | tact , C = common contact,                                                                                        |  |
|                                                             | Role = Hormally closed colRacksyst cassette / Panel mounted housing: FieRelay 1: NO = d22, C = b24, NC = z22RelRelay 2: NO = d26, C = b28, NC = z26RelRelay 3: NO = d30, C = b32, NC = z30Rel | Id housing:<br>ay 1: NO = 70, C = 71, NC = 72<br>ay 2: NO = 73, C = 74, NC = 75<br>ay 3: NO = 76, C = 77, NC = 78 |  |
| <b>FAILURE</b><br>(only with Relay 1)                       | System OK                                                                                                    | Failure:<br>- System error<br>- Power failure<br>etc.                                                             |  |
| <b>FAILURE &amp; EPD</b><br>(only with Relay 1)             | System OK                                                                                                    | Failure<br>(System error)                                                                                         |  |
|                                                             | Measuring<br>tube(s) filled                                                                                                    | Falling below density<br>response level e.g. with<br>empty measuring tube(s)                                      |  |
| <b>EPD</b><br>(Empty pipe detection)                        | Measuring<br>tube(s) filled                                                                                                    | Falling below density<br>response level e.g. with<br>empty measuring tube(s)                                      |  |
| DUAL RANGE MODE 1<br>DUAL RANGE MODE 2<br>DUAL RANGE MODE 3 | Full scale value 1<2<br>Full scale value 1<2<br>Full scale value 1<2<br>Full scale 1 active<br>(larger span)                                                                                  | Full scale value 1<2<br>Full scale value 1>2<br>Full scale 2 active<br>(larger span)                              |  |

| Assignment<br>Relay 1 – 2 – 3                                                                                                    | Relay contacts                                                         |                                                             |  |
|----------------------------------------------------------------------------------------------------|------------------------------------------------------------------------|-------------------------------------------------------------|--|
|                                                                                                    | Energized                                                              | De-energized                                                |  |
| BATCH PRECONTACT                                                                                                    | Batching cycle running<br>and pre-batch quantity<br><i>not</i> reached | Batching cycle running<br>and pre-batch quantity<br>reached |  |
| BATCH CONTACT                                                                                                    | Batching cycle running batch quantity <i>not</i> reached yet.          | Batching quantity<br>reached (batch cycle<br>stopped)       |  |
| TIMER CONTROL<br>(totalizers)                                                                                                    | Measuring period active                                                | Measuring period stopped or not active                      |  |
| FLOW DIRECTION                                                                                                    | forward                                                                | reverse                                                     |  |
| LIMIT MASS FLOW<br>LIMIT VOL. FLOW<br>LIMIT STD. VOL. FL.<br>LIMIT TARGET FL.<br>LIMIT CARRIER FL.<br>LIMIT DENSITY<br>LIM. CALC. DENSITY<br>LIMIT TEMPERAT. | Limit values <i>not</i> outside range limits                           | Limit values outside range limits                           |  |

| INPUTS                            | Function group AUXILIARY INPUTS                                                                                                    |  |
|-----------------------------------|----------------------------------------------------------------------------------------------------|--|
| ASSIGN AUX.<br>INPUT 1<br>INPUT 2 | <ul> <li>Selection and assignment of function for auxiliary inputs. The functions of the auxiliary inputs are activated by applying an external voltage (see page 63).</li> <li>OFF - RESET ALL TOTALS - RESET TOTAL. 1 - RESET TOTAL. 2 - RESET TOTAL. 3 - RESET TOTAL. 4 - RESET TOTAL. 1&amp;2 - RESET TOTAL. 3&amp;4 - STAR/STOP TIMER - SET BATCHING - BATCHING - SELECT ZEROPOINT - ZEROPOINT ADJUST - DUAL RANGE MODE 1<sup>1)</sup> - DUAL RANGE MODE 2<sup>1)</sup> - DUAL RANGE MODE 3<sup>1)</sup> - POS. ZERO RETURN - CANCEL</li> <li><sup>1)</sup> only available if the corresponding current output is available and the function "DUAL RANGE MODE" is set to "AUXILIARY INPUT". As long as the auxiliary input is set to "DUAL RANGE MODE", neither the current output can be switched off nor its dual range mode changed.</li> </ul> |  |
| START PLS.<br>WIDTH 1, 2          | Certain functions of the auxiliary input are only started via a pulsed voltage.<br>In this function, you enter the minimum pulse width to be reached by the input<br>pulse in order that the appropriate function is activated.<br>max. 3-digit number, incl. units (20100 ms)<br>Factory setting: 20 ms                                                                                                    |  |

## Assignments of the auxiliary inputs 1 / 2

### Pulsed mode

| Assignment                                                                                                    | Pulse at auxiliary input                                                                                                    | Activated Function                                                                                  |
|----------------------------------------------------------------------------------------------------|----------------------------------------------------------------------------------------------------|----------------------------------------------------------------------------------------------------|
| RESET ALL TOT.<br>RESET TOTAL 1<br>RESET TOTAL 2<br>RESET TOTAL 3<br>RESET TOTAL 4<br>RESET TOTAL 1 & 2<br>RESET TOTAL 3 & 4 | <ul> <li>Pulse between 330 V DC, at least for<br/>the duration of the start pulse width which<br/>has been set.</li> </ul>                                | → Totalizer reset                                                                                   |
| START/STOP TIMER<br>(for totalizers)                                                                                         | <ul> <li>Pulse between 330 V DC, at least for the duration of the start pulse width which has been set.</li> <li>Repeating a pulse of 330 V DC</li> </ul> | <ul> <li>→ Measuring period for totalizer starts</li> <li>→ Measuring period interrupted</li> </ul> |
|                                                                                                    |                                                                                                    |                                                                                                    |
| BATCHING                                                                                                    | <ul> <li>Pulse between 330 V DC, at least for<br/>the duration of the start pulse width which<br/>has been set.</li> </ul>                                | $\rightarrow$ Dosing or filling operation is started                                                |
|                                                                                                    | Repeating a pulse of 330 V DC                                                                                                    | $\rightarrow$ Dosing or filling operation interrupted                                               |
| ZEROPOINT ADJUST                                                                                                    | <ul> <li>Pulse between 330 V DC, at least for<br/>the duration of the start pulse width which<br/>has been set.</li> </ul>                                | → Zero point calibration is started                                                                 |

## Level mode

| Assignment                                                                                           | Voltage at auxiliary input                                    | Activated Function                                                                                                    |
|----------------------------------------------------------------------------------------------------|---------------------------------------------------------------|----------------------------------------------------------------------------------------------------|
| DUAL RANGE MODE 1 *<br>DUAL RANGE MODE 2 *<br>DUAL RANGE MODE 3 *<br>* for current outputs 1, 2 or 3 | <ul><li>No voltage</li><li>Voltage between 330 V DC</li></ul> | → Current output operates with FULL SCALE 1<br>→ Current output operates with FULL SCALE 2                                                         |
| POS. ZERO RETURN                                                                                     | <ul><li>No voltage</li><li>Voltage between 330 V DC</li></ul> | <ul> <li>→ Instrument operates normally</li> <li>→ All output signals are set to "zero"<br/>(corresponds to no flow)</li> </ul>                    |
| SELECT ZEROPOINT                                                                                     | <ul><li>No voltage</li><li>Voltage between 330 V DC</li></ul> | <ul> <li>→ Instrument operates with ZEROPOINT 1</li> <li>→ Instrument operates with ZEROPOINT 2</li> </ul>                                         |
| SET BATCHING                                                                                         | <ul><li>No voltage</li><li>Voltage between 330 V DC</li></ul> | <ul> <li>→ Measuring system works with set batch<br/>quantity (see page 68)</li> <li>→ Measuring system works with<br/>batch quantity 1</li> </ul> |

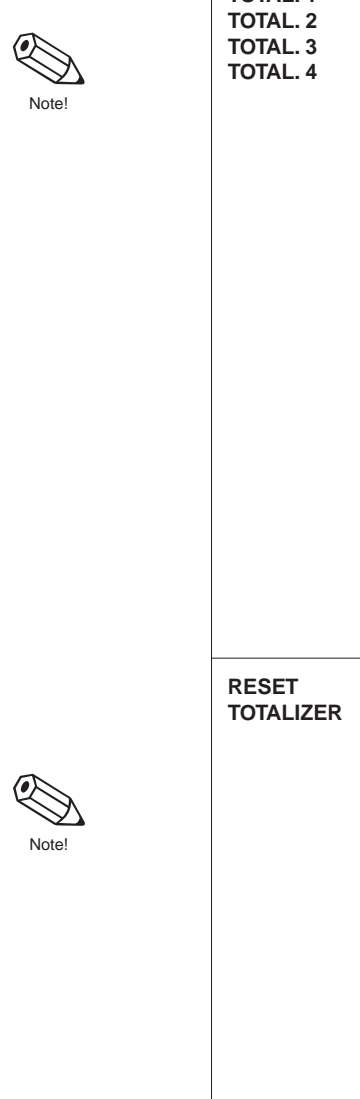

| METERING<br>FUNCT.                           | Function group TOTALIZERS                                                                                                    |
|----------------------------------------------|----------------------------------------------------------------------------------------------------|
| ASSIGN                                       | With the help of these functions, you can assign a desired measuring variable to the various totalizers.                                                                                                    |
| TOTAL. 2<br>TOTAL. 2<br>TOTAL. 3<br>TOTAL. 4 | <ul> <li>Note!</li> <li>The totalizers are reset to zero if the assignment in this function is changed.</li> <li>Note that the totalizers also allows determination of the totalized value over<br/>a defined period of time (see function group "TIMER CONTROL", page 65).</li> </ul>                                                            |
|                                              | <ul> <li>OFF ** - MASS * - MASS (+) - MASS (-) - VOLUME -<br/>STD. VOLUME - VOLUME (+) - VOLUME (-) -<br/>STD. VOLUME (+) - STD. VOLUME (-) - TARGET MATERIAL -<br/>TARGET MAT. (+) - TARGET MAT. (-) - CARRIER FLUID -<br/>CARRIER FLUID (+) - CARRIER FLUID (-) -<br/>CANCEL</li> </ul>                                                         |
|                                              | (+/-): The totalizer only registers flow in the positive (+) or negative (-) direction.                                                                                                    |
|                                              | Factory setting: * Totalizer 1, ** Totalizer 2-4                                                                                                    |
|                                              | <ul> <li>Display showing whether the flowmeter measures in one or in both</li> <li>flow directions (see function "MEASURING MODE", page 86).</li> </ul>                                                                                                    |
| RESET<br>TOTALIZER                           | Reset totalizer to "Zero".<br>Notel<br>• The overflow value as well as the value shown in the function "TOTALIZER"<br>are reset to zero.<br>• The totalizer can also be reset through the auxiliary inputs (see page 62).<br>• CANCEL – RESET ALL TOTALS – TOTALIZER 1 – TOTALIZER 2 –<br>TOTALIZER 3 – TOTALIZER 4 – TOTAL. 1 & 2 – TOTAL. 3 & 4 |
|                                              |                                                                                                    |

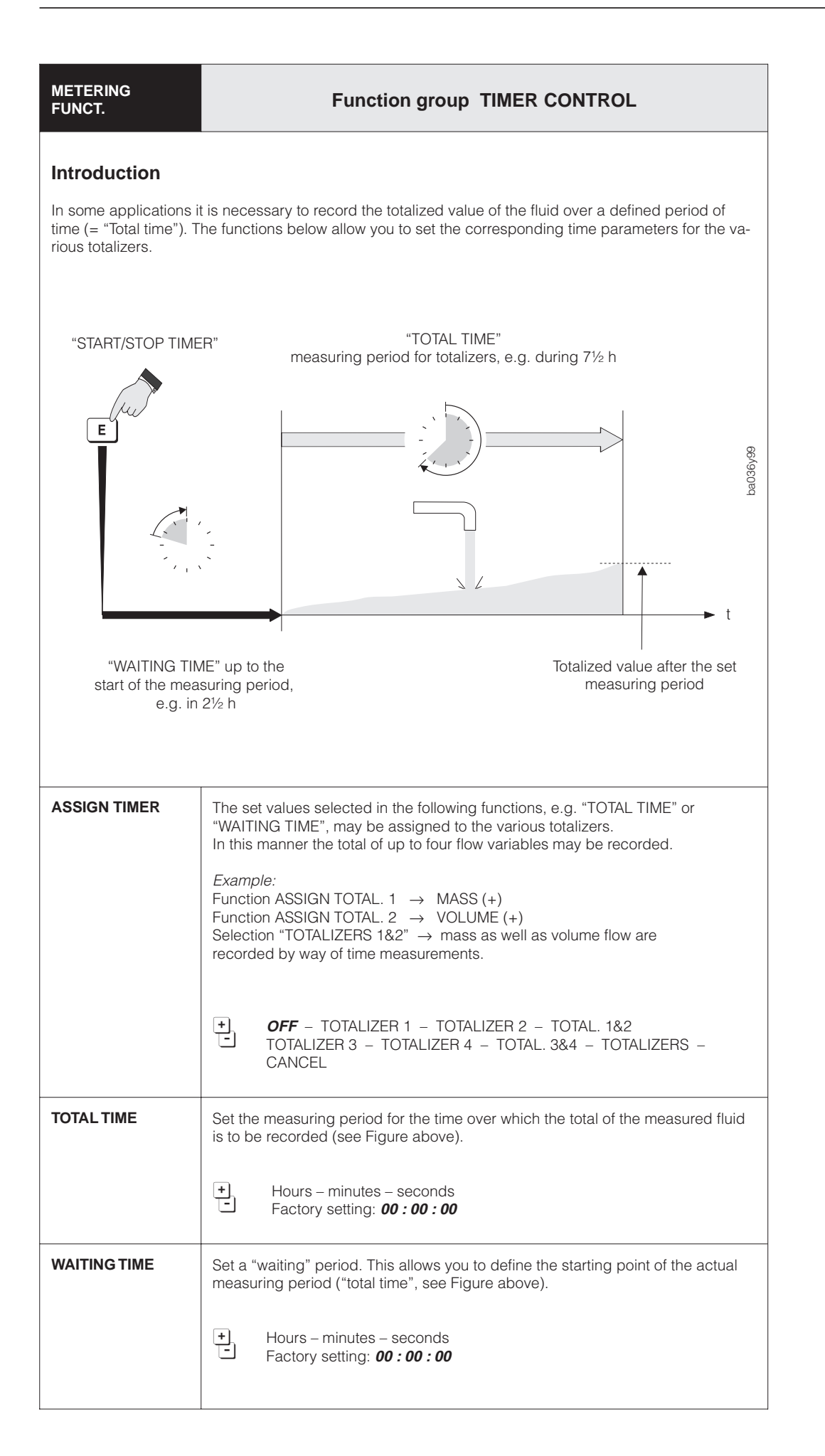

|       | METERING<br>FUNCT.  | Function group TIMER CONTROL                                                                                                    |
|-------|---------------------|----------------------------------------------------------------------------------------------------|
| Note! | START/STOP<br>TIMER | <ul> <li>Start and stop of the time measurement for totalizers.</li> <li>Note!</li> <li>Time measurements can also be started over the auxiliary inputs (see page 62).</li> <li>TART - CONTINUOUS<sup>1)</sup> - STOP - CANCEL         <ul> <li><sup>1)</sup> After the measuring period, a new measuring cycle consisting of "waiting time" and "total time" immediately starts. After the</li> </ul> </li> </ul> |
|       | TIME ELAPSED        | "waiting time" has passed, the assigned totalizers are reset to zero.<br>Display of "total time" already passed (e.g. 05 : 30 : 45).<br>Note!                                                                                                    |
| Note! |                     | <ul> <li>This function is only available if at least one totalizer was activated<br/>in the "ASSIGN TIMER" function (see page 65).</li> <li>As long as the set "waiting" time is running, the time until the start of the<br/>measuring period ("total time") is shown as a negative value.</li> </ul>                                                                                                    |
|       |                     | Display of set measuring period ("total time")                                                                                                    |
| Note! |                     | Display of remaining measuring period ("total time") (e.g. 01 : 22 : 43).<br>Note!<br>This function is only available if at least one totalizer was activated in the<br>"ASSIGN TIMER" function (see page 65).                                                                                                    |
|       |                     | Display of set measuring period ("total time")                                                                                                    |
|       |                     |                                                                                                    |
|       |                     |                                                                                                    |
|       |                     |                                                                                                    |
|       |                     |                                                                                                    |
|       |                     |                                                                                                    |

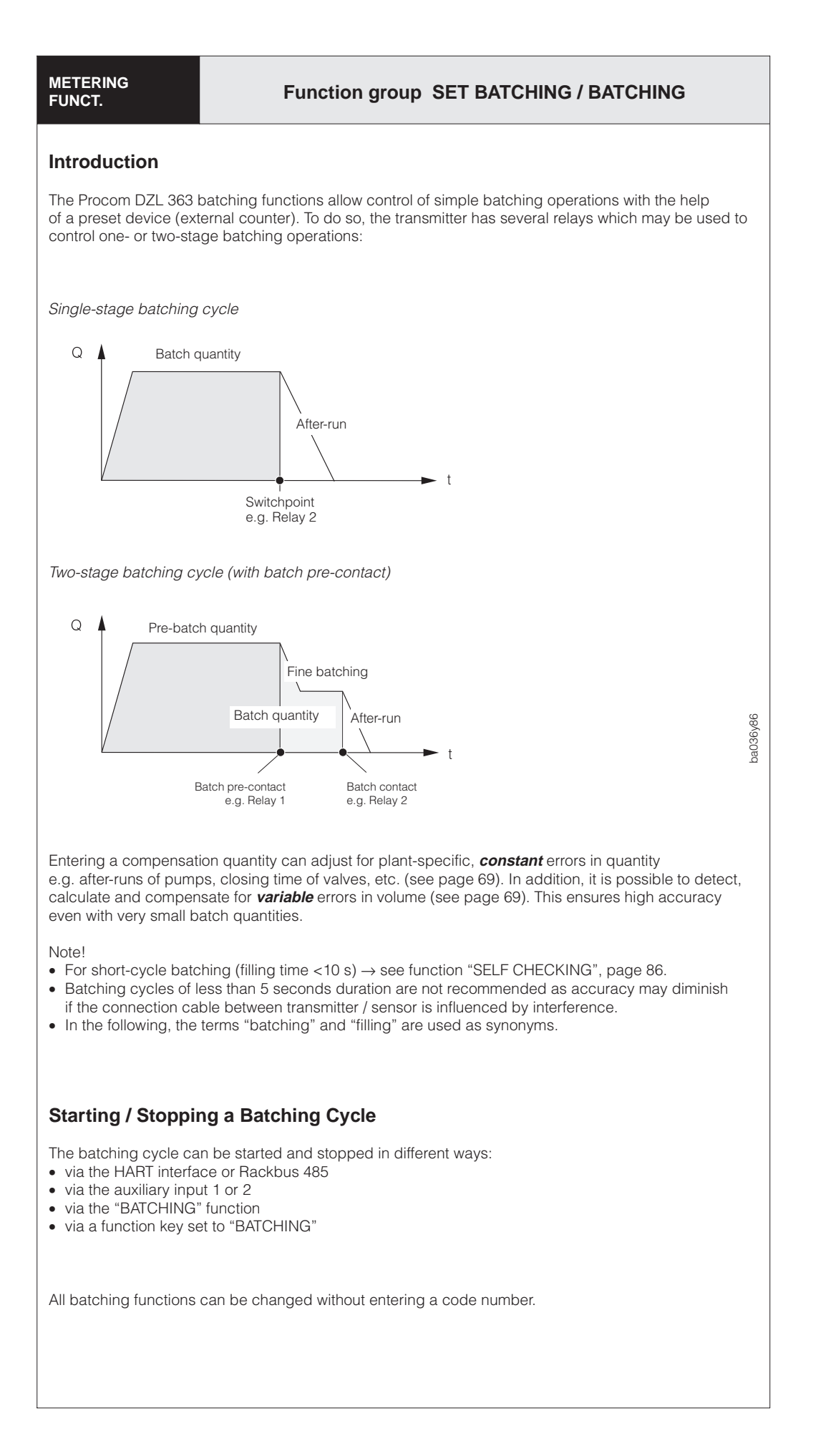

| METERING<br>FUNCT.  | Function group SET BATCHING                                                                                                    |
|---------------------|----------------------------------------------------------------------------------------------------|
| BATCH VARIABLE      | Select and activate batching variable.                                                                                                    |
|                     | OFF – MASS – VOLUME – STD. VOLUME – TARGET MATERIAL –<br>CARRIER FLUID – CANCEL                                                                                                    |
| SELECT<br>BATCH QTY | Select differently pre-defined "batch quantities" and the corresponding<br>"data sets" such as "BATCH PRESET", "BATCH PREWARN", etc.<br>This allows you to individually program the measuring point for four different<br>batching operations, e.g. for different fluid or changing process conditions.                                                                                                    |
|                     | <ul> <li>Procedure / definition of fill quantities:</li> <li>1. Select a batch quantity (1, 2, 3 or 4).</li> <li>2. Enter the required numerical values in the following functions:<br/>BATCH PRESET, BATCH PREWARN, BATCH COMP. MODE, etc.</li> <li>3. The "data set" for the respective batch quantity is thus defined and may be retrieved on demand any time and without further programming.</li> <li>Note!</li> <li>As an option, the batch quantity can also be selected over the auxiliary inputs (non-page 62).</li> </ul> |
|                     | <ul> <li>BATCH QUANTITY 1 – BATCH QUANTITY 2 –</li> <li>BATCH QUANTITY 3 – BATCH QUANTITY 4 –<br/>CANCEL</li> </ul>                                                                                                    |
| BATCH PRESET        | Enter the batch quantity at which the corresponding relay should switch (batch contact: see page 61, 67).                                                                                                    |
|                     | <ul> <li>4-digit number with floating decimal point</li> <li>e.g. 5.010 kg; 0.120 m<sup>3</sup>; 0.110 Nm<sup>3</sup></li> <li>Factory setting: <i>1.000 kg</i></li> </ul>                                                                                                    |
| BATCH<br>PREWARN    | Enter the preset quantity. With <i>two-stage batching cycles</i> the relay switches as soon as the filled quantity reaches this value (see page 61, 67).                                                                                                    |
|                     | <ul> <li>4-digit number with floating decimal point</li> <li>e.g. 2.000 kg; 1.234 m<sup>3</sup>; 1.234 Nm<sup>3</sup></li> <li>Factory setting: <i>0.000</i> [unit]</li> </ul>                                                                                                    |
|                     |                                                                                                    |
|                     |                                                                                                    |
|                     |                                                                                                    |
|                     |                                                                                                    |

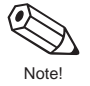

Note

| METERING<br>FUNCT.   | Function group SET BATCHING                                                                                                    |  |  |  |  |
|----------------------|----------------------------------------------------------------------------------------------------|--|--|--|--|
| BATCH COMP.<br>MODE  | This function can detect, calculate and compensate for <b>variable</b> errors in volume. This ensures high accuracy even with very small batch quantities.                                                                                                    |  |  |  |  |
|                      | The Procom DZL 363 again determines the after-runs, for example, after every filling cycle. The number of after-runs is determined by selecting "LOW, MEDIUM, HIGH" from which the smoothed average can be calculated for compensating the after-runs. This specifies how quickly the measuring system is to react to changing after-run volumes:                                                                                                    |  |  |  |  |
|                      | <ul> <li>LOW → The measuring system reacts slowly. After-run compensation is operating with a large number of after-runs.</li> <li>HIGH → The measuring system reacts quickly. After-run compensation is operating with a small number of after-runs.</li> </ul>                                                                                                    |  |  |  |  |
|                      | Note!<br>If the functions "BATCH VARIABLE" or "BATCH PRESET" are changed,<br>then the transmitter detects and recalculates the appropriate after-run<br>errors in volume.                                                                                                    |  |  |  |  |
|                      | • OFF - LOW - MEDIUM - HIGH                                                                                                    |  |  |  |  |
|                      | <ul> <li>Display of the error quantity calculated by the transmitter.</li> </ul>                                                                                                    |  |  |  |  |
| COMPENS.<br>QUANTITY | Set a positive or negative compensation quantity.<br>This quantity compensates for a <i>constant</i> error in the batching quantity due to<br>plant operation. This can be caused, e.g. due to after running of a pump or the<br>closing time of a valve. The compensation quantity is determined by the<br>operator of the plant. The compensation quantity only affects the batching<br>quantity.<br>• Overfilling $\rightarrow$ a negative correction factor is to be set<br>• Underfilling $\rightarrow$ a positive correction factor can be set then the initial<br>preset quantity ("batch prewarn") may have to be lowered.<br>• d-digit number with floating decimal point and arithmetical sign<br>e.g0.102 kg; 0.002 m <sup>3</sup><br>Factory setting: 0.000 [unit]<br><i>Example:</i><br>Batching quantity = 100 kg; pre-batch quantity = 90 kg<br>$\rightarrow$ maximum positive correction factor = +100 kg<br>$\rightarrow$ maximum negative correction factor = -10 kg |  |  |  |  |
| MAX. BATCH TIME      | Set the maximum filling period according to which the corresponding relay<br>(batch contact) is to switch (de-energized), e.g. for safety reasons in case of                                                                                                    |  |  |  |  |
|                      | max. 5-digit number (030000 s)                                                                                                    |  |  |  |  |
|                      | <ul> <li>Factory settling: U s (= switched off)</li> <li>Display of the current batching variable</li> <li>+ -</li> </ul>                                                                                                    |  |  |  |  |
|                      |                                                                                                    |  |  |  |  |
|                      |                                                                                                    |  |  |  |  |

| METERING<br>FUNCT.  | Function group SET BATCHING                                                                                                    |                                                                         |                                                                                                    |
|---------------------|----------------------------------------------------------------------------------------------------|-------------------------------------------------------------------------|----------------------------------------------------------------------------------------------------|
| DISPLAY BATCH       | Set the display mode for batching operations (up or down).                                                                                                    |                                                                         |                                                                                                    |
|                     | + CANCEL                                                                                                    |                                                                         |                                                                                                    |
|                     | BATCH U                                                                                                    | IPWARDS                                                                 | Display starts at "0" $(\rightarrow \text{ until dosing quantity is reached})$                                                     |
|                     | BATCH D                                                                                                    | OWNWARDS                                                                | Display starts with the dosing quantity to be filled ( $\rightarrow$ until dosing quantity is reached)                             |
|                     |                                                                                                    | Function                                                                | group BATCHING                                                                                                    |
| SELECT<br>BATCH QTY | Select a predefined "filling quantity" and the corresponding "data sets"<br>such as "BATCH PRESET", "BATCH PREWARN", etc. to be used for a specific<br>batching operation. |                                                                         |                                                                                                    |
|                     | <ul> <li>Notes!</li> <li>This function is<br/>(see page 68),</li> <li>As an option, the<br/>inputs (see page 68)</li> </ul>                                                | identical to that<br>where you will fin<br>he batch quantity<br>ge 62). | of the function group "SET BATCHING"<br>nd a more in-depth description of this function<br>way also be selected over the auxiliary |
|                     | + BATCH G<br>BATCH G                                                                                                    | QUANTITY 1 – B<br>QUANTITY 4 – C                                        | ATCH QUANTITY 2 – BATCH QUANTITY 3 –<br>ANCEL                                                                                      |
| BATCHING            | This function is used to manually start a batching cycle or to stop a batching cycle already running. Start and stop only affect the corresponding relays.                 |                                                                         |                                                                                                    |
|                     | + START -<br>(Eactive                                                                                                    | STOP – <b>CANC</b><br>ates START or ST                                  | TOP)                                                                                                    |
|                     | P Display o                                                                                                    | f the current bate                                                      | ching variable                                                                                                    |
| BATCH CYCLE         | Display of the nur                                                                                                    | mber of batching                                                        | cycles executed.                                                                                                    |
|                     | + max. 7-di<br>Factory s                                                                                                    | git number (09<br>etting: <b>0</b>                                      | 999999)                                                                                                    |
|                     | ) Display o                                                                                                    | f the current bate                                                      | ching variable                                                                                                    |
| RESET<br>BATCH CYC. | Reset batching c                                                                                                    | ounter ("batch cy                                                       | ycle") to "zero".                                                                                                    |
|                     | + CANCEL                                                                                                    | . – YES                                                                 |                                                                                                    |
|                     | Display o                                                                                                    | f the number of k                                                       | patching cycles executed.                                                                                                    |
|                     |                                                                                                    |                                                                         |                                                                                                    |

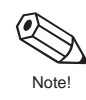

| CALCULAT.<br>FUNCT.                                                                                                    | Function group<br>VOLUME FUNCTION / DENSITY FUNCTION                                                                                                    |  |  |  |  |
|----------------------------------------------------------------------------------------------------|----------------------------------------------------------------------------------------------------|--|--|--|--|
| Introduction                                                                                                    |                                                                                                    |  |  |  |  |
| Procom DZL 363 dete                                                                                                    | mines three variables simultaneously: mass flow - density - temperature.                                                                                                    |  |  |  |  |
| This allows calculation<br>However, there are a r<br>density calculations:<br>• calculating tempera<br>• calculating percenta<br>• converting fluid den                                      | s allows calculations of additional parameters such as the <b>volume flow</b> .<br>wever, there are a number of other interpretation possibilities, particularly for special<br><b>nsity calculations</b> :<br>calculating temperature-compensated density values (standard density).<br>calculating percentage contents of target and carrier medium in two-phase media.<br>converting fluid density into special density units, such as °Brix, °Baumé, °API, etc. |  |  |  |  |
| Density function                                                                                                    | s with Procom DZL 363                                                                                                    |  |  |  |  |
| STANDARD DENSITY<br>Many density calculati<br>Standard density and                                                                                                    | <b>/ STANDARD VOLUME</b><br>ons are mathematically derived from the standard density or standard volume.<br>-volume are calculated as follows:                                                                                                    |  |  |  |  |
| Standard density $\rho_N$<br>$\rho_N$ = standard densit<br>m = actual measure<br>$\rho$ = actual measure<br>t = actual measure<br>$t_N$ = standard tempor<br>$\alpha$ = volumetric expansion | $ = \rho \cdot (1 + \alpha \Delta t); \text{ where } \Delta t = t - t_N \qquad \text{Standard volume } V_N = \frac{\dot{m}}{\rho_N} $ $ ty, V_N = \text{standard volume} $ $ d \text{ mass flow} $ $ d \text{ fluid density} $ $ d \text{ fluid temperature} $ $ erature \text{ for calculating standard density (e.g. 15 °C)} $ $ ansion \text{ coefficient of the fluid. Unit = [1/K]; K = Kelvin} $                                                              |  |  |  |  |
| <b>°API</b> (= American Petr<br>Density units specifica                                                                                                    | oleum Institute)<br>Ily used in North America for liquefied mineral oil products.                                                                                                    |  |  |  |  |
| • <b>BAUME</b><br>This density unit or sca<br>Two Baumé scales are<br>• BAUME > 1 kg/l: for<br>• BAUME < 1 kg/l: for                                                                         | ale is mainly used for acidic solutions, e.g. ferric chloride solutions.<br>used in practice:<br>solutions heavier than water<br>solutions lighter than water                                                                                                    |  |  |  |  |
| <b>BRIX</b><br>Density unit used in th<br>solutions, e.g. measur<br>The ICUMSA table for                                                                                                    | e food industry which gives the saccharose content of aqueous<br>ement of sugar containing solutions such as fruit juice, etc.<br>degrees Brix given on page 114 is the basis for the corresponding calculations.                                                                                                    |  |  |  |  |
| %-MASS and %-VOLU<br>By using the functions<br>contents of the carrier<br>compensation) are:                                                                                                 | JME<br>for two-phase flow, it is possible to calculate the percentage mass or volume<br>fluid or the target flow. The basic formulae (without temperature                                                                                                    |  |  |  |  |
| mass [%] = $\frac{D2 \cdot (\rho - \rho)}{\rho \cdot (D2 - \rho)}$                                                                                                    | $\frac{D1}{D1} \cdot 100\% \qquad \text{volume } [\%] = \frac{(\rho - D1)}{(D2 - D1)} \cdot 100\%$                                                                                                    |  |  |  |  |
| $\begin{array}{rcl} D1 &=& density \; of \; carrie \\ D2 &=& density \; of \; targe \\ & to \; be \; measured \\ \rho &=& total \; density \; measured \end{array}$                          | er fluid $\rightarrow$ transporting liquid, e.g. water<br>et medium $\rightarrow$ material transported, e.g. lime powder or a second liquid<br>d<br>easured                                                                                                    |  |  |  |  |
| %-BLACK LIQUOR<br>The units of concentra<br>The formula used for t                                                                                                    | tion used in the paper industry for black liquor in % mass.<br>ne calculation is the same as for %-MASS.                                                                                                    |  |  |  |  |
| %-ALCOHOL<br>Density measurement<br>The formula used for t                                                                                                    | for units of concentration for alcohol-containing solutions in % volume.<br>ne calculation is the same as for %-VOLUME.                                                                                                    |  |  |  |  |
| Note!<br>These calculations ass                                                                                                    | sume a linear response of two-phase flow, which is not always the case in praxis.                                                                                                    |  |  |  |  |

(continued on next page)

| Procedure for programming volume- and density functions   |                                                                                                    |                                                                                                    |                                                                                                    |  |
|-----------------------------------------------------------|----------------------------------------------------------------------------------------------------|----------------------------------------------------------------------------------------------------|----------------------------------------------------------------------------------------------------|--|
| Afterwards, enter th                                      | e parameters necessary for th                                                                                                    | e calculation.                                                                                                    |                                                                                                    |  |
| Functions                                                 | Calibrating                                                                                                    |                                                                                                    |                                                                                                    |  |
| DENSITY                                                   | Direct measurement with<br>Procom DZL 363                                                                                                    |                                                                                                    |                                                                                                    |  |
| STANDARD<br>DENSITY                                       | <ol> <li>CALC. DENSITY</li> <li>REFERENCE TEMP.<br/>EXP. COEF.</li> </ol>                                                                         | $\rightarrow$ page 75<br>$\rightarrow$ page 73<br>$\rightarrow$ page 73                                                                                                    | Select density function<br>Enter standard temperature<br>Enter coefficient                                                                                         |  |
| VOLUME                                                    | • VOLUME FLOW MEAS                                                                                                    | $\rightarrow$ page 73                                                                                                    | Select function accordingly                                                                                                    |  |
| STANDARD<br>VOLUME                                        | <ol> <li>VOLUME FLOW MEAS</li> <li>STD. VOL. CALC.</li> </ol>                                                                                     | → page 73<br>→ page 73                                                                                                    | Select function accordingly<br>Determine the type of<br>calculation:<br>a) with fixed standard density<br>b) with calculated standard                              |  |
|                                                           | a) Fixed standard density:<br>FIXED STD. DENSITY                                                                                                  | $\rightarrow$ page 74                                                                                                    | density<br>Enter fixed density value                                                                                                    |  |
|                                                           | REFERENCE TEMP.<br>EXP. COEF.                                                                                                    | $\rightarrow$ page 73<br>$\rightarrow$ page 73                                                                                                    | Enter standard temperature<br>Enter coefficient                                                                                                    |  |
| °API                                                      | <ul> <li>CALC. DENSITY</li> <li>REFERENCE TEMP.<br/>EXP. COEF.</li> </ul>                                                                         | $\rightarrow$ page 75<br>$\rightarrow$ page 75<br>$\rightarrow$ page 75                                                                                                    | Select density function<br>Enter standard temperature<br>Enter coefficient                                                                                         |  |
| °BAUME                                                    | <ul> <li>CALC. DENSITY</li> <li>REFERENCE TEMP.<br/>EXP. COEF.</li> </ul>                                                                         | $\rightarrow$ page 75<br>$\rightarrow$ page 75<br>$\rightarrow$ page 75                                                                                                    | Select density function<br>Enter standard temperature<br>Enter coefficient                                                                                         |  |
| °BRIX                                                     | <ul><li>CALC. DENSITY</li><li>EXP. COEF.</li></ul>                                                                                                | → page 75 → page 75                                                                                                    | Select density function<br>Enter coefficient<br>Calculation using the ICUMSA-<br>table (see page 114)                                                              |  |
| %-MASS<br>%-BLACK LIQUOR<br>(temperature-<br>compensated) | <ul> <li>CALC. DENSITY</li> <li>REFERENCE TEMP.<br/>TARGET MAT. DENS.<br/>EXP. COEF. TARGET<br/>CARRIER DENSITY<br/>EXP. COEF. CARRIER</li> </ul> | $\begin{array}{rrr} \rightarrow & page 75 \\ \rightarrow & page 75 \\ \rightarrow & page 76 \\ \rightarrow & page 76 \\ \rightarrow & page 76 \\ \rightarrow & page 76 \end{array}$ | Select density function<br>Enter standard temperature<br>Enter target material density<br>Enter coefficient<br>Enter carrier material density<br>Enter coefficient |  |

### Field density adjustment (calibration)

Procom DZL 363 offers the option of "field calibration" carried out in the "DENSITY ADJUST" function to gain optimum accuracy for calculating density functions  $\rightarrow$  see page 77. The assumption is, however, that the user knows the exact fluid density (= density adjust value).

#### Caution!

A field density adjustment alters the factory-set density calibration values.
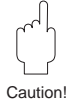

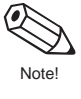

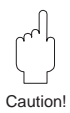

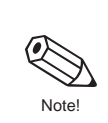

| CALCULAT.<br>FUNCT. | Function group VOLUME FUNCTION                                                                                                    |
|---------------------|----------------------------------------------------------------------------------------------------|
| FIXED STD.<br>DENS. | In this function, a fixed value for the standard density can be entered, with which the standard volume flow rate or the standard volume is calculated.                          |
|                     | Note!<br>This function is displayed only if the setting "FIXED STD. DENS." is set in the<br>function "STD. VOL. CALC." (see page 73).                                            |
|                     | <ul> <li>5-digit number with fixed decimal point, incl. units</li> <li>e.g. 1.0000 kg/sl; 1000.0 kg/Nm<sup>3</sup></li> <li>Factory setting: 1000.0 kg/Nm<sup>3</sup></li> </ul> |
|                     | <ul> <li>Display showing the unit used for the standard density</li> <li>(see function "STD. DENSITY UNIT", page 82)</li> </ul>                                                  |
|                     |                                                                                                    |
|                     |                                                                                                    |
|                     |                                                                                                    |
|                     |                                                                                                    |
|                     |                                                                                                    |
|                     |                                                                                                    |
|                     |                                                                                                    |
|                     |                                                                                                    |
|                     |                                                                                                    |
|                     |                                                                                                    |

Caution!

Note!

Caution!

| CALCULAT.<br>FUNCT. | Function group DENSITY FUNCTION                                                                                                    |  |  |  |
|---------------------|----------------------------------------------------------------------------------------------------|--|--|--|
| CALC. DENSITY       | Select the desired density function.            • OFF                                                                                                    |  |  |  |
| REFERENCE<br>TEMP   | Input of the reference temperature for calculating the density functions         °BAUME>1.0 SG, °BAUME<1.0 SG, °API, %-MASS, %-VOLUME, %-BLACK         LIQUOR, %-ALCOHOL and STD. DENSITY.         Caution!         This function is identical to that in the "VOLUME FUNCTION" group<br>(see page 73). If you change the reference temperature, this will <i>automatically</i> affect both functions. <ul> <li>S-digit number with fixed decimal point, incl. units and arithmetical sign<br/>e.g. 25.000 °C; −10.500 °C; 60.000 °F; etc.<br/>Factory setting: 15.000 °C</li> </ul> <ul> <li>Display of actual engineering units used for the fluid temperature<br/>(see function "TEMPERATURE UNIT", page 82)</li> </ul>                                                               |  |  |  |
| EXP. COEF.          | For temperature-compensated calculations of the standard density a fluid specific expansion coefficient is required and can be entered in this function.<br>Note!<br>This function is only displayed if you configure other functions, accordingly:<br>• CALC. DENSITY $\rightarrow$ "°API", "°BAUME", "°BRIX" or "STD. DENSITY"<br>• STD. VOL. CALC. $\rightarrow$ "CALC. STD. DENS."<br>Caution!<br>This function is identical to that in the "VOLUME FUNCTION" group<br>(see page 73). If you change the expansion coefficient, this will <i>automatically</i><br>affect both functions.<br>• 5-digit number with floating decimal point, incl. units and arithmetical<br>sign (e.g. 0.4400 e-3 1/K = 0.44 \cdot 10^{-3} 1/K = 0.00044 1/K)<br>Factory setting: <b>0.5000 e-3 1/K</b> |  |  |  |

| CALCULAT.<br>FUNCT.   | Function group DENSITY FUNCTION                                                                                                    |
|-----------------------|----------------------------------------------------------------------------------------------------|
| CARRIER<br>DENSITY    | Setting of the density for the carrier fluid. This density value is required for calculating the target medium contents in a two-phase flow. Calculation formula $\rightarrow$ see page 71.                              |
|                       | Carrier fluid = transporting liquid (e.g. water)<br>Target medium = material transported (e.g. lime powder)                                                                                                    |
|                       | <ul> <li>5-digit number with fixed decimal point, incl. units</li> <li>e.g. 1.0000 kg/dm<sup>3</sup>; 1.0016 SG</li> <li>Factory setting: <i>1.0000 kg/l</i></li> </ul>                                                  |
|                       | Display showing the actual density units<br>(see function "DENSITY UNIT", page 82)                                                                                                    |
| EXP. COEF.<br>CARRIER | Setting of the expansion coefficient of the carrier fluid.<br>This value is required for the temperature-compensated calculation of the<br>target medium contents in a two-phase flow.                                   |
|                       | Carrier fluid = transporting liquid (e.g. water)<br>Target medium = material transported (e.g. lime powder)                                                                                                    |
|                       | 5-digit number with floating decimal point, incl. arithmetical sign<br>and units (e.g. $0.5000 \text{ e}$ -3 $1/\text{K} = 0.5 \cdot 10^{-3} 1/\text{K} = 0.0005 1/\text{K}$ )<br>Factory setting: <b>0.0000 e-3 1/K</b> |
| TARGET MAT.<br>DENS.  | Setting of the density for the target medium. This density value is required for calculating the target medium contents in a two-phase flow. Calculation formula $\rightarrow$ see page 71.                              |
|                       | Carrier fluid = transporting liquid (e.g. water)<br>Target medium = material transported (e.g. lime powder)                                                                                                    |
|                       | <ul> <li>5-digit number with fixed decimal point, incl. units</li> <li>e.g.1.0000 kg/dm<sup>3</sup>; 1.0016 SG</li> <li>Factory setting: <i>2.0000 kg/l</i></li> </ul>                                                   |
|                       | ■ Display showing the actual density units<br>• • • • • • • • • • • • • • • • • • •                                                                                                     |
| EXP. COEF.<br>TARGET  | Setting of the expansion coefficient of the target medium.<br>This value is required for the temperature-compensated calculation of the<br>target medium contents in a two-phase flow.                                   |
|                       | Carrier fluid = transporting liquid (e.g. water)<br>Target medium = material transported (e.g. lime powder)                                                                                                    |
|                       | 5-digit number with floating decimal point, incl. arithmetical sign<br>and units (e.g. $0.5000 \text{ e}-3 1/\text{K} = 0.5 \cdot 10^{-3} 1/\text{K} = 0.0005 1/\text{K}$ )<br>Factory setting: <b>0.0000 e-3 1/K</b>    |
|                       |                                                                                                    |
|                       |                                                                                                    |

Vote

Caution!

| CALCULAT.<br>FUNCT. | Function group DENSITY FUNCTION                                                                                                    |
|---------------------|----------------------------------------------------------------------------------------------------|
| DENS. ADJ.<br>VALUE | Setting of the "target density" (= density adjust value) of the particular fluid for which you want to carry out a field density adjustment. The density adjust value corresponds to the fluid density determined e.g. by laboratory tests. Implementation and procedure of this field adjustment is described in detail in the following function "DENSITY ADJUST".                                                                                                    |
|                     | <ul> <li>Note!</li> <li>With two-point density adjustment, a target density value is to be given in this function for each of the two media. The two target density values must differ from each other by at least 0.2 kg/dm<sup>3</sup>.</li> <li>The density adjust value entered here may deviate from the currently measured fluid density by max. ±10%.</li> </ul>                                                                                                    |
|                     | <ul> <li>5-digit number with floating decimal point, incl. units corresponding to 0.15.9999 kg/l</li> <li>Factory setting: 0.0000 kg/l</li> </ul>                                                                                                    |
|                     | MANUAL DENSITY CALIBRATION                                                                                                    |
| DENSITY ADJUST      | With this function a density adjustment can be carried out on site. The density adjustment values will thus be recalculated and stored. This ensures that the values dependent on density calculations are as accurate as possible. Two types of adjustment are to be distinguished:                                                                                                    |
|                     | <ul> <li>1-point density adjustment (with one medium)</li> <li>This type of density adjustment is necessary under the following conditions:</li> <li>The sensor does not measure the density accurately which the operator expects from laboratory trials.</li> <li>The fluid properties are outside the measuring points set at the factory or reference conditions under which the flowmeter has been calibrated.</li> <li>The plant is used solely for measuring a medium whose density is to be determined very accurately under constant conditions. <i>Examples:</i> Brix density measurement for apple juice.</li> </ul> |
|                     | <ul> <li>2-point density adjustment (with two media)</li> <li>This type of adjustment should only be carried out if the measuring tubes have been mechanically altered by, e.g.</li> <li>material build-up</li> <li>abrasion</li> <li>corrosion</li> </ul>                                                                                                    |
|                     | In such cases, the resonant frequency of the measuring tubes has been<br>affected by these factors and is no longer compatible with the calibration data<br>set at the factory. The 2-point density adjustment allows for these mechanical<br>changes and recalculates new revised calibration data.                                                                                                    |
|                     | Caution!<br>Corrosion and abrasion affect the operational safety of the measuring system!                                                                                                    |
|                     | CANCEL - SAMPLE FLUID 1 - SAMPLE FLUID 2 -<br>DENSITY ADJUST                                                                                                    |
|                     | <ul> <li>Display of actual density adjust value</li> </ul>                                                                                                    |
|                     | (continued on next page)                                                                                                    |

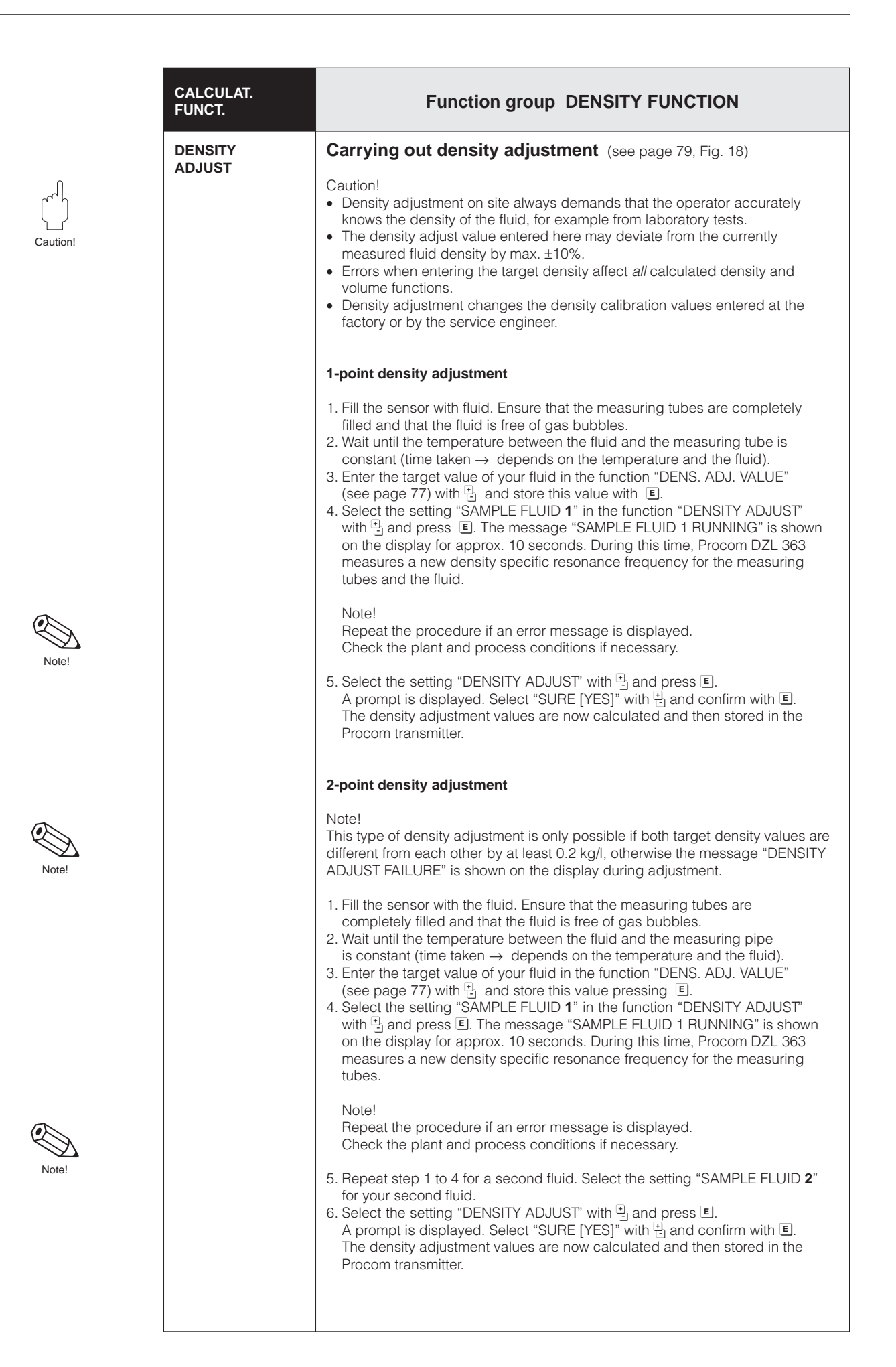

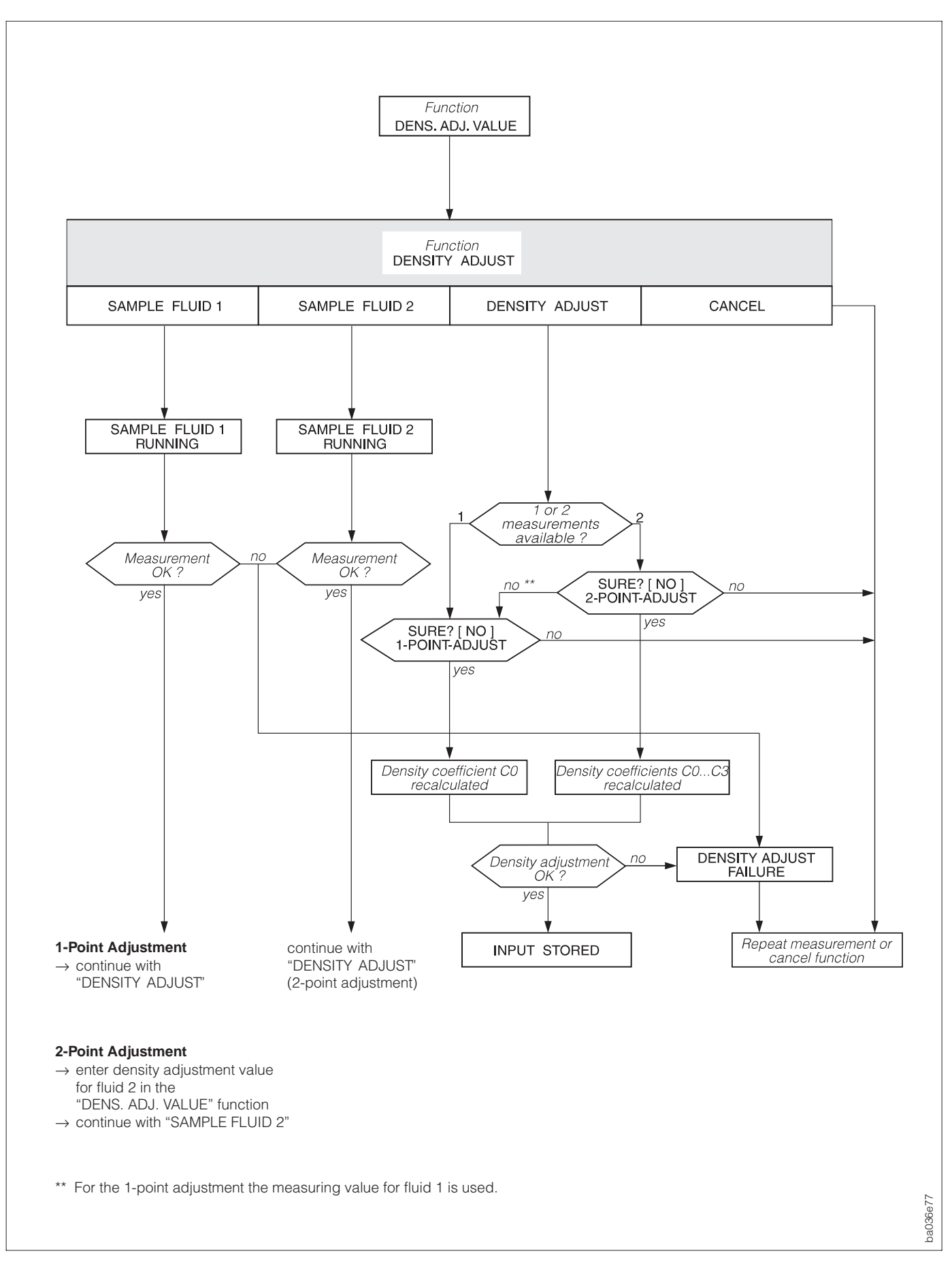

Fig. 18 Carrying out density adjustment (1-point and 2-point density adjustment)

|                      | Function group FLOW SYST. UNITS                                                                                                    |
|----------------------|----------------------------------------------------------------------------------------------------|
| MASS FLOW<br>UNIT    | <ul> <li>Select the units required for mass flow rate (mass/time).</li> <li>The units selected here also define those for:</li> <li>Zero and full scale value for current and frequency</li> <li>Relay switching points (limit value for mass flow; flow direction)</li> <li>Creep rate</li> <li>Flow rate of the target and carrier fluid</li> </ul>                                                     |
|                      | <ul> <li>              g/min – g/h – kg/s – kg/min – kg/h – t/min – t/h – t/d – lb/s      </li> <li>             lb/min – lb/hr – ton/min – ton/hr – ton/day – CANCEL         </li> </ul>                                                                                                    |
|                      | Display of current mass flow rate. The total flow rate is always displayed,<br>also with two-phase media.                                                                                                    |
| MASS UNIT            | Select the units required for mass.<br>The units selected here also define those for:<br>• Pulse weighting (e.g. kg/p)<br>• Totalizer<br>• Batch preset, batch prewarn, compensation quantity                                                                                                    |
|                      | • g - <b>kg</b> - t - Ib - ton - CANCEL                                                                                                    |
| VOLUME FLOW<br>UNIT  | Select the units required for volume flow rate (volume/time). The volume flow rate is derived from the measured density of the fluid and the mass flow rate. The units selected here also define those for: <ul> <li>Zero and full scale value for current and frequency</li> <li>Relay switching points (limit value for volume flow rate)</li> <li>Flow rate of the target and carrier fluid</li> </ul> |
|                      | I/h = hl/min = clin /n = din /s = din /inin = din /n = i/s = i/nin<br>l/h = hl/min = hl/h = m <sup>3</sup> /min = m <sup>3</sup> /h = cc/min = cc/hr = gal/min<br>gal/hr = gal/day = gpm = gph = gpd = mgd = bbl/min = bbl/hr<br>bbl/day = CANCEL                                                                                                    |
|                      | Display of the actual volume flow rate. The total flow rate is always displayed, also with two-phase media.                                                                                                    |
| STDVOL. FLOW<br>UNIT | <ul> <li>Select the units required for standard volume flow rate (standard volume/time).</li> <li>The standard volume flow is derived from the standard density and the mass flow rate. The units selected here also define those for:</li> <li>Zero and full scale value for current and frequency</li> <li>Relay switching points (limit value for standard volume flow rate)</li> </ul>                |
|                      | <ul> <li>NI/s - NI/min - NI/h - NI/d - Nm<sup>3</sup>/s - Nm<sup>3</sup>/min - Nm<sup>3</sup>/h - Nm<sup>3</sup>/d - scm/s - scm/min - scm/hr - scm/day - scf/s - scf/min - scf/hr - scf/day - CANCEL</li> </ul>                                                                                                    |
|                      | Display of the actual standard volume flow rate.                                                                                                    |
|                      |                                                                                                    |

|                     | Function group FLOW SYST. UNITS                                                                                                    |  |  |
|---------------------|----------------------------------------------------------------------------------------------------|--|--|
| VOLUME UNIT         | <ul> <li>Select the units required for volume flow. The flow volume is derived from the measured density of the fluid and the mass flow. The units selected here also define those for:</li> <li>Pulse weighting (e.g. m<sup>3</sup> → m<sup>3</sup>/pulse)</li> <li>Totalizer</li> <li>Batch preset, batch prewarn, compensation quantity</li> <li>(m<sup>3</sup> - dm<sup>3</sup> - I - hI - m<sup>3</sup> - cc - gal - bbl - CANCEL</li> </ul>                                                                                                    |  |  |
| STD. VOLUME<br>UNIT | <ul> <li>Select the units required for standard volume. The standard volume is derived from the standard density (see page 71) and the mass flow. The units selected here also define those for:</li> <li>Pulse weighting (e.g. Nm<sup>3</sup> → Nm<sup>3</sup>/pulse)</li> <li>Batch preset, batch prewarn, compensation quantity</li> <li>Mm<sup>3</sup> - NI - scm - scf - CANCEL</li> </ul>                                                                                                    |  |  |
| GALLON /<br>BARREL  | In the USA and UK, the ratio of barrels (bbl) to gallons (gal) is defined according to the fluid used and the specific industry. Therefore the following definitions have to be selected:  • US or imperial gallons • Ratio gallons/barrel Note! The definition selected here also determines the units in other functions e.g. in "VOLUME UNIT, VOLUME FLOW UNIT, DENSITY UNIT". If a new definition is selected, then the values on the display will change accordingly.  • US: 31.0 gal/bbl → for beer US: 31.5 gal/bbl → for beer US: 31.5 gal/bbl → for filling tanks Imp: 36.0 gal/bbl → for beer and similar liquids Imp: 42.0 gal/bbl → for mineral oil (petrochemicals) CANCEL  • US: 1 gal = 3.785 I (litre) Imp: 1 gal = 4.546 I (litre) |  |  |

| USER INTERFACE       | Function group AUX. SYST. UNITS                                                                                                    |
|----------------------|----------------------------------------------------------------------------------------------------|
| DENSITY UNIT         | <ul> <li>Select the units required for density. The units selected here also define those for:</li> <li>Zero and full scale value for current and frequency</li> <li>Relay switching points (limit value for density)</li> <li>Density response value for Empty Pipe Detection</li> <li>Density adjustment value</li> <li>g/cm<sup>3</sup> - kg/dm<sup>3</sup> - kg/l - kg/m<sup>3</sup> - SD_4 °C - SD_15 °C - SD_20 °C g/cc - lb/cf - lb/USgal resp. lb/gal * - lb/bbl - SG_59 °F - SG_60 °F - SG_60 °F - SG_4 °C - SG_15 °C - SG_20 °C - CANCEL</li> <li>* see function "GALLON/BARREL", page 81</li> <li>SD = Specific Density, SG = Specific Gravity The specific gravity is the ratio between the density of the fluid and the density of water (at water temperatures = 4, 15, 20 °C or 59, 60, 68 °F)</li> </ul> |
|                      | Display showing current density or specific gravity.                                                                                                    |
| STD. DENSITY<br>UNIT | Select the units required for standard density of the fluid.<br>The units selected here also define those for:<br>• Zero and full scale value for current<br>• Relay switching points (limit of standard density)<br>• Fixed standard density (for measuring standard volume flow)<br>• <b>kg/Nm<sup>3</sup></b> – kg/NI – g/scc – kg/scm – Ib/scf – CANCEL                                                                                                    |
|                      | <ul> <li>Display of actual standard density value.</li> </ul>                                                                                                    |
| TEMPERATURE<br>UNIT  | <ul> <li>Select the units required for temperature.</li> <li>The units selected here also define those for:</li> <li>Zero and full scale value for current and frequency</li> <li>Relay switching points (limit value for temperature)</li> <li>Reference temperature (for density functions)</li> <li>Min./max. temperatures (sensor coefficients)</li> </ul>                                                                                                    |
|                      | <ul> <li>*C (CELSIUS) – K (KELVIN) – *F (FAHRENHEIT) – *R (RANKINE)</li> <li>CANCEL</li> </ul>                                                                                                    |
|                      | <ul> <li>Display showing the current fluid temperature.</li> </ul>                                                                                                    |
| NOM. DIAM. UNIT      | Select the units required for the nominal diameter of the sensor.                                                                                                    |
|                      | + mm – inch – CANCEL                                                                                                    |
|                      | Display showing the nominal diameter of the sensor in current use.                                                                                                    |
|                      |                                                                                                    |

| Procom D | ZL 363 |
|----------|--------|
|----------|--------|

| USER INTERFACE                                 | Function group DISPLAY SETTING                                                                                                    |  |  |  |  |
|------------------------------------------------|----------------------------------------------------------------------------------------------------|--|--|--|--|
| ASSIGN<br>LINE 1<br>LINE 2<br>LINE 3<br>LINE 4 | Select the measuring variables which are to appear during normal measuring operations in display lines 1–4.<br>$\bullet$ OFF - MASS FLOW - VOLUME FLOW - STD. VOLUME FLOW - TARGET FLOW - CARRIER FLOW - DENSITY - CALC. DENSITY - TEMPERATURE - TOTALIZER 1 - TOTAL. 1 OVERFLOW - TOTALIZER 2 - TOTAL. 2 OVERFLOW - TOTALIZER 3 - TOTAL. 3 OVERFLOW - TOTALIZER 4 - TOTAL. 4 OVERFLOW - BATCH PRESET - BATCH UPWARDS - BATCH DOWNWARDS - BATCH CYCLE - TIME REMAINING - TIME ELAPSED - CANCEL<br>Factory setting: Line 1 $\rightarrow$ MASS FLOW Line 2 $\rightarrow$ DENSITY Line 3 $\rightarrow$ TEMPERATURE Line 4 $\rightarrow$ TOTALIZER 1 |  |  |  |  |
| FORMAT FLOW                                    | Select the number of decimals of all measured variables and parameters of flow rates.<br>Note!<br>Depending on the measuring units and the setting of this function, decimals calculated by Procom DZL 363 are not always fully displayed. The number of decimals selected here, however <i>only</i> affects the display, not the internal calculation accuracy of the system.<br>If the measuring system calculates on the basis of more decimals than shown, an arrow symbol is displayed (e.g. $1.2 \rightarrow \text{kg/h}$ ) between the numerical value and measuring unit, during programming.<br>I = XXXXX - XXXX - XXXX - XXXX - CANCEL |  |  |  |  |
| DISPLAY<br>DAMPING                             | <ul> <li>Select a time constant determines whether the display reacts quickly (small time constant) or slowly (large time constant) to widely changing flow variables.</li> <li>Note! <ul> <li>Damping is inactivated when set to "zero".</li> <li>The time constant does not affect the response of the current output.</li> </ul> </li> <li>max. 2-digit number: 099 seconds Factory setting: <i>1 s</i></li> </ul>                                                                                                    |  |  |  |  |
| LCD CONTRAST                                   | The display contrast can be optimally adjusted to match prevailing operating conditions on site (ambient temperature). Caution! In case of low temperatures the visibility of the LCD is no longer assured. The display contrast is at a maximum if the H keys are simultaneously pressed when starting up the flowmeter.                                                                                                    |  |  |  |  |

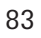

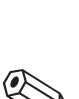

Caution!

Note

|       | USER INTERFACE | Function group DISPLAY SETTING                                                                                                    |
|-------|----------------|----------------------------------------------------------------------------------------------------|
|       | LANGUAGE       | Select the appropriate language in which all text, parameters and operating messages are to be displayed.                                                                                               |
| Note! |                | Note! English is selected if the $\stackrel{\bullet}{\sqsubseteq}$ keys are simultaneously pressed when starting up the flowmeter.                                                                      |
|       |                | <ul> <li>ENGLISH – DEUTSCH – FRANCAIS – ESPANOL – ITALIANO</li> <li>NEDERLANDS – DANSK – NORSK – SVENSKA – SUOMI</li> <li>BAHASA INDONESIA – JAPANESE (in original alphabet)</li> <li>CANCEL</li> </ul> |
|       | DISPLAY TEST   | With this function, you can verify display operations. The following displays are visible on all lines throughout the test:                                                                             |
|       |                | 1. <b>1</b> . 888888888888888888888888888888888888                                                                                                    |
|       |                | 3.                                                                                                    |
|       |                | + <b>CANCEL</b> - START                                                                                                    |
|       |                |                                                                                                    |
|       |                |                                                                                                    |
|       |                |                                                                                                    |
|       |                |                                                                                                    |
|       |                |                                                                                                    |
|       |                |                                                                                                    |
|       |                |                                                                                                    |
|       |                |                                                                                                    |
|       |                |                                                                                                    |
|       |                |                                                                                                    |
|       |                |                                                                                                    |
|       |                |                                                                                                    |
|       |                |                                                                                                    |

Note!

| PARAMETERS  | Function group COMM. PARAMETER                                                                                                    |
|-------------|----------------------------------------------------------------------------------------------------|
| PROTOCOL    | For communication via a serial interface, various data transmission protocols are available which can be activated or switched off in this function. |
|             | Note!<br>The HART protocol can only be switched on if the current output<br>is set to "4–20 mA".                                                     |
|             | • OFF - HART - RACKBUS - CANCEL                                                                                                    |
| BUS ADDRESS | Select the bus address for carrying out data transfer via the HART protocol or RACKBUS RS 485.                                                       |
|             | Note!<br>With an address $\neq$ 0 the current output is set to 4 mA.                                                                                 |
|             | <ul> <li>● 2-digit number (HART: 015; RS 485: 063)</li> <li>● Factory setting: <i>0</i></li> </ul>                                                   |
| TAG NUMBER  | Display of the current measuring-point designation (name, max. 8 decimals).<br>This designation can only be entered by way of the serial interface.  |
|             | Note!<br>This function is only available if the function "PROTOCOL" is set to "HART"<br>or "RACKBUS" (see above).                                    |
|             |                                                                                                    |
|             |                                                                                                    |
|             |                                                                                                    |
|             |                                                                                                    |
|             |                                                                                                    |
|             |                                                                                                    |
|             |                                                                                                    |
|             |                                                                                                    |

| PARAMETERS         | Function group PROCESSING PARA.                                                                                                    |  |  |
|--------------------|----------------------------------------------------------------------------------------------------|--|--|
| LOW FLOW<br>CUTOFF | Set the desired switching points for creep suppression (= low flow cutoff).<br>The creep suppression prevents the flow rate being registered in the lowest<br>measuring range (e.g. a variable column of liquid at standstill). When creep<br>suppression is active, the sign of the flow appears optically inverted on the<br>display.                                                                                                    |  |  |
|                    | Q (mass/time)<br>Hysteresis = -50% of creepage<br>1 = switch-on point<br>2 = switch-off point                                                                                                    |  |  |
|                    | Creepage<br>100%<br>50%<br>t<br>Suppression<br>activated                                                                                                    |  |  |
|                    | <ul> <li>5-digit number with floating decimal point (e.g. 25.000 kg/min)<br/>Factory setting: 0</li> <li>HYSTERESIS = 50%<br/>Creep suppression operates with a negative hysteresis of 50%<br/>(see above Figure).</li> </ul>                                                                                                    |  |  |
| SELF<br>CHECKING   | <ul> <li>Better reproducibility for short batching cycles (&lt;10 s) can be guaranteed by activating the selection "SMART".</li> <li>Note!</li> <li>Select "CYCLIC" for batching times &gt;10 s and for continuous measuring mode.</li> <li>Batching cycles of less than 5 s duration are not recommended as accuracy may diminish if the connection cable between transmitter / sensor is influenced by interference.</li> </ul>                                                        |  |  |
| MEASURING          | CYCLIC - SMART - CANCEL  The measuring system generally measures flow in both directions. This function                                                                                                    |  |  |
| MODE               | <ul> <li>enables you to switch the signal outputs (incl. totalizer) to uni- or bidirectional mode as required:</li> <li>Unidirectional: Signal output in the positive direction only (forward).<br/>Flows in a negative direction (backwards) are not included or totalised.</li> <li>Bidirectional: Signal output in both directions.</li> <li>Note!<br/>The display for flow variables always operates in both flow directions independent of the setting in this function.</li> </ul> |  |  |
|                    | • UNIDIRECTIONAL - BIDIRECTIONAL - CANCEL                                                                                                    |  |  |

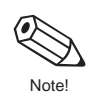

പ്പ

Caution!

Note

| PARAMETERS         | Function group PROCESSING PARA.                                                                                                    |
|--------------------|----------------------------------------------------------------------------------------------------|
| FLOW<br>DIRECTION  | In special cases it is possible that the arrow marked on the sensor nameplate does not agree with the actual flow direction of the fluid. In this function you have the option to change the arithmetical sign of the flow variable.                                                                                     |
|                    | <b>FORWARD</b> - REVERSE - CANCEL                                                                                                    |
| EPD<br>THRESHOLD   | EPD = Empty Pipe Detection:<br>With empty measuring tubes the density of the fluid falls below a specified value (= response or threshold value) which can be specified in this function.                                                                                                    |
|                    | <ul> <li>For gases, empty pipe detection is not possible.</li> <li>Select a correspondingly low EPD response value so that the difference to the effective density of the fluid is sufficiently large enough. This ensures that only totally empty measuring tubes are detected, and not those partly filled.</li> </ul> |
|                    | <ul> <li>When the preset response value is reached or exceeded the display shows the error message "A: EMPTY PIPE". The flow is then set to the value "0.0000" and the density to the EPD threshold value.</li> <li>Switching on and off the EPD operates at a time constant of 1 second.</li> </ul>                     |
|                    | <ul> <li>5-digit number with fixed decimal point, incl. engineering units corresponding to 0.00005.9999 kg/l</li> <li>Factory setting: 0.0000 (= switched off)</li> </ul>                                                                                                    |
| NOISE<br>SUPPRESS. | With the help of the interference blanking (software filter), you can reduce the sensitivity of the <i>flow signal</i> to pulsating flow and peak interferences, e.g. in case of solids-containing fluids or gas pockets.                                                                                                |
|                    | • OFF - LOW - MEDIUM - HIGH - CANCEL                                                                                                    |
| DENSITY FILTER     | With the help of the density filter, you can reduce the sensitivity of the <i>density signal</i> to fluctuations of fluid density, e.g. in case of solids-containing media or gas pockets.                                                                                                    |
|                    | + OFF - LOW - <b>MEDIUM</b> - HIGH - CANCEL                                                                                                    |
|                    |                                                                                                    |
|                    |                                                                                                    |
|                    |                                                                                                    |
|                    |                                                                                                    |

| PARAMETERS            | Function group PROCESSING PARA.                                                                                                    |  |  |
|-----------------------|----------------------------------------------------------------------------------------------------|--|--|
| PRESS. PULSE<br>SUPPR | <ul> <li>When closing a valve, there may be a sudden but strong rush of liquid in the piping which is then detected by the measuring system. The pulses will be counted, and produce an incorrect result in the totalizer, especially in filling operations. Because of this, the Procom DZL 363 has a function for pressure pulse suppression (= transient signal suppression) which can eliminate such interferences.</li> <li>The time interval of the active pressure pulse suppression is defined in this function:</li> <li>Switch-on point</li> <li>Pressure pulse suppression is activated after the flow velocity falls below 50% of creepage (see page 86). The following applies during the pressure pulse suppression:</li> <li>Current output → is set to 0 mA or 4 mA</li> <li>Pulse/frequency output → at the fall back value</li> <li>Display flow = 0</li> <li>Display totalizer → both totalizers remain at the last applicable value.</li> </ul> |  |  |
|                       |                                                                                                    |  |  |
|                       | Switch-off point<br>The pressure pulse suppression is again deactivated after the set time interval.<br>Note!<br>This function only appears if the value set for creepage is not "0".                                                                                                    |  |  |
|                       |                                                                                                    |  |  |
|                       | Mass flow<br>Valve closes<br>Valve closes<br>Pressure pulse suppression<br>1 Switch-on point<br>2 Switch-off point<br>inactive<br>Pressure pulse                                                                                                    |  |  |
|                       | <ul> <li>max. 4-digit number, incl. units (010 s)</li> <li>Factory setting: 0 ms (= switched off)</li> <li>Caution!</li> <li>For batching applications, always select the time interval for</li> </ul>                                                                                                    |  |  |
|                       | pressure pulse suppression to be smaller than the set time interval<br>between batching cycles. This ensures that there is no positive<br>zero return in the start phase of a filling cycle.                                                                                                    |  |  |

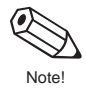

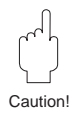

Vote

Note

| PARAMETERS           | Function group SYSTEM PARAMETER                                                                                                    |
|----------------------|----------------------------------------------------------------------------------------------------|
| ACCESS CODE          | Enter a code number to release the programming (via operating matrix).<br>All data of the Procom DZL 363 measuring system are thus protected against<br>unauthorised access.                                                                                                    |
|                      | If you activate the $\underline{\bullet}_{\exists}$ operating keys and the operating matrix is still locked, this function is automatically displayed with the request to enter the code:                                                                                                    |
|                      | $\rightarrow$ Enter code number 63 (factory setting) or $\rightarrow$ Enter personal code number                                                                                                    |
|                      | <ul> <li>Note!</li> <li>After return to HOME position programming is again locked after 60 seconds if no operating element is pressed during this time.</li> <li>Programming can also be locked by entering any number (not the customer code number) in this function.</li> <li>If you can no longer find your personal code number, then the Endress+Hauser service organisation will be pleased to help you.</li> </ul> |
|                      | <ul> <li>max. 4-digit number (09999)</li> <li>Factory setting: <i>0</i></li> </ul>                                                                                                    |
| DEF. PRIVATE<br>CODE | This function enables a personal code number to be selected with which programming can be enabled.                                                                                                    |
|                      | <ul> <li>Programming is always enabled with the code number "0".</li> <li>When programming is locked this function is not available and access to the personal code number by third parties is not possible.</li> <li>The code number can only be altered when programming has been enabled.</li> </ul>                                                                                                    |
|                      | <ul> <li>max. 4-digit number (09999)</li> <li>Factory setting: <i>363</i></li> </ul>                                                                                                    |
| SELECT<br>ZEROPOINT  | According to the application (fluid characteristics) the zero point can be shifted slightly. This function enables you to select two different (previously calibrated) zero points.<br>Additionally you can determine for which zero point (1 or 2) a new calibration is to be done.                                                                                                    |
|                      | <ul> <li>Note!</li> <li>Zero point calibration is described in detail on page 90.</li> <li>As an option, both zero points may also be activated by way of the auxiliary input (see page 62). Any selection by way of the auxiliary input is given priority.</li> </ul>                                                                                                    |
|                      | <i>ZEROPOINT 1</i> – ZEROPOINT 2 – CANCEL                                                                                                    |
|                      | Display showing the current zero point used by the measuring system.                                                                                                    |
|                      |                                                                                                    |
|                      |                                                                                                    |
|                      |                                                                                                    |

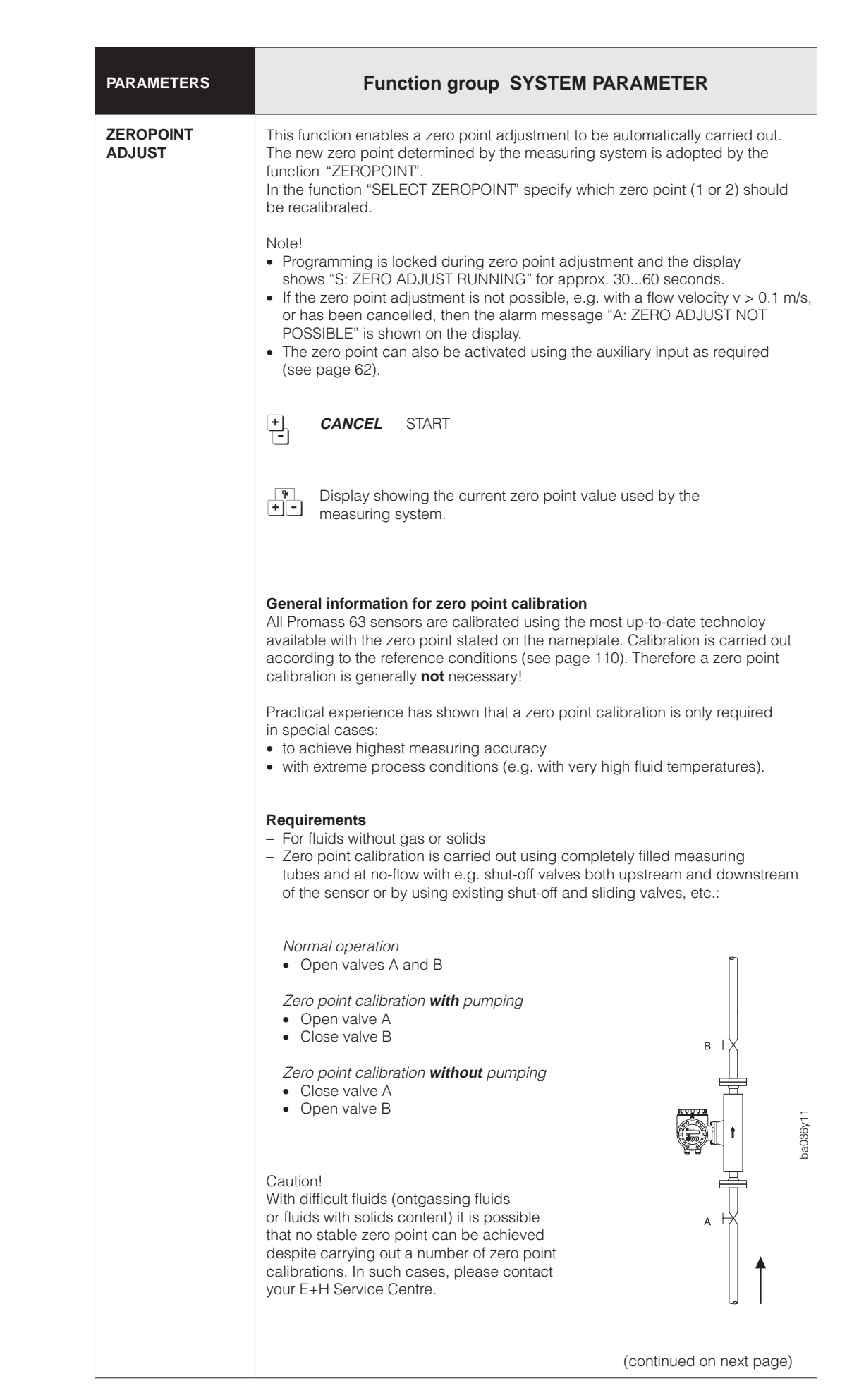

| PARAMETERS                         | Function group SYSTEM PARAMETER                                                                                                    |
|------------------------------------|----------------------------------------------------------------------------------------------------|
| ZEROPOINT<br>ADJUST<br>(continued) | <ul> <li>Carrying out a zero point calibration</li> <li>1. Run the plant for as long as necessary until it is operating normally.</li> <li>2. Stop the flow (v = 0 m/s).</li> <li>3. Check the shut-off valves (for leaks). Also check the operating pressure.</li> <li>4. Carry out the calibration with use of the local display (programming example: see page 30).</li> <li>Notes!</li> <li>During zero point calibration the message "S: ZERO ADJUST RUNNING" is shown on the display for approx. 3060 seconds.</li> <li>If the zero point calibration is not possible, e.g. with a flow velocity &gt;0.1 m/s, or has been cancelled, then the alarm message "A: ZERO ADJUST NOT POSSIBLE" is shown on the display.</li> <li>After a successful zero point calibration the new zero point value can immediately be called up with the diagnosis function (simultaneously pressing +). The value in the function "ZEROPOINT" is overwritten.</li> </ul>                                                                                                    |
| ZEROPOINT                          | In this function, the zero point correction currently used by the sensor can be called up and/or changed, if necessary.<br>* max. 5-digit number (-10000+10000)<br>Factory setting: <i>dependent</i> on the nominal diameter of sensor and its calibration<br><i>Example:</i><br>Correction factor 100 = 1 % of Q <sub>ref</sub> with v = 1 m/s (ρ = 1 kg/l)<br>Correction factor 100 = 0.5 % of Q <sub>ref</sub> with v = 2 m/s (ρ = 1 kg/l)<br>* Display showing the active zero point                                                                                                    |
| POS. ZERO<br>RETURN                | This function enables signals to be set from the current and pulse/frequency<br>output to the fallback value, e.g. for interrupting the measurement for cleaning<br>the piping.<br>• Current output → set to 0 mA or 4 mA<br>• Pulse/frequency output → at the fallback value<br>• Display flow → 0<br>• Display totalizers → both totalizers remain at the last applicable value.<br>• Display temperature and density → will continue to be displayed.<br>Note!<br>• This function has top priority above all other functions of the instrument.<br>Simulations, as example are suppressed.<br>• After positive zero return is activated, the display shows the message<br>"S: POS. ZERO-RET. ACTIVE".<br>• During positive zero return the relays are energized (except for the<br>assignment "OFF, BATCH PRECONTACT or BATCH CONTACT").<br>Any error messages occurring (fault, alarm) can then only be called up using<br>the diagnosis function or in the function "PRESENT SYSTEM CONDITION".<br>These do not, however, affect the outputs.<br>• The positive zero return can also be activated over the auxiliary inputs<br>(see page 62).<br>• OFF – ON<br>• ALL SIGNALS SET TO ZERO (for description: see above) |

![](_page_90_Picture_4.jpeg)

| PARAMETERS                      | Function group SYSTEM INFO                                                                                                    |  |
|---------------------------------|----------------------------------------------------------------------------------------------------|--|
| PRESENT<br>SYSTEM<br>CONDITION  | System/process errors as well as status messages which occur while measurement is in progress can be called up according to their priority. Error and status messages are displayed in the HOME position alternately with the actual measurement variable.                                                                                                    |  |
|                                 | <ul> <li>Note!</li> <li>On activating the diagnosis function is there is automatically a jump to this function.</li> <li>A complete listing of all possible error and alarm messages is given on page 99 ff.</li> </ul>                                                                                                    |  |
|                                 | <ul> <li>Calling up other current errors or status messages:</li> <li>"+" → message with higher display priority</li> <li>"-" → message with lower display priority</li> <li>When the listing is complete the display shows the message</li> <li>"END OF LIST".</li> </ul>                                                                                                    |  |
|                                 | <ul> <li>By pressing the diagnosis function again when a system error occurs you can also call up error descriptions. In such cases a diagnosis symbol (stethoscope ♀ ) is shown on the display.</li> </ul>                                                                                                    |  |
| PREVIOUS<br>SYSTEM<br>CONDITION | In this function, all system/process errors and status messages that have occurred so far are listed in <i>chronological</i> order (error history with max. 15 entries).                                                                                                    |  |
|                                 | <ul> <li>Note!</li> <li>A complete list of all possible error and alarm messages is given on page 1</li> <li>If no error or status messages have occurred since the measuring system was last started up then the display shows the message "S: NO ENTRY EXISTING".</li> <li>With more than 15 entries the oldest is overwritten.</li> <li>Storage of this list is volatile and is lost in case of power failure.</li> </ul> |  |
|                                 | <ul> <li>Calling up other errors and status messages:</li> <li>"+" Listing is done chronologically with the oldest, second oldestetc. message</li> <li>"-" Listing is done chronologically with the latest, second latest etc. message</li> <li>When the listing is complete the display shows the message</li> <li>"END OF LIST".</li> </ul>                                                                                |  |
|                                 | By activating the diagnosis function when a system error occurs you can also call up error descriptions.                                                                                                    |  |
| SERIAL NO. DZL                  | Display of the serial number of the Procom DZL 363 transmitter:<br>6-digit number (100000999999)                                                                                                    |  |
|                                 |                                                                                                    |  |
|                                 |                                                                                                    |  |

![](_page_91_Picture_3.jpeg)

![](_page_91_Picture_4.jpeg)

| PARAMETER           | Function group SYSTEM INFO                                                                                                    |  |
|---------------------|----------------------------------------------------------------------------------------------------|--|
| SW VERSION<br>DZL   | Display of software currently installed in the Procom DZL 363 transmitter.<br>The numbers of the software version have the following meaning:<br>V 1 . 00. 00<br>V 1 . 00. 00<br>Number changes if minor alterations are made<br>to the new software. This also applies to special<br>versions of software.<br>Number changes if the new software contains<br>additional functions.<br>Number changes if basic alterations have to be<br>made to the software, e.g. owing to technical<br>modifications to the instrument.                 |  |
| SER. NO.<br>PROMASS | Display of serial number of the Promass sensor:<br>6-digit number (100000999999)                                                                                                    |  |
| SW VERS.<br>PROMASS | Display of software currently installed on the Promass measuring-amplifier<br>board. The numbers of the software version have the following meaning:<br>V 3 . 00. 00 M<br>Promass sensor type<br>Number changes if minor alterations are made<br>to the new software. This also applies to special<br>versions of software.<br>Number changes if the new software contains<br>additional functions.<br>Number changes if basic alterations have to be<br>made to the software, e.g. owing to technical<br>modifications to the instrument. |  |
| NOMINAL<br>DIAMETER | Display of current nominal diameter of the Promass sensor:<br>e.g. 25 mm, 2 inch, etc.                                                                                                    |  |
| MIN.<br>TEMPERATURE | Display of the lowest medium temperature ever measured by the Promass sensor (e.g. –165.7 °C).                                                                                                    |  |
| MAX.<br>TEMPERATURE | Display of the highest medium temperature ever measured by the Promass sensor (e.g. +178.3 °C).                                                                                                    |  |

![](_page_93_Picture_2.jpeg)

![](_page_93_Picture_3.jpeg)

| SERVICE &<br>ANALYSIS | Function group SERVICE DATA                                                                                                    |
|-----------------------|----------------------------------------------------------------------------------------------------|
| CLEAR ERROR<br>LIST   | Deletes all (error) reports listed in the "PREVIOUS SYSTEM CONDITION" function.                                                                                          |
|                       | + CANCEL - YES                                                                                                    |
| K-FACTOR              | Display of current calibration factor of the Promass sensor:                                                                                                    |
|                       | max. 5-digit number with fixed decimal point (0.10005.9999)<br>Factory setting: <i>dependent</i> on the nominal diameter and its calibration                             |
|                       | Caution!<br>The calibration factor may only be altered under special circumstances. The<br>appropriate E+H Service Centre should first be contacted before this is done. |
| SYSTEM RESET          | With this function Procom DZL 363 can be restarted without the power supply being switched off and on.                                                                   |
|                       | Note!<br>With a "restart" all error entries in the function "PREVIOUS SYSTEM<br>CONDITIONS" are deleted.                                                                 |
|                       | CANCEL – RESTART SYSTEM                                                                                                    |
| QUICK SETUP           | Start the "Quick Setup" menu. For an in-depth description of this abbreviated programming menu see page 24.                                                              |
|                       | CANCEL - START                                                                                                    |
|                       |                                                                                                    |
|                       |                                                                                                    |
|                       |                                                                                                    |
|                       |                                                                                                    |
|                       |                                                                                                    |
|                       |                                                                                                    |
|                       |                                                                                                    |
|                       |                                                                                                    |
|                       |                                                                                                    |

| SERVICE &<br>ANALYSIS                                                                            | Function group CALIBRATION DATA                                                                                                    |  |  |
|--------------------------------------------------------------------------------------------------|----------------------------------------------------------------------------------------------------|--|--|
| DENSITY COEF. C0<br>DENSITY COEF. C1<br>DENSITY COEF. C2<br>DENSITY COEF. C3<br>DENSITY COEF. C4 | Display of the calibration and sensor data <b>currently</b> used by the measuring system.<br>Changes to calibration values shown in these functions can only be carried out by an Endress+Hauser service technician. This also applies to resetting |  |  |
| DENSITY COEF. C5<br>TEMP. COEF. Km<br>TEMP. COEF. Kt                                             | calibration values originally done in the factory.                                                                                                    |  |  |
| CAL. COEF. Kd1<br>CAL. COEF. Kd2                                                                 |                                                                                                    |  |  |
|                                                                                                  |                                                                                                    |  |  |
|                                                                                                  |                                                                                                    |  |  |
|                                                                                                  |                                                                                                    |  |  |
|                                                                                                  |                                                                                                    |  |  |
|                                                                                                  |                                                                                                    |  |  |
|                                                                                                  |                                                                                                    |  |  |
|                                                                                                  |                                                                                                    |  |  |
|                                                                                                  |                                                                                                    |  |  |
|                                                                                                  |                                                                                                    |  |  |
|                                                                                                  |                                                                                                    |  |  |
|                                                                                                  |                                                                                                    |  |  |
|                                                                                                  |                                                                                                    |  |  |
|                                                                                                  |                                                                                                    |  |  |
|                                                                                                  |                                                                                                    |  |  |
|                                                                                                  |                                                                                                    |  |  |
|                                                                                                  |                                                                                                    |  |  |
|                                                                                                  |                                                                                                    |  |  |

## 7 Diagnosis and Troubleshooting

#### 7.1 Response of the measuring system on fault or alarm

Error indications which occur during operation are indicated in the HOME position alternately with the measured values. The Procom DZL 363 measuring system recognizes two types of error:

| Type of error                                                            | Response of the instrument                                                                                                    |
|--------------------------------------------------------------------------|----------------------------------------------------------------------------------------------------|
| Fault (system error, failure)<br>Errors due to failure of the instrument | <ul> <li>Error message displayed<br/>→ see page 99</li> <li>Relay 1 de-energized if configured for "FAILURE"<br/>→ see page 60</li> <li>Signal outputs respond according to the<br/>set failsafe mode<br/>→ see page 51 and 57</li> </ul> |
| Alarm (process errors)<br>Errors due to process conditions               | <ul> <li>Alarm message displayed         <ul> <li>→ see page 101</li> </ul> </li> <li>Response of relays according to configuration         <ul> <li>→ see page 60 and 61</li> </ul> </li> </ul>                                          |

#### Caution!

Please note the following points on **positive zero return** or active **simulation**:

Positive Zero return

- This function has top priority above all other instrument functions. Simulations are suppressed for example.
- After measurand suppression is activated, the display shows the message "S: POS. ZERO-RET. ACTIVE".
- During positive zero return all relays (1 and 2) are energised.
   Any error messages occurring (fault, alarm) can then only be called up using the diagnostic function or in the function "PRESENT SYSTEM CONDITION". These do not, however, affect the outputs.

#### Simulation

- This function has the second highest priority, just as the related status messages. Occurring error messages can during simulation only be called up using the diagnostic function.
- Normal output of system errors if Relay 1 is configured for "FAILURE". Normal function of the remaining relays (according to configuration).

![](_page_96_Picture_15.jpeg)

#### 7.2 Diagnosis flow chart and troubleshooting

All instruments undergo various stages of quality control during production. However, should an error or fault occur during set-up or operation, then refer to the flow chart below to identify possible causes.

![](_page_97_Figure_4.jpeg)

## 7.3 Error and alarm messages

| <b>Error messages</b><br><b>F:</b><br>(System error, failure) | Cause<br>Call up by +                                                                                                    | Remedy                                                                                                    |
|---------------------------------------------------------------|----------------------------------------------------------------------------------------------------|----------------------------------------------------------------------------------------------------|
| F: SYSTEM ERROR<br>AMPLIFIER                                  | Image: Constraint of the second second se | By E+H-Service                                                                                                    |
|                                                               | Ŷ <sup>4</sup> : DAT<br>FAILURE<br>Error on access to data in DAT<br>(calibration values of sensor).                                                                                                    | By E+H-Service                                                                                                    |
|                                                               | Y: EEPROM<br>FAILUREError on access to EEPROM data<br>(calibration values of the amplifier).                                                                                                    | By E+H-Service                                                                                                    |
|                                                               | <ul> <li>Y : RAM<br/>FAILURE</li> <li>Error on access to working<br/>memory (RAM) of the processor.</li> <li>Y : ■ ■ ■ ■ ■ ■ ■ ■ ■ ■</li> </ul>                                                                                                    | By E+H-Service                                                                                                    |
|                                                               | Y : TEMP. CIRCUIT<br>FAILURE<br>Temperature switching of the<br>amplifier is defective.                                                                                                    | By E+H-Service                                                                                                    |
|                                                               | The ASIC on the amplifier board is defective.                                                                                                    | By E+H-Service                                                                                                    |
|                                                               | The temperature sensor of the measuring tube(s) is defective.                                                                                                    | By E+H-Service                                                                                                    |
|                                                               | The temperature sensor of the secondary containment is defective.                                                                                                    | By E+H-Service                                                                                                    |
| F: TUBES NOT<br>OSCILLATING                                   | ିଧି <b>t</b> : NO<br>DIAGNOSIS<br>Instrument error or application<br>problem.                                                                                                    | <ul> <li>By E+H-Service</li> <li>Check application: <ul> <li>gas or solids content</li> <li>system pressure etc.</li> </ul> </li> </ul> |

| Error messages<br>F:<br>(System error, failure) | Cause<br>Call up by +-                                                                                                 | Remedy                                                                                                    |
|-------------------------------------------------|----------------------------------------------------------------------------------------------------|----------------------------------------------------------------------------------------------------|
| F: PICK-UP<br>FAILURE                           | 양 : NO<br>DIAGNOSIS<br>The sensor coil is defective.                                                                   | By E+H-Service                                                                                                    |
| F: SYSTEM ERROR<br>POWER SUPPLY                 | Yr: LOW VOLTAGE<br>DETECTED             The power supply board is<br>supplying a too low voltage.                      | By E+H-Service                                                                                                    |
| F: NO AMPLIFIER<br>RESPONSE                     | Ŷ <b>f</b> : NO<br>DIAGNOSIS<br>No data transfer between<br>amplifier (Promass sensor) and<br>Procom DZL 363 possible. | <ul> <li>Restart measuring system:<br/>switch power supply off and<br/>on again; the same with the<br/>sensor if using the Dx version.</li> <li>Dx version: <ul> <li>verify the supply of the<br/>Promass sensor.</li> <li>verify the polarity of the<br/>connection.</li> </ul> </li> <li>DoS version → verify voltage<br/>(60 V DC) and if necessary<br/>replace the fuse of the DoS<br/>version (see page 105).</li> <li>Verify the connection between<br/>the Promass sensor and<br/>Procom DZL 363 transmitter.</li> </ul> |
| F: VALUE NOT<br>ACCEPTED                        | Yat       NO         DIAGNOSIS         Internally-stored values cannot be         read by Procom DZL 363               | Restarting the measuring system may be required $\rightarrow$ switch off power supply and then switch it on again.<br>Otherwise by E+H Service.                                                                                                    |
| F: SYSTEM ERROR<br>COM-MODUL                    |                                                                                                    | By E+H-Service<br>By E+H-Service<br>By E+H-Service                                                                                                    |

| Error messages<br>F:<br>(System error, failure) | Cause<br>Call up by +-                                                                                                    | Remedy         |
|-------------------------------------------------|----------------------------------------------------------------------------------------------------|----------------|
| F: SYSTEM ERROR<br>COM-MODUL<br>(continued)     | ℃LOW VOLTAGE<br>DETECTEDDC/DC converter of Procom DZL363 is supplying a power voltage<br>which is too low.                                                                                                    | By E+H-Service |
|                                                 | <ul> <li>Y : VOLTAGE<br/>REFERENCE</li> <li>Reference voltage of Procom DZL<br/>363 outside tolerance, i.e. correct<br/>functioning of the current output is<br/>no longer guaranteed.</li> </ul>                                                                                              | By E+H-Service |
|                                                 | Y                                                                                                    | By E+H-Service |
|                                                 | <ul> <li>Y : EEPROM<br/>PARA. DATA ERR</li> <li>A part of the EEPROM data of<br/>Procom DZL 363 is damaged or<br/>has been overwritten. Default<br/>values from the ROM are written in.<br/>The measuring system can still<br/>operate on a makeshift basis using<br/>these values.</li> </ul> | By E+H-Service |
|                                                 | Y: EEPROM<br>TOT. DATA ERROR<br>A part of the EEPROM data of<br>Procom DZL 363 (totalizer block)<br>is damaged or is overwritten.<br>The default value "0" is entered in<br>the totaliser.                                                                                                    | By E+H-Service |
| Alarm messages<br>A:<br>(Process error)         | Cause                                                                                                    | Remedy         |
| A: DAT CONTAINS<br>DEFAULT DATA                 | Empty DAT on the amplifier board<br>of the Promass sensor.<br>The instrument is operating with<br>default values (factory settings).                                                                                                    | By E+H-Service |

| Alarm messages<br>A:<br>(Process error) | Cause                                                                                                    | Remedy                                                                                                    |
|-----------------------------------------|----------------------------------------------------------------------------------------------------|----------------------------------------------------------------------------------------------------|
| A: EXCIT. CURRENT<br>LIMIT              | The maximum excitation current for<br>the excitation coil has been<br>attained with specified fluid<br>characteristics at limit values<br>(e.g. gas or solids content).<br>The instrument is continuing to<br>operate correctly. | If the excitation current is no<br>longer sufficient, then the<br>application conditions are to be<br>changed.  |
| A: SLUG FLOW<br>CONDITIONS              | The fluid is heterogeneous<br>(gas or solids content). The current<br>needed to excite the measuring<br>tube(s) therefore varies<br>significantly.                                                                               | Check application.                                                                                              |
| A: EMPTY PIPE                           | <ul> <li>Applicational problem:</li> <li>gas in the measuring tubes</li> <li>density too low (see page 87),<br/>Empty Pipe Detection)</li> </ul>                                                                                 | Check application. Ensure that<br>the measuring tubes are<br>always filled with fluid<br>(see page 87).         |
| A: FLOW TOO HIGH                        | Velocity of liquid in the measuring<br>tube is >12.5 m/s. Measuring<br>range of transmitter electronics is<br>exceeded.                                                                                                    | Lower the flowrate.                                                                                             |
| A: CURRENT OUTP. 1<br>OVERFLOW          | The actual measured value is<br>outside the range preset by the<br>scaled zero and full scale values.                                                                                                    | Change scaled zero and full<br>scale values (see page 48 ff.)<br>or change measured variable.                   |
| A: CURRENT OUTP. 2<br>OVERFLOW          |                                                                                                    |                                                                                                    |
| A: CURRENT OUTP. 3<br>OVERFLOW          |                                                                                                    |                                                                                                    |
| A: FREQ. OUTPUT 1<br>OVERFLOW           | The actual measured value is<br>outside the range preset by the<br>scaled zero and full scale values.                                                                                                    | Change scaled zero and full<br>scale values (see page 55) or<br>change measured variable.                       |
| A: FREQ. OUTPUT 2<br>OVERFLOW           |                                                                                                    |                                                                                                    |
| A: FREQ. OUTPUT 3<br>OVERFLOW           |                                                                                                    |                                                                                                    |
| A: ZERO ADJUST<br>NOT POSSIBLE          | The zero point calibration is not possible or has been cancelled.                                                                                                    | Check if flow velocity = 0 m/s<br>(see page 90).                                                                |
| A: BATCH TIME<br>EXCEEDED               | The maximum time for a batch cycle has been exceeded.                                                                                                    | Identify the cause for<br>exceeding the time provided.<br>Possible plant error (defective<br>or blocked valve). |

## 7.4 Replacing the 19" Racksyst cassette

Warning!

- Danger of electric shock! Switch off power supply before removing the Racksyst cassette.
- When using Ex instruments the regulations given in the separate Ex documentation have to be observed.
- 1. Loosen the four fastening screws on the front of the 19" Racksyst cassette.
- 2. Pull out the 19" Racksyst cassette from the mount fixture.
- 3. Reassemble in reverse sequence.

## 7.5 Replacing the DAT module

Warning!

- Danger of electric shock! Switch off power supply before removing the Racksyst cassette.
- When using Ex instruments the regulations given in the separate Ex documentation have to be observed.
- 1. Switch of power supply.
- 2. Remove the Racksyst cassette (see Section 7.4).
- 3. Directly pull the blue DAT module off the CPU board, exchange and reinsert it (see Fig. 19):
  - Necessary if replacing the Procom transmitter  $\rightarrow\,$  insert old DAT into new transmitter.
  - Necessary if replacing a defect DAT  $\rightarrow$  insert new DAT into transmitter.
- 4. Reinsert the Racksyst cassette.
- 5. Switch on power supply.

![](_page_102_Figure_20.jpeg)

Fig. 19 Position of the DAT module on the CPU board.

![](_page_102_Picture_22.jpeg)

![](_page_102_Picture_23.jpeg)

![](_page_103_Picture_2.jpeg)

#### 7.6 Insertion and removal of electronics board

#### Warning!

- Danger of electric shock! Switch off power supply before removing the Racksyst cassette.
  - Danger of damage to the electronic components (ESD protection)! Electrostatic charging may damage electronics components or affect their functioning. Use an ESD-conform work station with grounded work surface.
  - When using Ex instruments the regulations given in the separate Ex documentation have to be observed.
  - 1. Switch off power supply.
  - 2. Remove the Racksyst cassette (see page 103).
  - 3. Loosen the four screws (a) of the fastening frame on the back of the cassette.
  - 4. Loosen the two fixing screws (b) of the I/O board.
  - 5. Pull the fastening frame including the CPU board from the Racksyst cassette.

# Caution!

Caution! The CPU board is the first board to be removed and the last to be reinserted.

- 6. Loosen the two lateral screws (c) to remove the power-unit board.
- 7. Reassemble in reverse sequence.

![](_page_103_Figure_17.jpeg)

Fig. 20 Removal of the electronics board (back of the Racksyst cassette)

### 7.7 Replacing the fuses

Warning!

- Danger of electric shock! Switch off power supply before removing the Racksyst cassette.
- When using Ex instruments the regulations given in the separate Ex documentation have to be observed.
- 1. Switch off power supply.
- 2. Remove the Racksyst cassette (see page 103).
- 3. The fuses to be removed are on the power-unit board (see Fig. 21). Remove the power-unit board according to the description on page 104. Exclusively use the following fuse types:

Mains fuse (in horizontal position)

- 2 A slow-acting/250 V; 5 x 20 mm (20...55 V AC / 20...62 V DC)
- 1 A slow-acting/250 V; 5 x 20 mm (85...253 V AC)

Fuse for DoS version (in vertical position) - 0.5 A slow-acting/250 V; 5 x 20 mm

- 4. Mount the power supply board back into the Racksyst cassette.
- 5. Reinsert the Racksyst cassette.
- 6. Switch on power supply.

![](_page_104_Figure_16.jpeg)

![](_page_104_Picture_17.jpeg)

![](_page_105_Picture_2.jpeg)

#### 7.8 Terminating resistors / Rackbus mode configuration

#### Warning!

![](_page_105_Picture_5.jpeg)

- Danger of electric shock! Switch off power supply before removing the Racksyst cassette.
- When using Ex instruments the regulations given in the separate Ex documentation have to be observed.
- 1. Switch off power supply.
- 2. Remove Racksyst cassette (see page 103) and then the CPU boards (see page 104).
- 3. Set terminating resistors resp. the Rackbus mode according to Figure 22.
- 4. Reinsert the CPU boards into the Racksyst cassette.
- 5. Reinsert the Racksyst cassette.
- 6. Switch on power supply.

![](_page_105_Figure_14.jpeg)

Fig. 22 Rackbus configuration and terminating resistors (CPU board)

# 8 Dimensions

![](_page_106_Figure_3.jpeg)

Fig. 23 Dimensions 19" Racksyst cassette and panel mounted housing

![](_page_107_Figure_2.jpeg)

![](_page_107_Figure_3.jpeg)
E

# 9 Technical Data

| Application                                                                                                  |                                                                                                    |  |  |  |  |  |  |
|----------------------------------------------------------------------------------------------------|----------------------------------------------------------------------------------------------------|--|--|--|--|--|--|
| Instrument name                                                                                              | "Procom DZL 363" transmitter                                                                                                    |  |  |  |  |  |  |
| Instrument function Transmitter to process and display measuring data supplied by the Promass 63 flowmeters. |                                                                                                    |  |  |  |  |  |  |
|                                                                                                    | Function and system design                                                                                                    |  |  |  |  |  |  |
| Measuring principle                                                                                          | Transmitter for mass flow measurement according to the Coriolis measuring principle $\rightarrow$ see Operating Manual BA 014D/06/en "Promass 63"                                                                                                    |  |  |  |  |  |  |
| Measuring system                                                                                             | <ul> <li>The complete measuring device consists of (see page 7):</li> <li>a Procom DZL 363 transmitter,</li> <li>a Promass 63 amplifier (blind version with "DZL 363" interface), and</li> <li>Promass sensors A, I, M or F.</li> </ul>                                                                      |  |  |  |  |  |  |
|                                                                                                    | <ul> <li>Two versions are available:</li> <li>DoS version (Data over Supply) → data transmission and power supply for Promass 63 on the common two-wire connection</li> <li>Dx version (Data exchange) → two-wire connection only for data transmission. Promass 63 with a separate power supply.</li> </ul> |  |  |  |  |  |  |
|                                                                                                    | Input variables                                                                                                    |  |  |  |  |  |  |
| Measured variables                                                                                           | Digital data exchange with Promass 63 sensors:<br>• mass flow<br>• fluid density<br>• fluid temperature                                                                                                    |  |  |  |  |  |  |
| Measuring range                                                                                              | Depending on the Promass sensor used $\rightarrow$ see Operating Manual BA 014D/06/en "Promass 63"                                                                                                    |  |  |  |  |  |  |
| Operable flow range                                                                                          | Depending on the Promass sensor used $\rightarrow$ see Operating Manual BA 014D/06/en "Promass 63"                                                                                                    |  |  |  |  |  |  |
| Auxiliary inputs                                                                                             | 2 auxiliary inputs: U = 330 V DC, $R_i$ = 1.8 k $\Omega$ pulsed or level mode                                                                                                    |  |  |  |  |  |  |
|                                                                                                    | Configurable for (see page 63):<br>totalizer reset, start/stop timer, start/stop batching, zero point adjustment,<br>full scale switching, positive zero return, zero point selection, batch quantity<br>selection.                                                                                          |  |  |  |  |  |  |
| Current inputs<br>(in prep.)                                                                                 | 2 inputs, 0/420 mA, U <sub>max</sub> = 24 V DC                                                                                                    |  |  |  |  |  |  |
|                                                                                                    |                                                                                                    |  |  |  |  |  |  |
|                                                                                                    |                                                                                                    |  |  |  |  |  |  |
|                                                                                                    |                                                                                                    |  |  |  |  |  |  |
|                                                                                                    |                                                                                                    |  |  |  |  |  |  |
|                                                                                                    |                                                                                                    |  |  |  |  |  |  |
|                                                                                                    |                                                                                                    |  |  |  |  |  |  |

| Output variables                         |                                                                                                    |  |  |  |  |  |
|------------------------------------------|----------------------------------------------------------------------------------------------------|--|--|--|--|--|
| Output signal                            | <ul> <li>Relay output 1<br/>max. 250 V AC / 1 A or max. 30 V DC / 0.1 A<br/>NO contact or NC contact available</li> </ul>                                                                                                    |  |  |  |  |  |
|                                          | Configurable for:<br>error message (failure), empty pipe detection, full scale switching,<br>batch contact, batch precontact, time measurement with totalizer,<br>flow direction, limit value (see pages 60, 61)                                                                                                    |  |  |  |  |  |
|                                          | <ul> <li>Relay output 2 and 3<br/>max. 250 V AC / 1 A or max. 30 V DC / 0.1 A<br/>NO contact or NC contact available<br/>Configurable like relay 1 except for "FAILURE"</li> </ul>                                                                                                    |  |  |  |  |  |
|                                          | • Current output 1, 2 and 3<br>0/420 mA (also acc. to NAMUR recommendations), R <sub>L</sub> <700 $\Omega$ ,<br>freely assignable to different measured values (see page 47),<br>time constant freely selectable (0.01100.00 s), full scale value<br>selectable, temperature coefficient typ. 0.005% o.f.s./°C<br>Current output 1: with HART protocol |  |  |  |  |  |
|                                          | • Pulse/frequency output 1, 2 and 3<br>freely assignable to one flow variable, active or passive (see page 52)<br>active: 24 V DC, 25 mA (250 mA during 20 ms), R <sub>L</sub> > 100 $\Omega$ ,<br>passive: 30 V DC, 250 mA                                                                                                    |  |  |  |  |  |
|                                          | Frequency output:full scale frequency selectable up to 10 kHz,<br>On/off ratio 1:1, pulse width max. 2 s<br>pulse output:Pulse output:pulse value adjustable, pulse polarity adjustable,<br>pulse width adjustable (50 ms2 s), above a<br>frequency of $1/(2 \times pulse width)$ the on/off ratio is 1:1                                              |  |  |  |  |  |
| Signal on alarm                          | <ul> <li>The following applies until the fault has been cleared:</li> <li>Current output → failure mode selectable</li> <li>Pulse/frequency output → failure mode selectable</li> <li>Relay 1 → de-energised if configured to "FAILURE"</li> </ul>                                                                                                    |  |  |  |  |  |
| Load                                     | $R_L < 700 \Omega$ (current output)                                                                                                    |  |  |  |  |  |
| Creep suppression                        | Switch points for low flow selectable (see page 86).<br>Hysteresis: -50 %                                                                                                    |  |  |  |  |  |
|                                          | Accuracy (process data)                                                                                                    |  |  |  |  |  |
| Reference conditions<br>(Promass sensor) | Error limits based on ISO/DIS 11631:<br>• 2030 °C; 24 bar<br>• Calibration rig based on national standards<br>• Zero point calibrated under operating conditions<br>• Field density calibration carried out (or special density calibration)                                                                                                    |  |  |  |  |  |
| Measured error                           | <ul> <li>Depending on the Promass sensor used.</li> <li>For further details → see Operating Manual BA 014D/06/en "Promass 63"</li> <li>Note!</li> <li>The values shown there refer to the pulse/frequency output.</li> <li>Additional error of the current output: ±5 μA typical.</li> </ul>                                                           |  |  |  |  |  |
| Repeatability                            | Depending on the Promass sensor used.<br>For further details $\rightarrow$ see Operating Manual BA 014D/06/en "Promass 63"                                                                                                    |  |  |  |  |  |
|                                          |                                                                                                    |  |  |  |  |  |

| Operating conditions                   |                                                                                                    |  |  |  |  |  |  |
|----------------------------------------|----------------------------------------------------------------------------------------------------|--|--|--|--|--|--|
|                                        |                                                                                                    |  |  |  |  |  |  |
| Installation conditions                |                                                                                                    |  |  |  |  |  |  |
| Installation instructions              | Installation possible in all positions: for further details $\rightarrow$ see pages 9 ff.                                                                                                    |  |  |  |  |  |  |
| Connection cable length                | max. 1200 metres between transmitter and sensor screened cable, loop resistance max. 44 $\Omega$                                                                                                    |  |  |  |  |  |  |
| Ambient conditions                     |                                                                                                    |  |  |  |  |  |  |
| Ambient temperature                    | -25+40 °C (for all housing types)                                                                                                    |  |  |  |  |  |  |
| ,                                      | An all-weather cover should be used to protect the housing from direct<br>sunlight when mounting in the open. This is especially important in warmer<br>climates and with high ambient temperatures.                                                                                                    |  |  |  |  |  |  |
| Storage temperature                    | -40+80 °C                                                                                                    |  |  |  |  |  |  |
| Degree of protection<br>(EN 60529)     | Racksyst cassette: IP 20<br>Panel mounted housing: IP 20 (front door: IP 54)<br>Field housing: IP 65 / NEMA 4X                                                                                                    |  |  |  |  |  |  |
| Shock resistance                       | according to IEC 68-2-31                                                                                                    |  |  |  |  |  |  |
| Vibrational resistance                 | 1 g, 10150 Hz according to IEC 68-2-6                                                                                                    |  |  |  |  |  |  |
| Electromagnetic<br>compatibility (EMC) | According to EN 50081 Part 1 and 2 / EN 50082 Part 1 and 2 as well as to NAMUR recommendations                                                                                                    |  |  |  |  |  |  |
|                                        | Mechanical construction                                                                                                    |  |  |  |  |  |  |
| Design<br>Dimensions (L x B x H)       | Racksyst cassette (19" / 21 TE):192 x 106.7 x 128.4 mmPanel mounted housing: $236 \times 144 \times 144$ mmField housing: $250 \times 170 \times 240$ mmDimensional drawings $\rightarrow$ see page 107                                                                                                    |  |  |  |  |  |  |
| Weights                                | Racksyst cassette:0.9 kgPanel mounted housing:1.7 kg (without Racksyst cassette)Field housing:5.0 kg (without Racksyst cassette)                                                                                                    |  |  |  |  |  |  |
| Materials                              | <ul> <li>Racksyst cassette</li> <li>Front plate made of aluminium with glued-on synthetic foil</li> <li>Cassette housing made of aluminium and galvanized steel</li> <li>Panel mounted housing</li> <li>Front door made of painted aluminium with inspection window</li> <li>Tubus made of stainless steel</li> <li>Field housing</li> <li>Housing body made of painted aluminium</li> <li>Inspection window made of polycarbonate</li> </ul> |  |  |  |  |  |  |

| Mechanical construction (continued) |                                                                                                    |  |  |  |  |  |
|-------------------------------------|----------------------------------------------------------------------------------------------------|--|--|--|--|--|
| Electrical connection               | <ul> <li>Wiring diagrams: see Chapter 4</li> <li>Female multipoint connector or cable glands:</li> </ul>                                                                                                    |  |  |  |  |  |
|                                     | Field housing: PG 13.5 cable glands (515 mm) or $^{1}\!/_{2}$ $^{\prime\prime}$ NPT , M20 x 1.5 (815 mm), G $^{1}\!/_{2}$ $^{\prime\prime}$ threads for cable glands                                                                                                    |  |  |  |  |  |
|                                     | Racksyst cassette/panel mounted housing:<br>Female multipoint connectors type F according to DIN 41612                                                                                                    |  |  |  |  |  |
|                                     | <ul> <li>Galvanic isolation:<br/>All circuits for inputs, outputs, power supply, and sensor are<br/>galvanically isolated from each other (see page 17).</li> </ul>                                                                                                    |  |  |  |  |  |
|                                     | User interfaces                                                                                                    |  |  |  |  |  |
| Operation                           | <ul> <li>On-site operation with:</li> <li>3 operating elements for setting all instrument functions in the Endress+Hauser operating matrix (see page 26)</li> <li>3 configurable function keys for quick access to frequently-used functions.</li> <li>Diagnostic or help function (1)</li> </ul>                   |  |  |  |  |  |
| Display                             | LC-display, illuminated, double-spaced with 16 characters each                                                                                                    |  |  |  |  |  |
| Communication                       | <ul> <li>E+H Rackbus and Rackbus RS 485 interface (Rackbus protocol)</li> <li>HART protocol via current output 1</li> </ul>                                                                                                    |  |  |  |  |  |
|                                     | Power supply                                                                                                    |  |  |  |  |  |
| Supply voltage,<br>frequency        | <i>Transmitter:</i><br>85253 V AC (4565 Hz)<br>2055 V AC, 2062 V DC                                                                                                    |  |  |  |  |  |
|                                     | <ul> <li>Sensors:</li> <li>DoS version:<br/>Supply by way of the Procom DZL 363 transmitter via the two-wire<br/>transmission connection, 4555 V DC, galvanically isolated</li> <li>Dx version:<br/>Sensor with separate supply<br/>(connection values: see Operating Manual BA 014D/06/en "Promass 63")</li> </ul> |  |  |  |  |  |
| Power consumption                   | DoS version:<br>AC: <30 VA (incl. sensor)<br>DC: <30 W (incl. sensor)                                                                                                    |  |  |  |  |  |
|                                     | <i>Dx version:</i><br>AC: <25 VA<br>DC: <25 W                                                                                                    |  |  |  |  |  |
| Power supply failure                | Bridges min. one power cycle (22 ms).                                                                                                    |  |  |  |  |  |
|                                     | <ul> <li>EEPROM saves measuring system data on power failure<br/>(no batteries required).</li> <li>DAT = exchangeable data storage module which stores all sensor data.</li> </ul>                                                                                                    |  |  |  |  |  |
|                                     |                                                                                                    |  |  |  |  |  |
|                                     |                                                                                                    |  |  |  |  |  |
|                                     |                                                                                                    |  |  |  |  |  |

|                                                                                                    | Certificates and approvals                                                                                   |                                                                  |  |  |  |
|----------------------------------------------------------------------------------------------------|----------------------------------------------------------------------------------------------------|------------------------------------------------------------------|--|--|--|
| Ex approvals       Information on presently available Ex versions (e.g. CENELEC, SEV, FM, CSA) can be supplied by your E+H Sales Centre on request. All explosion protection data are given in separate documentation available on request |                                                                                                    |                                                                  |  |  |  |
| CE mark       By attaching the CE-mark, Endress+Hauser confirms that the Procom DZL 363 transmitter has been successfully tested and fulfils all legal requirements of the relevant EC directives.                                         |                                                                                                    |                                                                  |  |  |  |
|                                                                                                    | Order information                                                                                            |                                                                  |  |  |  |
| Accessories• Plug-in point installation kit (Order No. 500 48140)<br>• Plug-in point installation kit for Ex versions (Order No. 500 48144)<br>• Post mounting set for field housing (Order No. 500 81375)                                 |                                                                                                    |                                                                  |  |  |  |
| Supplementary<br>documentation                                                                                                    | System Information Procom DZL 363<br>Technical Information Procom DZL 363<br>Ex documentation Procom DZL 363 | SI 023D/06/en<br>TI 041D/06/en<br>EXD/06/<br>(various doc. Nos.) |  |  |  |
|                                                                                                    | System Information Promass<br>Technical Information Promass 63<br>Operating Manual Promass 63                | SI 014D/06/en<br>TI 030D/06/en<br>BA 014D/06/en                  |  |  |  |
|                                                                                                    | Other standards and guideline                                                                                | S                                                                |  |  |  |
| VAMUR Association of                                                                                                    | Standards for Measurement and Control in                                                                     | the Chemical Industry                                            |  |  |  |

|       | Density of hydrous saccharose solution in kg/m <sup>3</sup> |         |         |         |         |         |         |         |  |
|-------|-------------------------------------------------------------|---------|---------|---------|---------|---------|---------|---------|--|
| °Brix | 10 °C                                                       | 20 °C   | 30 °C   | 40 °C   | 50 °C   | 60 °C   | 70 °C   | 80 °C   |  |
| 0     | 999.70                                                      | 998.20  | 995.64  | 992.21  | 988.03  | 983.19  | 977.76  | 971.78  |  |
| 5     | 1019.56                                                     | 1017.79 | 1015.03 | 1011.44 | 1007.14 | 1002.20 | 996.70  | 989.65  |  |
| 10    | 1040.15                                                     | 1038.10 | 1035.13 | 1031.38 | 1026.96 | 1021.93 | 1016.34 | 1010.23 |  |
| 15    | 1061.48                                                     | 1059.15 | 1055.97 | 1052.08 | 1047.51 | 1042.39 | 1036.72 | 1030.55 |  |
| 20    | 1083.58                                                     | 1080.97 | 1077.58 | 1073.50 | 1068.83 | 1063.60 | 1057.85 | 1051.63 |  |
| 25    | 1106.47                                                     | 1103.59 | 1099.98 | 1095.74 | 1090.94 | 1085.61 | 1079.78 | 1073.50 |  |
| 30    | 1130.19                                                     | 1127.03 | 1123.20 | 1118.80 | 1113.86 | 1108.44 | 1102.54 | 1096.21 |  |
| 35    | 1154.76                                                     | 1151.33 | 1147.58 | 1142.71 | 1137.65 | 1132.13 | 1126.16 | 1119.79 |  |
| 40    | 1180.22                                                     | 1176.51 | 1172.25 | 1167.52 | 1162.33 | 1156.71 | 1150.68 | 1144.27 |  |
| 45    | 1206.58                                                     | 1202.61 | 1198.15 | 1193.25 | 1187.94 | 1182.23 | 1176.14 | 1169.70 |  |
| 50    | 1233.87                                                     | 1229.64 | 1224.98 | 1219.93 | 1214.50 | 1208.70 | 1202.56 | 1196.11 |  |
| 55    | 1262.11                                                     | 1257.64 | 1252.79 | 1247.59 | 1242.05 | 1236.18 | 1229.98 | 1223.53 |  |
| 60    | 1291.31                                                     | 1286.61 | 1281.59 | 1276.25 | 1270.61 | 1264.67 | 1258.45 | 1251.88 |  |
| 65    | 1321.46                                                     | 1316.56 | 1311.38 | 1305.93 | 1300.21 | 1294.21 | 1287.96 | 1281.52 |  |
| 70    | 1352.55                                                     | 1347.49 | 1342.18 | 1336.63 | 1330.84 | 1324.80 | 1318.55 | 1312.13 |  |
| 75    | 1384.58                                                     | 1379.38 | 1373.88 | 1368.36 | 1362.52 | 1356.46 | 1350.21 | 1343.83 |  |
| 80    | 1417.50                                                     | 1412.20 | 1406.70 | 1401.10 | 1395.20 | 1389.20 | 1383.00 | 1376.60 |  |
| 85    | 1451.30                                                     | 1445.90 | 1440.80 | 1434.80 | 1429.00 | 1422.90 | 1416.80 | 1410.50 |  |

#### Table of °Brix (density calculation)

Table of °Brix used in the Brix density calculation

Source:

A. & L. Emmerich, Technical University of Brunswick; officially recommended by ICUMSA, 20th Session, 1990

# Index

### Α

### Β

| Barrels (bbl)                               | 81    |
|---------------------------------------------|-------|
| Batch compensation mode                     | 69    |
| Batch compensation quantity                 | 69    |
| Batch contact                               | 1, 67 |
| Batch preset (= batch quantity)             | 68    |
| Batch prewarn                               | 68    |
| Batch prewarn contact 6                     | 1, 67 |
| Batch quantity selection                    | 68    |
| Batch variable                              | 68    |
| Batching (display mode)                     | 70    |
| Batching (introduction)                     | 67    |
| Batching (single-/two-stage batching cycle) | 67    |
| Batching cycle (reproducibility)            | 86    |
| Batching cycle (start/stop)                 | 67    |
| Batching cycles                             | 70    |
| Batching cycles (reset)                     | 70    |
| Batching time                               | 69    |
| Baumé (density calculation)                 | 71    |
| Bidirectional mode                          | 86    |
| Black liquor in % (density calculation)     | 71    |
| Brix (density calculation)                  | 71    |
| Brix table (ICUMSA)                         | 114   |
| Bus address                                 | 85    |

## С

|     |                                      |                                                                 |                                                                              |                                                                                                    |                                                                                                    |                                                                                       |                                                                                                    |                                                                                                    |                                                                                        |                                                                                                    |                     |                     |                     | 95                  |
|-----|--------------------------------------|-----------------------------------------------------------------|------------------------------------------------------------------------------|----------------------------------------------------------------------------------------------------|----------------------------------------------------------------------------------------------------|---------------------------------------------------------------------------------------|----------------------------------------------------------------------------------------------------|----------------------------------------------------------------------------------------------------|----------------------------------------------------------------------------------------|----------------------------------------------------------------------------------------------------|---------------------|---------------------|---------------------|---------------------|
|     |                                      |                                                                 |                                                                              |                                                                                                    |                                                                                                    |                                                                                       |                                                                                                    |                                                                                                    |                                                                                        |                                                                                                    |                     |                     |                     | 94                  |
|     |                                      |                                                                 |                                                                              |                                                                                                    |                                                                                                    |                                                                                       |                                                                                                    |                                                                                                    |                                                                                        |                                                                                                    |                     |                     |                     | 76                  |
|     |                                      |                                                                 |                                                                              |                                                                                                    |                                                                                                    |                                                                                       |                                                                                                    |                                                                                                    |                                                                                        |                                                                                                    |                     |                     |                     | 113                 |
| nak | olir                                 | ١g                                                              | pr                                                                           | og                                                                                                    | rar                                                                                                    | nm                                                                                    | nin                                                                                                    | g)                                                                                                    |                                                                                        |                                                                                                    |                     |                     |                     | 27                  |
| ori | ef                                   | ор                                                              | era                                                                          | atir                                                                                                    | ng                                                                                                    | ins                                                                                   | stru                                                                                                   | uct                                                                                                   | ior                                                                                    | าร)                                                                                                    |                     |                     |                     | 2                   |
| 19  | 1 (                                  | ele                                                             | ect                                                                          | ric                                                                                                    | al                                                                                                    | СО                                                                                    | nn                                                                                                    | ec                                                                                                    | tio                                                                                    | n)                                                                                                    |                     |                     |                     | 21                  |
|     |                                      |                                                                 |                                                                              |                                                                                                    |                                                                                                    |                                                                                       |                                                                                                    |                                                                                                    |                                                                                        |                                                                                                    |                     |                     |                     | 112                 |
| era | tin                                  | gı                                                              | pro                                                                          | bgr                                                                                                    | an                                                                                                    | n                                                                                     |                                                                                                    |                                                                                                    |                                                                                        |                                                                                                    |                     |                     |                     | 42                  |
| ar  | ISN                                  | nitt                                                            | ter                                                                          |                                                                                                    |                                                                                                    |                                                                                       |                                                                                                    |                                                                                                    |                                                                                        |                                                                                                    |                     |                     |                     | 13                  |
|     |                                      |                                                                 |                                                                              |                                                                                                    |                                                                                                    |                                                                                       |                                                                                                    |                                                                                                    |                                                                                        |                                                                                                    |                     |                     |                     | 5                   |
| on  | (Ic                                  | W                                                               | flo                                                                          | W                                                                                                    | cu                                                                                                    | toff                                                                                  | )                                                                                                    |                                                                                                    |                                                                                        |                                                                                                    |                     |                     |                     | 86                  |
| ssi | igr                                  | пp                                                              | roo                                                                          | ces                                                                                                    | SS                                                                                                    | vai                                                                                   | rial                                                                                                   | ole                                                                                                   | es)                                                                                    |                                                                                                    |                     |                     |                     | 47                  |
|     |                                      |                                                                 |                                                                              |                                                                                                    |                                                                                                    |                                                                                       |                                                                                                    |                                                                                                    |                                                                                        |                                                                                                    |                     |                     |                     | 50                  |
|     | nak<br>ori<br>19<br>era<br>an<br>ssi | nablin<br>orief<br>191 (<br>cratin<br>cansr<br>con (lo<br>ssigr | nabling<br>prief op<br>191 (ele<br>cansmit<br>cansmit<br>con (low<br>ssign p | nabling properties of the second second seco | nabling prog<br>orief operation<br>191 (electric<br>erating programs<br>ansmitter<br>on (low flow<br>ssign proces | nabling program<br>orief operating<br>191 (electrical<br>erating program<br>ansmitter | nabling programmorief operating ins<br>191 (electrical constructions)<br>erating program<br>cansmitter | nabling programmin<br>orief operating instru-<br>191 (electrical conn<br>erating program<br>ansmitter | abling programming)<br>orief operating instruct<br>191 (electrical connec<br>ansmitter | abling programming) .<br>orief operating instruction<br>191 (electrical connection<br>erating program<br>cansmitter | abling programming) | abling programming) | abling programming) | abling programming) |

# D

| DAT (data storage)                        |         |   |   |   | 112 |
|-------------------------------------------|---------|---|---|---|-----|
| Density adjustment (1- and 2-point adj.)  |         |   |   |   | 77  |
| Density adjustment procedure              |         |   |   |   | 78  |
| Density adjustment value                  |         |   |   |   | 77  |
| Density calculation in % (mass, volume)   |         |   |   |   | 71  |
| Density filter                            |         |   |   |   | 87  |
| Density functions (introduction)          |         |   |   |   | 71  |
| Density functions (programming)           |         |   |   |   | 72  |
| Density functions (selection)             |         |   |   |   | 75  |
| Diagnosis flow chart                      |         |   |   |   | 98  |
| Diagnosis function                        |         |   |   |   | 92  |
| Dimensions                                |         |   |   |   | 107 |
| Display contrast                          |         |   |   |   | 83  |
| Display operating elements                |         |   |   |   | 23  |
| Display setting                           |         |   |   |   | 83  |
| DoS version                               |         |   |   |   | . 7 |
| Dual range mode                           |         |   |   |   | 49  |
|                                           |         |   |   |   | . 7 |
|                                           |         |   |   |   |     |
| Е                                         |         |   |   |   |     |
| Electrical connection                     |         |   |   |   | 13  |
| Electrical connection (HART Community     | ۰.<br>م | • | • | · | 21  |
| Electrical connection (Backbus)           | 9       | · | · | · | 18  |
| Electromagnetic compatibility (EMC)       | •       | · | • | · | 111 |
| Electronics board (insertion and removal  | N       | · | · | · | 104 |
| LIECTIONICS DUALD (INSELTION AND TENDOVAL |         |   |   |   | 104 |

Empty Pipe Detection

Error messages . . . . . . . . . . . . . .

Error output (relay 1) . . . . . . . . . . . .

Ex approvals . . . . . . . . . . . . . . . .

Ex versions (documentation) . . . . . . . . .

Expansion coefficient (carrier fluid) . . . . .

Expansion coefficient (density) . . . . . . .

Expansion coefficient (target material) . . . .

Expansion coefficient (volume) . . . . . . .

#### $\mathbf{F}$

| T                                       |   |
|-----------------------------------------|---|
| Failsafe mode (current output)          | 1 |
| Failsafe mode (pulse/freq. output)      | 7 |
| Fault (system error, failure)           | 7 |
| Flow direction                          | 7 |
| Fluid temperature (maximum, minimum) 9  | 3 |
| Full scale (current output)             | 0 |
| Full scale (pulse/freq. output)         | 5 |
| Full scale frequency                    | 4 |
| Full scale switching                    | 9 |
| Function group AUXILIARY INPUTS 6       | 2 |
| Function group BATCHING                 | 0 |
| Function group CALIBRATION DATA 9       | 5 |
| Function group COMM. PARAMETER 8        | 5 |
| Function group CURRENT OUTPUT 1, 2, 3 4 | 7 |
| Function group DENSITY FUNCTION         | 5 |
| Function group DISPLAY SETTING 8        | 3 |
| Function group FLOW SYST. UNITS         | 0 |

87

110 94

99

60

113

. 5

76

75

76

73

.

.

| Procom I | DZL 363 |
|----------|---------|
|----------|---------|

| Function group I/O VARIABLES            |
|-----------------------------------------|
| Function group PROCESS VARIABLE         |
| Function group PROCESSING PARA.         |
| Function group PULS/FREQ. OUTP. 1, 2, 3 |
| Function group RELAYS                   |
| Function group SERVICE DATA             |
| Function group SET BATCHING             |
| Function group SYSTEM INFO              |
| Function group SYSTEM PARAMETER         |
| Function group TIMER CONTROL            |
| Function group TOTALIZERS               |
| Function group VOLUME FUNCTION          |
| Function groups                         |
| Function keys F1, F2, F3                |
| Functions                               |
| Functions (description)                 |
| Fuses                                   |
|                                         |

## G

| Gallons (gal)      |     |    |    |    |    |   |  |  |  | 81 |
|--------------------|-----|----|----|----|----|---|--|--|--|----|
| Galvanic isolation |     |    |    |    |    |   |  |  |  | 17 |
| Gateway connection | ons | (R | ac | kb | us | ) |  |  |  | 18 |

# Η

| HART (electrical | COI | nn | ec | tio | n) |  |  |  |  | 21 |
|------------------|-----|----|----|-----|----|--|--|--|--|----|
| HART handheld    |     |    |    |     |    |  |  |  |  | 42 |
| HOME position    |     |    |    |     |    |  |  |  |  | 23 |

### Ι

| Input variables                    |  |  |  | 109  |
|------------------------------------|--|--|--|------|
| Installation conditions            |  |  |  | 111  |
| Instrument functions (description) |  |  |  | . 43 |

# К

| K-factor |  |  |  |  |  |  |  |  | 94 |
|----------|--|--|--|--|--|--|--|--|----|

# $\mathbf{L}$

| Language (display)                            |  |     | 84 |
|-----------------------------------------------|--|-----|----|
| Limit value (mass flow, density, temp., etc.) |  | 59, | 61 |
| Low flow cutoff (creep suppression)           |  |     | 86 |

# Μ

| Materials                           | 11 |
|-------------------------------------|----|
| Matrix (E+H operating matrix)       | 28 |
| Matrix (Rackbus)                    | 32 |
| Measured error                      | 10 |
| Measured variables                  | 09 |
| Measuring mode (uni-/bidirectional) | 86 |
| Measuring range                     | 09 |
| Measuring system                    | 7  |
| Mounting (field housing)            | 11 |
| Mounting (panel mounted housing)    | 10 |
| Mounting (Racksyst cassette)        | 9  |
| Mounting and installation           | 9  |
|                                     |    |

# Ν

| NAMUR rec   | or  | nm  | ner | nda | atio | ons | 3 |  |  |  |  | 111 |
|-------------|-----|-----|-----|-----|------|-----|---|--|--|--|--|-----|
| NC contact  |     |     |     |     |      |     |   |  |  |  |  | 60  |
| NEMA 4X     |     |     |     |     |      |     |   |  |  |  |  | 111 |
| NO contact  |     |     |     |     |      |     |   |  |  |  |  | 60  |
| Noise suppi | res | ssi | on  |     |      |     |   |  |  |  |  | 87  |
|             |     |     |     |     |      |     |   |  |  |  |  |     |

# 0

| 0                                     |   |
|---------------------------------------|---|
| Operable flow range                   | 9 |
| Operating (general information)       | 7 |
| Operating (HART protocol) 4           | 2 |
| Operating (Rackbus)                   | 1 |
| Operating (with Quick Setup)          | 4 |
| Operating language                    | 4 |
| Operating matrix (E+H matrix)         | 8 |
| Operating matrix (Rackbus)            | 2 |
| Operating with Commuwin II 4          | 2 |
| Operation                             | 3 |
| Operation mode (pulse/freq. output) 5 | 2 |
| Operational safety                    | 5 |
| Output signal (pulse/freq. output) 5  | 6 |
| Output variables                      | 0 |

### Ρ

| Positive zero return                          |  | 91  |
|-----------------------------------------------|--|-----|
| Post mounting (field housing)                 |  | 12  |
| Power supply                                  |  | 112 |
| Power supply failure                          |  | 112 |
| Pressure pulse suppression (batching)         |  | 88  |
| Programming (volume/density functions)        |  | 72  |
| Programming at a glance (Quick Setup)         |  | 24  |
| Programming at a glance (with E+H matrix) .   |  | 26  |
| Programming example                           |  | 30  |
| Protection (EN 60529)                         |  | 111 |
| Protection IP 65 (EN 60529) / NEMA 4X         |  | 11  |
| Protocol (HART, Rackbus)                      |  | 85  |
| Pulse value                                   |  | 52  |
| Pulse width                                   |  | 53  |
| Pulse/freq. output (assign process variables) |  | 52  |
| Pulse/freq. output configuring                |  | 56  |

# Q

| Quick Setup | menu |  |  |  |  |  |  | 24 |
|-------------|------|--|--|--|--|--|--|----|
|             |      |  |  |  |  |  |  |    |

#### R

| Rackbus (electrical connecti | on)  |    |    |     |   |  |  | 18  |
|------------------------------|------|----|----|-----|---|--|--|-----|
| Rackbus address              |      |    |    |     |   |  |  | 85  |
| Rackbus mode                 |      |    |    |     |   |  |  | 106 |
| Rackbus operating matrix .   |      |    |    |     |   |  |  | 32  |
| Reference conditions (Proma  | ass  | se | ns | or) | ) |  |  | 110 |
| Reference temperature (den   | sity | )  |    |     |   |  |  | 75  |
| Reference temperature (volu  | me   | )  |    |     |   |  |  | 73  |
| Relay (on-/off-value)        |      |    |    |     |   |  |  | 59  |
| Relay (switching responses)  |      |    |    |     |   |  |  | 60  |
| Relay configuring            |      |    |    |     |   |  |  | 58  |
| Relay functions              |      |    |    |     |   |  |  | 58  |
| Repairs                      |      |    |    |     |   |  |  | . 6 |
| Repeatability                |      |    |    |     |   |  |  | 110 |
|                              |      |    |    |     |   |  |  |     |

| Replacing DAT module        |  |  |  |  | 103 |
|-----------------------------|--|--|--|--|-----|
| Replacing Racksyst cassette |  |  |  |  | 103 |
| Replacing the fuses         |  |  |  |  | 105 |

# S

| N                              |     |     |   |  |  |    |      |
|--------------------------------|-----|-----|---|--|--|----|------|
| Safety Instructions            |     |     |   |  |  |    | 5    |
| Shock resistance               |     |     |   |  |  |    | 111  |
| Signal on alarm                |     |     |   |  |  |    | 110  |
| Simulation (current output) .  |     |     |   |  |  |    | 51   |
| Simulation (pulse/frequency o  | utp | but | ) |  |  |    | 57   |
| Software version               |     |     |   |  |  |    | 93   |
| Standard density               |     |     |   |  |  | 71 | , 74 |
| Standard density input (fixed  | val | ue  | ) |  |  |    | 74   |
| Standard volume                |     |     |   |  |  |    | 71   |
| Standard volume calculation    |     |     |   |  |  |    | 73   |
| Start pulse width (aux. input) |     |     |   |  |  |    | 62   |
| Starting-up                    |     |     |   |  |  |    | 22   |
| Storage temperature            |     |     |   |  |  |    | 111  |
| Switching points (relays)      |     |     |   |  |  |    | 59   |
| System conditions              |     |     |   |  |  |    | 92   |
| System reset                   |     |     |   |  |  |    | 94   |
|                                |     |     |   |  |  |    |      |

### Т

| Target material density     |     |     |     |     |    |  |  |   |    | 76  |
|-----------------------------|-----|-----|-----|-----|----|--|--|---|----|-----|
| Technical data              |     |     |     |     |    |  |  |   |    | 109 |
| Technical units (SI/US)     |     |     |     |     |    |  |  |   |    | 80  |
| Temperature ranges .        |     |     |     |     |    |  |  |   |    | 111 |
| Terminating resistors (Ra   | ck  | bu  | s)  |     |    |  |  | 2 | 0, | 106 |
| Time constant               |     |     |     |     |    |  |  |   |    | 50  |
| Timer control for totalizer | S   |     |     |     |    |  |  |   |    | 65  |
| Totalizer display           |     |     |     |     |    |  |  |   |    | 45  |
| Totalizer overflow          |     |     |     |     |    |  |  |   |    | 45  |
| Totalizer reset             |     |     |     |     |    |  |  |   |    | 64  |
| Totalizers (assign proces   | s \ | /ar | iab | ble | s) |  |  |   |    | 64  |
| Totalizers (timer control)  |     |     |     |     |    |  |  |   |    | 65  |
| Troubleshooting             |     |     |     |     |    |  |  |   |    | 98  |
|                             |     |     |     |     |    |  |  |   |    |     |

# U

| Unidirectional mode |  |  |  |  |  |  | 86 |
|---------------------|--|--|--|--|--|--|----|
| Units (SI/US)       |  |  |  |  |  |  | 80 |

#### V

| •                                 |  |  |  |     |
|-----------------------------------|--|--|--|-----|
| Vibrational resistance            |  |  |  | 111 |
| Volume flow measurement           |  |  |  | 73  |
| Volume functions (introduction) . |  |  |  | 71  |
| Volume functions (programming)    |  |  |  | 72  |

# W

| Wall mounting (field housing)        |  |  | 11  |  |
|--------------------------------------|--|--|-----|--|
| Weights                              |  |  | 111 |  |
| Wiring (Rackbus)                     |  |  | 19  |  |
| Wiring diagram (field housing)       |  |  | 16  |  |
| Wiring diagram (Rack, panel housing) |  |  | 14  |  |
|                                      |  |  |     |  |

# Ζ

| Zero point adjustment           |  |  |  |  | 90 |
|---------------------------------|--|--|--|--|----|
| Zero point correction           |  |  |  |  | 91 |
| Zero point selection            |  |  |  |  | 89 |
| Zero scale (current output) .   |  |  |  |  | 48 |
| Zero scale (pulse/freq. output) |  |  |  |  | 55 |
|                                 |  |  |  |  |    |

Europe

Austria

□ Endress+Hauser Ges.m.b.H. Wien Tel. (01) 88056-0, Fax (01) 88056-35

Belarus Belorgsintez Minsk Tel. (0172) 263166, Fax (0172) 263111

Belgium / Luxembourg □ Endress+Hauser N.V Brussels Tel. (02) 2480600, Fax (02) 2480553

Bulgaria INTERTECH-AUTOMATION Sofia Tel. (02) 664869, Fax (02) 9631389

Croatia Endress+Hauser GmbH+Co

Zagreb Tel. (01) 6637785, Fax (01) 6637823

Cyprus I+G Electrical Services Co. Ltd. Tel. (02) 484788, Fax (02) 484690

**Czech Republic D** Endress+Hauser GmbH+Co. Praha Tel. (026) 6784200, Fax (026) 6784179

Denmark □ Endress+Hauser A/S Søbora Søborg Tel. (70) 131132, Fax (70) 132133

Estonia ELVI-Aqua Tartu

Tel. (7) 441638, Fax (7) 441582 Finland

□ Endress+Hauser Oy Tel. (09) 8676740, Fax (09) 86767440

France Endress+Hauser S.A. Huningue Tel. (389) 696768, Fax (389) 694802

Germany □ Endress+Hauser Messtechnik GmbH+Co. Weil am Rhein Tel. (07621) 975-01, Fax (07621) 975-555

Great Britain Endress+Hauser Ltd.
 Manchester Tel. (0161) 2865000, Fax (0161) 9981841

Greece I & G Building Services Automation S.A. Athens Tel. (01) 9241500, Fax (01) 9221714

Hungary Mile Ipari-Elektro Budapest Tel. (01) 2615535, Fax (01) 2615535

Iceland BII ehf Reykjavik Tel. (05) 619616, Fax (05) 619617

Ireland Flomeaco Company Ltd Kildare Tel. (045) 868615, Fax (045) 868182

Italy Endress+Hauser S.p.A. Cernusco s/N Milano Tel. (02) 921921, Fax (02) 92107153

Latvia Rino TK Riga Tel. (07) 312897, Fax (07) 312894

Lithuania UAB "Agava Kaunas Tel. (07) 202410, Fax (07) 207414

http://www.endress.com

Netherland Endress+Hauser B.V.

Naarden Tel. (035) 6958611, Fax (035) 6958825

Norway Endress+Hauser A/S Tranby

Tel. (032) 859850, Fax (032) 859851 Poland

□ Endress+Hauser Polska Sp. z o.o. Warszawv Tel. (022) 7201090, Fax (022) 7201085

Portugal Tecnisis - Tecnica de Sistemas Industriais Linda-a-Velha Tel. (21) 4267290, Fax (21) 4267299

Romania Romconseng S.R.L.

Bucharest Tel. (01) 4101634, Fax (01) 4101634

Russia Endress+Hauser Moscow Office Moscow Tel. (095) 1587564, Fax (095) 1589871

Slovakia Transcom Technik s.r.o. Bratislava Tel. (7) 44888684, Fax (7) 44887112

Slovenia Endress+Hauser D.O.O. Ljubljana Tel. (061) 1592217, Fax (061) 1592298

Spain Endress+Hauser S.A. Sant Just Desvern Tel. (93) 4803366, Fax (93) 4733839

Sweden Endress+Hauser AB Sollentuna Tel. (08) 55511600, Fax (08) 55511655

Switzerland □ Endress+Hauser AG Reinach/BL 1 Tel. (061) 7157575, Fax (061) 7111650

Turkey Intek Endüstriyel Ölcü ve Kontrol Sistemlerilstanbul Tel. (0212) 2751355, Fax (0212) 2662775

Ukraine Photonika GmbH Kiev Tel. (44) 26881, Fax (44) 26908

Yugoslavia Rep. Meris d.o.o. Beograd Tel. (11) 4441966, Fax (11) 4441966

#### Africa

Egypt

Anasia Heliopolis/Cairo Tel. (02) 4179007, Fax (02) 4179008

Morocco Oussama S.A. Casablanc Tel. (02) 241338, Fax (02) 402657

South Africa Endress+Hauser Pty. Ltd. Sandton

Tel. (011) 4441386, Fax (011) 4441977 Tunisia

Controle, Maintenance et Regulation Tunis Tel. (01) 793077, Fax (01) 788595

#### America

Argentina Endress+Hauser Argentina S.A. Buenos Aires Tel. (01) 145227970, Fax (01) 145227909 Bolivia Tritec S.R.L

Cochabamba Tel. (042) 56993, Fax (042) 50981

Brazil Samson Endress+Hauser Ltda. Sao Paulo Tel. (011) 50313455, Fax (011) 50313067

Canada Endress+Hauser Ltd. Burlington, Ontario Tel. (905) 6819292, Fax (905) 6819444

Chile Endress+Hauser Chile Ltd. Santiago Tel. (02) 3213009, Fax (02) 3213025

Colombia Colsein Ltda. Bogota D.C. Tel. (01) 2367659, Fax (01) 6104186

Costa Rica EURO-TEC S.A San Jose Tel. (02) 961542, Fax (02) 961542

Ecuador Insetec Cia. Ltda. Quito Tel. (02) 269148, Fax (02) 461833

Guatemala ACISA Automatizacion Y Control

Industrial S.A. Ciudad de Guatemala, C.A. Tel. (03) 345985, Fax (03) 327431 Mexico

□ Endress+Hauser S.A. de C.V. Mexico City Tel. (5) 5682405, Fax (5) 5687459

Paraguay Incoel S.R.L Asuncion Tel. (021) 213989, Fax (021) 226583

Uruguay Circular S.A Montevideo Tel. (02) 925785, Fax (02) 929151

USA Greenwood Greenwood, Indiana Tel. (317) 535-7138, Fax (317) 535-8498

Venezuela Controval C.A Caracas Tel. (02) 9440966, Fax (02) 9444554

#### Asia

China Endress+Hauser Shanghai Instrumentation Co. Ltd. Shanghai Tel. (021) 54902300, Fax (021) 54902303

□ Endress+Hauser Beijing Office Beijing Tel. (010) 68344058, Fax (010) 68344068

Hong Kong Endress+Hauser HK Ltd. Hong Kong Tel. 25283120, Fax 28654171

India □ Endress+Hauser (India) Pvt Ltd. Mumbai Tel. (022) 8521458, Fax (022) 8521927

Indonesia PT Grama Bazita Jakarta Tel. (21) 7975083, Fax (21) 7975089

Japan Sakura Endress Co. Ltd. Tokyo Tel. (0422) 540613, Fax (0422) 550275

Malaysia Endress+Hauser (M) Sdn. Bhd. Petaling Jaya, Selangor Darul Ehsan Tel. (03) 7334848, Fax (03) 7338800 Pakistan Speedy Automation Karach Tel. (021) 7722953. Fax (021) 7736884

Papua-Neuguinea SBS Electrical Pty Limited Port Moresby Tel. 3251188, Fax 3259556

Philippines Endress+Hauser Philippines Inc.
 Metro Manila Tel. (2) 3723601-05, Fax (2) 4121944

Singapore Endress+Hauser (S.E.A.) Pte., Ltd. Singapore Tel. 5668222, Fax 5666848

South Korea Endress+Hauser (Korea) Co., Ltd.
 Seoul
 Tel. (02) 6587200, Fax (02) 6592838

Taiwan Kingjarl Corporation Taipei R.O.C. Tel. (02) 27183938, Fax (02) 27134190

Thailand Endress+Hauser Ltd Bangkok Tel. (2) 9967811-20, Fax (2) 9967810

Vietnam Tan Viet Bao Co. Ltd. Ho Chi Minh City Tel. (08) 8335225, Fax (08) 8335227

Iran PATSA Co. Tehran Tel. (021) 8754748, Fax (021) 8747761

Israel Instrumetrics Industrial Control Ltd. Tel-Aviv Tel. (03) 6480205, Fax (03) 6471992

Jordan A.P. Parpas Engineering S.A. Amman Tel. (06) 4643246, Fax (06) 4645707

Kingdom of Saudi Arabia Anasia Ind. Agencies Jeddah Tel. (02) 6710014, Fax (02) 6725929

Lebanon Network Engineering Jbeil Tel. (3) 944080, Fax (9) 548038

Sultanate of Oman Mustafa & Jawad Sience & Industry Co.L.L.C Ruwi Tel. 602009, Fax 607066

United Arab Emirates Descon Trading EST. Dubai Tel. (04) 2653651, Fax (04) 2653264

Yemen Yemen Company for Ghee and Soap Industry Taiz Tel. (04) 230664. Fax (04) 212338

#### Australia + New Zealand

Australia ALSTOM Australia Limited Milperra Tel. (02) 97747444, Fax (02) 97744667

New Zealand EMC Industrial Group Limited Auckland Tel. (09) 4155110, Fax (09) 4155115

#### All other countries

Endress+Hauser GmbH+Co. Instruments International D-Weil am Rhein Germany Tel. (07621) 975-02, Fax (07621) 975345

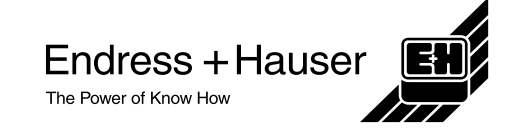